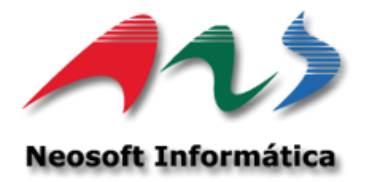

# **Manual Usuario**

## VALIDACION DE INFORMES S.B.I.F ADMINISTRACIÓN DE TABLAS GENERALES

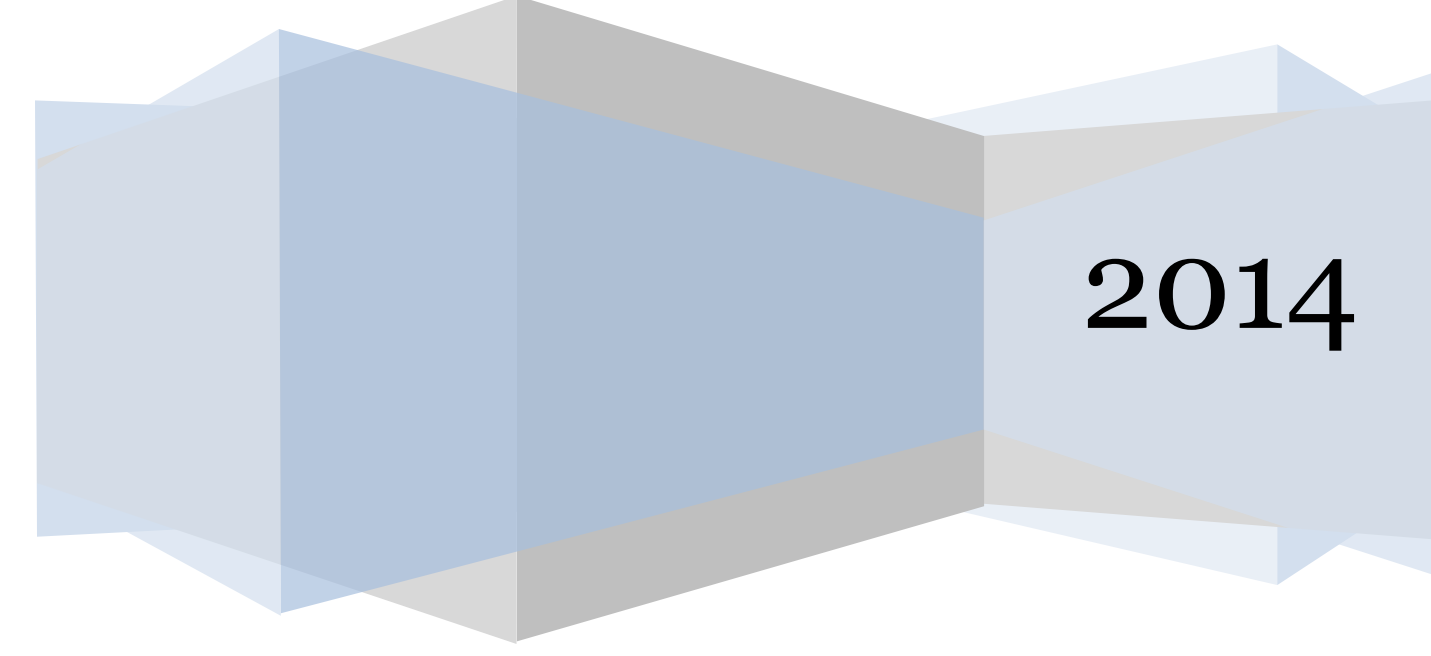

|     | <b>1</b> Co | ntenido                                            |      |
|-----|-------------|----------------------------------------------------|------|
| SIS | VALT        | ABLAS GENERALES                                    | 4    |
| 1   |             | RODUCCION.                                         | 4    |
| 2   | OPI         | TACIERISTICAS PRINCIPALES                          | ·· 5 |
| ა   | 3.1.        | Conexión al sistema.                               | ·· 5 |
|     | 3.2.        | Menú Principal.                                    | 6    |
|     | 3.3.        | Tablas Generales – Mantención de Tablas:           | 6    |
|     | A. Ta       | ablas SBIF                                         | 6    |
|     | B. Ta       | ıblas Generales                                    | 8    |
|     | 3.4.        | Mantención de Tablas SBIF                          | 9    |
|     | 3.4.1.      | Tabla Monedas                                      | 9    |
|     | 3.4.2.      | Tabla Regiones                                     | 11   |
|     | 3.4.3.      | Tabla Localidades                                  | 13   |
|     | 3.4.4.      | Tabla Categoría Deudor                             | 15   |
|     | 3.4.5.      | Tabla Tipo Deuda                                   | 17   |
|     | 3.4.6.      | Tabla Actividad Económica.                         | 19   |
|     | 3.4.7.      | Tabla Composición Institucional                    | 21   |
|     | 3.4.8.      | Tabla Composición Invers. Financieras:             | . 23 |
|     | 3.4.9.      | Tabla Clasificación                                | 25   |
|     | 3.4.10.     | Tabla Tipo de Crédito                              | 27   |
|     | 3.4.11.     | Tabla Tasa Interés                                 | . 29 |
|     | 3.4.12.     | Tabla Producto                                     | 31   |
|     | 3.4.13.     | Tabla Tramo de Producto                            | 33   |
|     | 3.4.14.     | Tabla Tipo de Captaciones                          | 35   |
|     | 3.4.15.     | Tabla de Garantías                                 | 37   |
|     | 3.4.16.     | Tabla Serie Acciones                               | . 39 |
|     | 3.4.17.     | Tabla Tipo Relación                                | 41   |
|     | 3.4.18.     | Tabla Tipo de Oficina                              | · 43 |
|     | 3.4.19.     | Tabla Crédito Consumo y Vivienda                   | 45   |
|     | 3.4.20.     | Tabla Tipo Cliente                                 | 47   |
|     | 3.4.21.     | Tabla Tipo Comisión                                | . 49 |
|     | 3.4.22.     | Tabla Tipo Gasto                                   | 51   |
|     | 3.4.23.     | Tabla Marca de Tarjeta                             | 53   |
|     | 3.4.24.     | Tabla Bienes Recibidos                             | 55   |
|     | 3.4.25.     | Tabla Productos Transfronterizos                   | 57   |
|     | 3.4.26.     | Tabla Operación Transfronterizos                   | 59   |
|     | 3.4.27.     | Tabla Países                                       | 61   |
|     | 3.4.28.     | Tabla Gravamen sobre Acciones:                     | . 63 |
|     | 3.4.29.     | Tabla Tipo de Bien Arrendado                       | 65   |
|     | 3.4.30.     | Tabla Tramos Plazos                                | 67   |
|     | 3.4.31.     | Tabla Organismos Internacionales y Gubernamentales | . 69 |
|     | 3.4.32.     | Tabla Clasificación de la Contraparte              | 71   |
|     | 3.4.33.     | Tabla Tipo de Oficina de la Contraparte            | 73   |
|     |             |                                                    | 1.   |

| 3.4.34.   | Tabla Tipo de Posiciones                               | 75   |
|-----------|--------------------------------------------------------|------|
| 3.4.35.   | Tabla Tipo de Operaciones Vía Internet                 | 77   |
| 3.4.36.   | Tabla Tramos de Edades                                 | 79   |
| 3.4.37.   | Tabla Tramo de Saldos                                  | 81   |
| 3.4.38.   | Tabla Tipo de Vinculación Instrumentos de Fomento      | . 83 |
| 3.4.39.   | Tabla Regularidad de Atención de Oficinas:             | . 85 |
| 3.4.40.   | Tabla Atención de Divisiones de Crédito Especializadas | . 88 |
| 3.4.41.   | Tabla Comunas                                          | 91   |
| 3.4.42.   | Tabla Rubros                                           | • 94 |
| 3.4.43.   | Tabla Tramo de Morosidad                               | 97   |
| 3.4.44.   | Tabla Familia de Instrumento Financiero de Deuda       | . 99 |
| 3.4.45.   | Tabla Tipo tasa de Interés instrumento Financiero      | 101  |
| 3.4.46.   | Tabla Tipo de Operaciones por Internet                 | 103  |
| 3.4.47.   | Mantenedor de Divisiones Bienes Recibidos              | 105  |
| 3.4.48.   | Mantenedor de Plan Súper                               | 107  |
| 3.5. N    | Iantención de Tablas GENERALES                         | .111 |
| 3.5.29.   | Tabla Instituciones Financiera                         | .111 |
| 3.5.30.   | Tabla Oficinas Banco                                   | 113  |
| 3.5.31.   | Tabla Relación Producto Moneda Errónea                 | 115  |
| 3.5.32.   | Tabla Tipo de Operaciones para Informe D30             | .117 |
| 3.5.33.   | Tabla Interés Máximo Convencional                      | 119  |
| 3.5.34.   | Tabla FECU                                             | 124  |
| 3.5.35.   | Tabla Relación Cuadratura FECU:                        | 126  |
| 3.5.36.   | Tabla Ctas. SBIF que no Informan:                      | 128  |
| 3.5.37.   | Tabla Tipo Doc. Para Informe D40:                      | 130  |
| 3.5.38.   | Agrupación de Monedas                                  | 132  |
| 3.5.39.   | Tabla Banda Temporal:                                  | 134  |
| 3.5.40.   | Parámetros Riesgo                                      | 136  |
| 3.5.40.1. | Relación Origen Registro                               | 136  |
| 3.5.40.2. | Origen Registro                                        | 137  |
| 3.5.40.3. | Relación banda temporal - zona                         | 139  |
| 3.5.40.4. | Factor de riesgo                                       | 141  |
| 3.5.40.5. | Distribución                                           | 143  |
| 3.5.40.6. | Factor ponderado de moneda                             | 145  |
| 3.5.40.7. | Equivalencia de tipo de moneda                         | 147  |
| 3.5.41.   | Clasificación Riesgo                                   | 149  |
| 3.5.42.   | Mantenedor de Feriados                                 | 150  |
| 3.5.43.   | Tablas IFRS                                            | 152  |
| 3.5.43.1. | Plan de cuentas IFRS                                   | 152  |
| 3.5.43.2. | Cuentas IFRS que Informan en cero por reporte          | 154  |
| 3.5.43.3. | Totales por Reportes IFRS                              | 156  |
| 3.5.43.4. | Signos Cuentas IFRS                                    | 158  |
| 3.5.44.   | Tenedores de Inversión                                 | 160  |

| 3.5.45. | Mantenedor de Histórica inscripción de bonos1 | 62  |
|---------|-----------------------------------------------|-----|
| 3.5.46. | Valor de Moneda1                              | 64  |
| 3.5.47. | Rango de RUT1                                 | 70  |
| 3.5.48. | Sociedades de Garantías Recíprocas1           | .72 |

## SISVAL TABLAS GENERALES.

## 1 INTRODUCCIÓN.

Con el objeto de orientar a los usuarios del sistema de Generación de Informes SBIF, se ha desarrollado este manual, cuyo contenido muestra la secuencia de pasos que se requiere realizar para lograr la generación de los archivos solicitados por la SBIF.

En este manual se asume un conocimiento básico por parte del usuario del ambiente Windows.

El manual presenta una figura de cada una de las ventanas de la aplicación, una explicación de lo que se permite realizar u obtener de la pantalla, la descripción de los campos y acciones a ejecutar a través de los botones contenidos en ella, y el modo de operar dentro de la ventana.

## 2 CARACTERÍSTICAS PRINCIPALES.

La interfaz gráfica que se desarrolló, permite al usuario una rápida familiarización con el sistema, lográndose así mayor rapidez en la ejecución de las tareas propias del sistema.

Prácticamente toda la funcionalidad del sistema está ubicada en una ventana (mantención de Tablas), lográndose así que el usuario tenga desde la entrada a la aplicación una visión global de su funcionalidad.

Como requerimientos mínimos de funcionamiento, se requiere de un PC compatible con versión Windows NT/95/98 o superior, al menos 32 Mb de RAM, monitor VGA o superior.

Otra característica principal de la aplicación, es que permite el almacenamiento de información utilizada por los procesos de validación de SISVAL Fase I de *carácter histórica*, tales como información referida a Tasas Máximas Convencionales ,Valores Monedas E Inscripción de Bonos, las que se ingresan para fechas y/o Períodos determinados.

## 3 OPERACIÓN DEL SISTEMA

#### 3.1. Conexión al sistema.

Esta es la ventana inicial del Sistema, en la cual se solicita el Usuario y Password de autorización para poder ingresar.

El Usuario debe ser un usuario registrado en la Base de Datos, para hacer uso de la aplicación. Esto debe ser realizado por el encargado de la Administración de Base de Datos

| Control de Acceso |          |
|-------------------|----------|
| Login<br>Password |          |
| Aceptar           | Cancelar |

El usuario debe ingresar en forma correcta su Username y Password. SI al cabo de 3 intentos el usuario/password no es válido entonces su conexión será abortada procediéndose a la desconexión del Sistema

## 3.2. Menú Principal.

Una vez conectado, el Sistema desplegará el Menú Principal, con la cual se podrá ingresar a todas las opciones que ofrece el SISVAL.

Las opciones tipo Menú Pull-Down que se ofrecen pueden ser tanto activadas por el click del Mouse o bien por la ALT seguida de la letra que está subrayada de la opción.

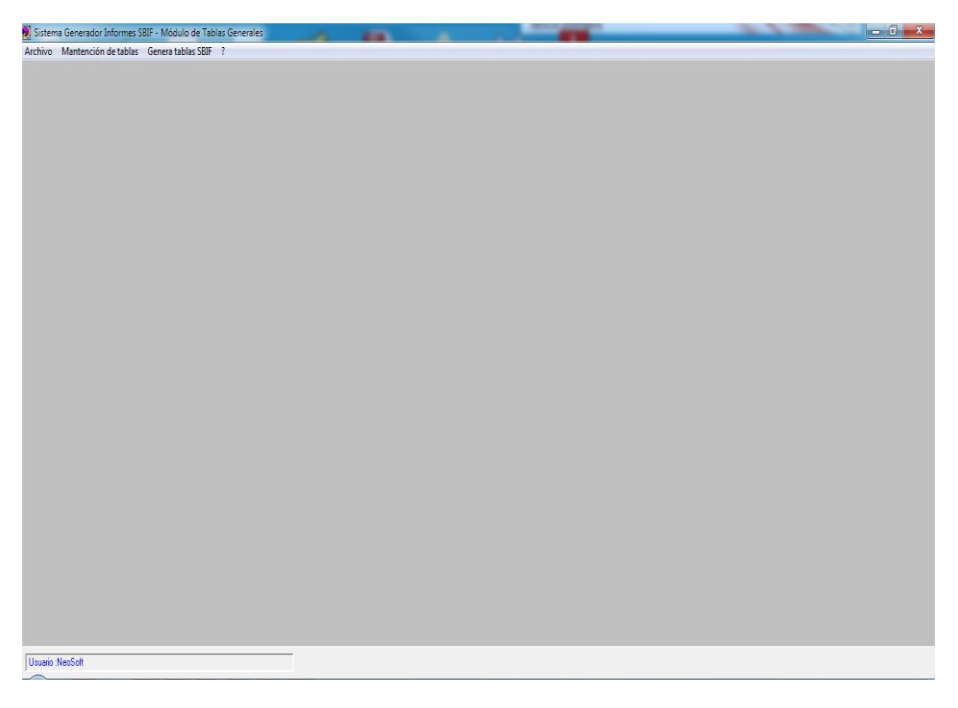

## 3.3. Tablas Generales - Mantención de Tablas:

Está opción permite Actualizar datos de las tablas generales del Sistema (tablas SBIF) que se utilizan para el proceso de validación.

La mantención de tablas se divide en 2 módulos:

#### A. Tablas SBIF.

Las tablas SBIF que se actualizan son las siguientes:

- > 01 Monedas.
- > 02 Regiones.
- > 03 Localidades.
- O6 Categoría Deudor
- 09 Tipo Deuda
- 10 Actividad Económica.
- 11 Composición Institucional.
- > 12 Composición Inversiones Financieras
- 13 Clasificación.
- 14 Tipo de Crédito.
- 16 Tasa Interés.
- 21 Productos.
- 22 Tramos de Productos.
- 24 Tipo de Captaciones.

6•

- 26 Tipo de Garantías.
- > 29 Serie de Acciones.
- > 32 Tipo Relación.
- > 33 Tipo Oficina.
- > 34 Créditos de Consumo y Vivienda.
- > 35 Tipo de Cliente.
- > 37 Tipo Comisión.
- > 38 Tipo de Gasto.
- > 39 Marca de Tarjeta.
- > 40 Bienes Recibidos.
- > 42 Productos Transfronterizos.
- > 44 Tipo de Operación Transfronterizas.
- 45 Países.
- > 46 Gravámenes sobre Acciones.
- 47 Tipo de Garantía.
- > 49 Tipo de Bien arrendado.
- 50 Tramos Plazos.
- > 51 Organismos internacionales y gubernamentales.
- > 52 Clasificación de la contraparte.
- > 53 Tipo de oficina de la contraparte.
- ➢ 54 Tipo de Posiciones.
- > 55 Tipo operación vía internet.
- ➢ 56 Tramo de edades.
- > 57 Tramos de saldo.
- > 62 Tipo de vinculación instrumentos de fomento.
- > 63 Regularidad de atención de oficinas.
- > 64 Atención de divisiones de crédito especializadas.
- 65 Comunas.
- 66 Rubros.
- > 67 Tramos de morosidad.
- > 68 Familia de instrumentos financieros de deuda.
- > 69 Tipo tasa instrumentos financieros de deuda.
- > 70 Tipo de operaciones por internet.
- División bienes recibidos.
- Plan de cuentas SBIF.

## B. Tablas Generales.

Las tablas SBIF que se actualizan son las siguientes:

- Instituciones financieras.
- Oficinas del banco.
- > Relación producto moneda errónea.
- > Tipo de operaciones para informe D30.
- Interés máximo convencional.
- > Tabla FECU.
- > Relación cuadratura tabla FECU.
- > Ctas. SBIF que no Informan.
- > Tipo documento para informe D40.
- > Agrupación de monedas.
- Banda temporal.
- Parámetros Riesgo.
  - o Relación origen registro
  - o Orígenes de riesgo
  - Relación banda temporal zona
  - Factor de Riesgo
  - o Distribución
  - $\circ$  Factor ponderado de moneda
  - Equivalencia de tipo de moneda
- Clasificación de Riesgo
- Feriado.
- > Tablas IFRS.
  - o Plan de cuentas IFRS
  - o Ctas IFRS que informan en cero
  - Totales por Reportes IFRS
  - $\circ$   $\,$  Signo Cta. IFRS.
- Tenedores de Inversión
- Histórica inscripción de bonos
- Valor de Moneda.
- > Rangos de RUT.

A continuación se detallas las cuarenta y nueve ventanas y/o opciones de menú contenidas en cada mantenedor de tablas generales.

## 3.4. Mantención de Tablas SBIF

## 3.4.1. Tabla Monedas

Esta tabla posee la información de la tabla general SBIF de las monedas. La ventana para este proceso se muestra a continuación:

|        | País | Descrinción                                     |    | Buscar           |
|--------|------|-------------------------------------------------|----|------------------|
| Código |      |                                                 |    |                  |
| 1      | 040  | Peso                                            |    |                  |
| 2      | 160  | (5) UA Unidad de Cuenta Banco Interamericano de | ļ. | Nuevo            |
| 4      | 100  | Boliviano                                       |    |                  |
| 5      | 104  | Real                                            |    | Modifica         |
| 6      | 136  | Dolar                                           |    |                  |
| 13     | 828  | Dolar Estados Unidos                            |    | <b></b>          |
| 23     | 664  | Guarani Paraguay                                |    | <u>E</u> liminar |
| 24     | 620  | Nuevo Sol Peru                                  |    |                  |
| 26     | 832  | Peso Uruguay                                    |    |                  |
| 36     | 052  | Dolar                                           |    |                  |
| 48     | 168  | Yuan                                            |    |                  |
| 51     | 212  | Corona Dinamarca                                |    |                  |
| 72     | 412  | Yen Japon                                       |    |                  |
| 82     | 200  | Franco Suiza                                    |    |                  |
| 96     | 588  | Corona Noruega                                  |    |                  |
| 97     | 608  | Dolar Nueva Zelanda                             |    |                  |
| 102    | 276  | Libra Reino Unido                               | -  |                  |
| 4      |      | •                                               |    | <u>C</u> ancela  |

#### Botones de la ventana:

**Buscar** : Permite traer los datos de la tabla a la lista para su modificación o eliminación.

**Nuevo** : Permite Agregar un registro nuevo a la tabla.

**Modifica** : Permite editar el registro con el fin de ser modificado, sólo se modifica el dato del campo Pais, (Selección de lista desplegable) y campo Descripción. Para cambiar el código se debe eliminar y luego agregar el registro. Tanto esta opción como la opción **Nuevo** presentan la siguiente

**Eliminar** : Permite la eliminación completa de un registro en la base de datos.

Cancelar : Permite cancelar la operación volviendo a la ventana anterior

#### Ventana de edición:

| ۵, | Edición de Mo | onedas          |  |
|----|---------------|-----------------|--|
|    |               |                 |  |
|    |               |                 |  |
|    | Código        | 1               |  |
|    | Pais          |                 |  |
|    |               |                 |  |
|    | Descripción   | Peso            |  |
|    |               | Grahar Cancelar |  |
|    |               |                 |  |
|    |               |                 |  |
|    |               |                 |  |
|    |               |                 |  |
|    |               |                 |  |
|    |               |                 |  |
|    |               |                 |  |
|    |               |                 |  |
|    |               |                 |  |
|    |               |                 |  |

#### Datos de la Ventana:

En esta ventana se muestra el registro a agregar o a ser modificado detallándose:

- Código de la moneda, este dato sólo está habilitado para un nuevo registro, no así para la modificación.

- País de la moneda, este dato se elige desde la lista que están definidos en la tabla de Países.
- Descripción de la moneda.

#### Botones de la ventana:

**Grabar** : Permite grabar el registro en la base de datos.

## 3.4.2. Tabla Regiones.

Esta tabla posee la información de la tabla general SBIF de las regiones. La ventana para este proceso se muestra a continuación:

| E | j, Mantenedo  | or de Regiones        | ×                |
|---|---------------|-----------------------|------------------|
| ŀ |               |                       |                  |
|   |               |                       |                  |
| L |               |                       |                  |
| L |               |                       |                  |
|   | Código        | Descripción           | <u>B</u> uscar   |
|   | 01            | PRIMERA REGION        |                  |
|   | 02            | SEGUNDA REGION        | Nuevo            |
|   | 03            | TERCERA REGION        |                  |
|   | 04            | CUARTA REGION         | <br>Modificar    |
|   | 05            | QUINTA REGION         |                  |
|   | 06            | SEXTA REGION          | <br>             |
|   | 07            | SEPTIMA REGION        | <u>E</u> liminar |
|   | 08            | OCTAVA REGION         |                  |
|   | 09            | NOVENA REGION         |                  |
|   | 10            | DECIMA REGION         |                  |
|   | 11            | DECIMA PRIMERA REGION |                  |
|   | 12            | DECIMA SEGUNDA REGION |                  |
|   | 13            | AREA METROPOLITANA    |                  |
|   | 14            | DECIMA CUARTA REGION  |                  |
|   | 15            | DECIMA QUINTA REGION  |                  |
|   |               |                       |                  |
|   |               |                       | Constant         |
|   |               |                       | Lancelar         |
|   |               | 15                    |                  |
|   | l otal de Reg | gistros : 15          |                  |
|   |               |                       |                  |
| Ŀ |               |                       |                  |

Datos de la Ventana:

En esta ventana se muestra una lista de códigos y glosas de regiones, detallándose:

- Lista código de región y glosa.

#### Botones de la ventana:

Buscar : Permite traer los datos de la tabla a la lista para su modificación o eliminación.

**Nuevo** : Permite Agregar un registro nuevo a la tabla.

**Modificar** : Permite editar el registro con el fin de ser modificado, sólo se modifica la Descripción. Para cambiar el código se debe eliminar y luego agregar el registro. Tanto esta opción como la opción **Nuevo** presentan la siguiente

| Eliminar | : Permite la eliminación completa de un registro en la base de datos |
|----------|----------------------------------------------------------------------|
| Cancelar | : Permite cancelar la operación volviendo a la ventana anterior.     |

#### Ventana de edición

| 5 | Edición de Reg        | iones                |                 | 23 |
|---|-----------------------|----------------------|-----------------|----|
|   | Código<br>Descripción | 01<br>PRIMERA REGION | ]               |    |
|   |                       | <u>G</u> rabar       | <u>C</u> ancela | ſ  |

En esta ventana se muestra el registro a agregar o a ser modificado detallándose:

- Código de la región, este dato sólo está habilitado para un nuevo registro, no así para la modificación.

- Descripción: indica la descripción de la región.

#### Botones de la ventana:

**Grabar** : Permite grabar el registro en la base de datos.

## 3.4.3. Tabla Localidades.

Esta tabla posee la información de la tabla general SBIF de las localidades. La ventana para este proceso se muestra a continuación:

| 🖪, Mantenedo | r de Localidades  |   | ×                |
|--------------|-------------------|---|------------------|
|              |                   |   |                  |
|              |                   |   |                  |
|              |                   |   |                  |
| Código       | Descripción       |   | <u>B</u> uscar   |
| 010008       | Arica             | _ |                  |
| 010010       | Putre             |   | Nuevo            |
| 010016       | Iquique           |   |                  |
| 010018       | Pozo Almonte      |   | Modificar        |
| 020024       | Tocopilla         |   |                  |
| 020040       | Pedro de Valdivia |   |                  |
| 020048       | Chuquicamata      |   | <u>E</u> liminar |
| 020056       | Calama            |   |                  |
| 020064       | Antofagasta       |   |                  |
| 020072       | Taltal            |   |                  |
| 030080       | Chanaral          |   |                  |
| 030088       | Potrerillos       |   |                  |
| 030096       | El Salvador       |   |                  |
| 030098       | Diego de Almagro  |   |                  |
| 030100       | Caldera           |   |                  |
| 030104       | Copiapo           |   |                  |
| 030108       | Huasco            |   | Canaalar         |
| 030112       | Vallenar          |   |                  |
| Total de Reg | istros : 223      |   |                  |
|              |                   |   |                  |

#### Datos de la Ventana:

En esta ventana se muestra una lista de códigos y glosas de localidades, pero en general se utiliza este mismo estilo para las demás tablas generales que poseen código y glosa, detallándose:

- Lista código y glosa, para este caso de las Localidades.

#### Botones de la ventana:

Buscar : Permite traer los datos de la tabla a la lista para su modificación o eliminación.

Nuevo : Permite Agregar un registro nuevo a la tabla.

**Modificar** : Permite editar el registro con el fin de ser modificado, sólo se modifica la Descripción. Para cambiar el código se debe eliminar y luego agregar el registro. Tanto esta opción como la opción **Nuevo** presentan la siguiente

Eliminar : Permite la eliminación completa de un registro en la base de datos.

**Cancelar** : Permite cancelar la operación volviendo a la ventana anterior

#### Ventana de edición

| 5 | Edición de Loc | alidades 🛛 🗶                    | J |
|---|----------------|---------------------------------|---|
| F |                |                                 | 1 |
|   |                |                                 | l |
|   | Cádian         | 010000                          | l |
|   | Loaigo         | 010008                          |   |
|   | Descripción    | Arica                           |   |
|   |                |                                 |   |
|   |                |                                 |   |
|   |                | <u>G</u> rabar <u>C</u> ancelar |   |
|   |                |                                 |   |
|   |                |                                 | J |

En esta ventana se muestra el registro a agregar o a ser modificado detallándose:

- Código, este dato sólo está habilitado para un nuevo registro, no así para la modificación.

- Descripción, indica el nombre de la localidad

#### Botones de la ventana:

**Grabar** : Permite grabar el registro en la base de datos.

**Cancelar** : Cancela la operación y retorna a la ventana anterior.

14 •

## 3.4.4. Tabla Categoría Deudor

Esta tabla posee la información de la tabla general SBIF de las actividades económicas La ventana para este proceso se muestra a continuación

| Código        | Descripción        | <u>B</u> uscar   |
|---------------|--------------------|------------------|
| 01            | Productivo         |                  |
| 02            | Inversion          | <u>N</u> uevo    |
| 03            | Persona natural    |                  |
| 04            | Sin fines de lucro | Modificar        |
|               |                    |                  |
|               |                    | <u>E</u> liminar |
|               |                    |                  |
|               |                    |                  |
|               |                    |                  |
|               |                    |                  |
|               |                    |                  |
|               |                    |                  |
|               |                    |                  |
|               |                    | Lancelar         |
| Total do Rog  | istros · 4         |                  |
| i otai ue neg | 15(105.            |                  |
|               |                    |                  |

#### Botones de la ventana:

Buscar : Permite traer los datos de la tabla a la lista para su modificación o eliminación.

Nuevo : Permite Agregar un registro nuevo a la tabla.

**Modifica** : Permite editar el registro con el fin de ser modificado, sólo se modifica la Descripción. Para cambiar el código se debe eliminar y luego agregar el registro. Tanto esta opción como la opción **Nuevo** presentan la siguiente

Eliminar : Permite la eliminación completa de un registro en la base de datos.

Cancelar : Permite cancelar la operación volviendo a la ventana anterior

#### Ventana de edición

| 5 | Edición de Cat | regoría Deudor                  | ſ |
|---|----------------|---------------------------------|---|
|   |                |                                 |   |
|   | Código         | 01                              |   |
|   | Descripción    | Productivo                      |   |
|   |                |                                 |   |
|   |                | <u>G</u> rabar <u>C</u> ancelar |   |
|   |                |                                 |   |

#### Datos de la Ventana:

En esta ventana se muestra el registro a agregar o a ser modificado detallándose:

- Código, para este caso este es el código Categoría Deudor, para otras tablas será el código que corresponda, este dato sólo está habilitado para un nuevo registro, no así para la modificación.

- Descripción, es la descripción que corresponde al código de la tabla, para este caso es la descripción de la categoría del deudor.

#### Botones de la ventana:

**Grabar** : Permite grabar el registro en la base de datos.

## 3.4.5. Tabla Tipo Deuda

Esta tabla posee la información de la tabla general SBIF de las actividades económicas La ventana para este proceso se muestra a continuación:

| 🖪 Mantenedo | or de Tipo de Deuda                   | X                 |
|-------------|---------------------------------------|-------------------|
|             |                                       |                   |
|             |                                       |                   |
|             |                                       |                   |
|             |                                       |                   |
| Código      | Descripción                           | <u>B</u> uscar    |
| С           | Complementaria                        |                   |
| D           | Directa                               | Nuevo             |
| 1           | Indirecta                             |                   |
| R           | CREDITOS RENEGOCIADOS POR PRG CORFO * | <u>M</u> odificar |
|             |                                       |                   |
|             |                                       | Eliminar          |
|             |                                       |                   |
|             |                                       |                   |
|             |                                       |                   |
|             |                                       |                   |
|             |                                       |                   |
|             |                                       |                   |
|             |                                       |                   |
|             |                                       |                   |
|             |                                       |                   |
|             |                                       | <u>C</u> ancelar  |
|             |                                       |                   |
| Total de Re | gistros : 4                           |                   |
|             |                                       |                   |
|             |                                       |                   |

#### Datos de la Ventana:

En esta ventana se muestra una lista de códigos y glosas Tipo de Deuda detallándose:

- Lista código Tipo de Deuda y glosa.

#### Botones de la ventana:

Buscar : Permite traer los datos de la tabla a la lista para su modificación o eliminación.

Nuevo : Permite Agregar un registro nuevo a la tabla.

**Modificar** : Permite editar el registro con el fin de ser modificado, sólo se modifica la Descripción. Para cambiar el código se debe eliminar y luego agregar el registro. Tanto esta opción como la opción Nuevo presentan la siguiente

**Eliminar** : Permite la eliminación completa de un registro en la base de datos.

Cancelar : Permite cancelar la operación volviendo a la ventana anterior

#### Ventana de edición

| 8 | Edición de Tipo | o de Deuda                      |
|---|-----------------|---------------------------------|
| F |                 |                                 |
|   |                 |                                 |
|   | Código          | С                               |
|   | Descripción     | Complementaria                  |
|   |                 |                                 |
|   |                 |                                 |
|   |                 | <u>G</u> rabar <u>C</u> ancelar |
|   |                 |                                 |

#### Datos de la Ventana:

En esta ventana se muestra el registro a agregar o a ser modificado detallándose:

- Código, para este caso este es el código Tipo de deuda, para otras tablas será el código que corresponda, este dato sólo está habilitado para un nuevo registro, no así para la modificación.

- Descripción, es la descripción que corresponde la descripción del Tipo de Deuda..

#### Botones de la ventana:

**Grabar** : Permite grabar el registro en la base de datos.

## 3.4.6. Tabla Actividad Económica.

Esta tabla posee la información de la tabla general SBIF de las actividades económicas La ventana para este proceso se muestra a continuación:

| 🖪, Mantenedo | or de Actividad Económica                                  | ×                  |
|--------------|------------------------------------------------------------|--------------------|
|              |                                                            |                    |
|              |                                                            |                    |
|              |                                                            |                    |
| Código       | Descripción                                                | ▲ <u>B</u> uscar   |
| 1            | Crédito de consumo o leasing de consumo                    |                    |
| 2            | Crédito hipotecario para la vivienda o leasing de vivienda | Nuevo              |
| 11           | Agricultura y ganaderia excepto fruticultura               |                    |
| 12           | Fruticultura                                               | Modificar          |
| 13           | Silvicultura y extraccian de madera                        | <u>Toomoon</u>     |
| 14           | Pesca                                                      |                    |
| 21           | Explotacian de minas y canteras                            | <u>E</u> liminar   |
| 22           | Produccian de petraleo crudo y gas natural                 |                    |
| 31           | Industria de productos alimenticios, bebidas y tabaco      |                    |
| 32           | Industria textil y del cuero                               |                    |
| 33           | Industria de la madera y muebles                           |                    |
| 34           | Industria del papel, imprentas y editoriales               |                    |
| 35           | Industria de productos quimicos y derivados del petraleo,  |                    |
| 36           | Fabricación de productos minerales metálicos y no metálic  |                    |
| 39           | Otras industrias manufactureras                            |                    |
| 41           | Electricidad, gas y agua                                   |                    |
| 51           | Contruccian de viviendas                                   | Canada             |
| 52           | Otras obras y Contrucciones                                | ↓ <u>L</u> ancelar |
| Total de Re  | gistros : 25                                               |                    |
| [            |                                                            |                    |

#### Datos de la Ventana:

En esta ventana se muestra una lista de códigos y glosas de regiones, detallándose:

- Lista código activ.económica y glosa.

#### Botones de la ventana:

Buscar : Permite traer los datos de la tabla a la lista para su modificación o eliminación.

Nuevo : Permite Agregar un registro nuevo a la tabla.

**Modificar** : Permite editar el registro con el fin de ser modificado, sólo se modifica la Descripción. Para cambiar el código se debe eliminar y luego agregar el registro. Tanto esta opción como la opción **Nuevo** presentan la siguiente

Eliminar : Permite la eliminación completa de un registro en la base de datos.

**Cancelar** : Permite cancelar la operación volviendo a la ventana anterior.

| E3, E | dición de Acti        | ividad Económica                             | x |
|-------|-----------------------|----------------------------------------------|---|
| 1     | Código<br>Descripción | 1<br>Crédito de consumo o leasing de consumo | _ |
|       |                       | <u>G</u> rabar <u>C</u> ancelar              | ] |

#### Datos de la Ventana:

En esta ventana se muestra el registro a agregar o a ser modificado detallándose:

- Código, corresponde al código de la activ.económica, este dato sólo está habilitado para un nuevo registro, no así para la modificación.

- Descripción, corresponde a la descripción de la actividad económica.

#### Botones de la ventana:

**Grabar** : Permite grabar el registro en la base de datos.

## 3.4.7. Tabla Composición Institucional.

Esta tabla posee la información de la tabla general SBIF relacionada con la composición de Institucional de los entes regulados

La ventana para este proceso se muestra a continuación

| 🖪, Mantenedo | 3. Mantenedor de Composición Institucional          |  |                  |  |  |  |
|--------------|-----------------------------------------------------|--|------------------|--|--|--|
|              |                                                     |  |                  |  |  |  |
|              |                                                     |  |                  |  |  |  |
|              |                                                     |  |                  |  |  |  |
|              |                                                     |  |                  |  |  |  |
| Código       | Descripción                                         |  | ▲ <u>B</u> uscar |  |  |  |
| 111          | Fisico, reparticiones gubernamentales y organ. desc |  |                  |  |  |  |
| 112          | Sistemas previsionales                              |  | Nuevo            |  |  |  |
| 113          | Empresas publicas                                   |  |                  |  |  |  |
| 114          | Gran mineria del cobre                              |  | Modificar        |  |  |  |
| 115          | Municipalidades                                     |  |                  |  |  |  |
| 122          | Personas juridicas con fines de lucro               |  |                  |  |  |  |
| 123          | Sistema previsional                                 |  | <u>E</u> liminar |  |  |  |
| 124          | Personas jurídicas sin fines de lucro               |  |                  |  |  |  |
| 125          | Persona naturales                                   |  |                  |  |  |  |
| 211          | Banco Central de Chile                              |  |                  |  |  |  |
| 212          | Banco del Estado de Chile                           |  |                  |  |  |  |
| 213          | Filiales del Bco del Estado de Chile fiscalizadas   |  |                  |  |  |  |
| 214          | Filiales del Bco Estado fiscalizadas por otras      |  |                  |  |  |  |
| 221          | Bancos Privados                                     |  |                  |  |  |  |
| 223          | Filiales bancarias fiscalizadas por la SBIF         |  |                  |  |  |  |
| 231          | Cooperativas de ahorro y crédito                    |  |                  |  |  |  |
| 232          | Corredores de bolsa y agentes de valores            |  |                  |  |  |  |
| 233          | Compañías de seguros y filiales de las mismas       |  | ▼ Lancelar       |  |  |  |
| Total de Re  | gistros : 26                                        |  |                  |  |  |  |

#### Datos de la Ventana:

En esta ventana se muestra una lista de códigos y glosas de composición institucional, pero en general se utiliza este mismo estilo para las demás tablas generales que poseen código y glosa, detallándose:

- Lista código y glosa, para este caso de la Composición Institucional.

#### Botones de la ventana:

Buscar : Permite traer los datos de la tabla a la lista para su modificación o eliminación.

Nuevo : Permite Agregar un registro nuevo a la tabla.

**Modificar** : Permite editar el registro con el fin de ser modificado, sólo se modifica la Descripción. Para cambiar el código se debe eliminar y luego agregar el registro. Tanto esta opción como la opción **Nuevo** presentan la siguiente

Eliminar : Permite la eliminación completa de un registro en la base de datos.

**Cancelar** : Permite cancelar la operación volviendo a la ventana anterior.

#### Ventana de edición

| 8 | Edición de Cor        | nposición Institucional                             | x |
|---|-----------------------|-----------------------------------------------------|---|
|   | Código<br>Descrinción | 111                                                 |   |
|   | Descripcion           | risico, reparticiones gubernamentales y organ. desc |   |
|   |                       | <u>G</u> rabar <u>C</u> ancelar                     | ] |

#### Datos de la Ventana:

En esta ventana se muestra una lista de códigos y glosas de composición institucional, detallándose:

- Lista código composición institucional y glosa.

#### Botones de la ventana:

**Grabar** : Permite grabar el registro en la base de datos.

## 3.4.8. Tabla Composición Invers. Financieras:

Esta tabla posee la información de la tabla general SBIF de las Invers. Financieras. La ventana para este proceso se muestra a continuación:

| 🔄, Mantenedo            | or de Composición de las Inv. Financieras           | ×                  |  |  |  |
|-------------------------|-----------------------------------------------------|--------------------|--|--|--|
|                         |                                                     |                    |  |  |  |
|                         |                                                     |                    |  |  |  |
|                         |                                                     |                    |  |  |  |
|                         |                                                     |                    |  |  |  |
| Código                  | Descripción                                         | ▲ <u>B</u> uscar   |  |  |  |
| 11102                   | Pagares reajustables de Tesoreria (PRT).            |                    |  |  |  |
| 11103                   | Otros pagares de Tesoreria.                         | Nuevo              |  |  |  |
| 11109                   | Bonos de reconocimiento                             |                    |  |  |  |
| 11110                   | Bonos de la Tesoreria General de la Republica de Ch | Modificar          |  |  |  |
| 11111                   | Bonos de Tesorería en pesos (BTP).                  |                    |  |  |  |
| 11199                   | Otros.                                              |                    |  |  |  |
| 11201                   | Pagares de Tesoreria DFL Nro 15                     | <u>E</u> liminar   |  |  |  |
| 11202                   | Otros documentos de Tesoreria                       |                    |  |  |  |
| 11210                   | Titulos de deuda externa emitidos por el Fisco      |                    |  |  |  |
| 11211                   | Titulos de deuda externa emitidos por otras en-tida |                    |  |  |  |
| 11299                   | Otros                                               |                    |  |  |  |
| 12001                   | Bonos                                               |                    |  |  |  |
| 12099                   | Otros                                               |                    |  |  |  |
| 21101                   | Pagares descontables (PDBC)                         |                    |  |  |  |
| 21102                   | Pagares reajustables (PRBC)                         |                    |  |  |  |
| 21107                   | Pagares Dolar Preferencial (PDP)                    |                    |  |  |  |
| 21108                   | Pagares Reajustables con Tasa de Interes Flo-tante  | Consulta I         |  |  |  |
| 21110                   | Pagares Reajustables con pago en cupones (PRC)      | ▼ <u>L</u> ancelar |  |  |  |
| Total de Registros : 51 |                                                     |                    |  |  |  |

#### Datos de la Ventana:

En esta ventana se muestra una lista de códigos y glosas de Invers. Financieras, detallándose:

-Lista código de las Invers. Financieras y glosa

#### Botones de la ventana:

**Buscar** : Permite traer los datos de la tabla a la lista para su modificación o eliminación.

**Nuevo** : Permite Agregar un registro nuevo a la tabla.

**Modificar** : Permite editar el registro con el fin de ser modificado, sólo se modifica la Descripción. Para cambiar el código se debe eliminar y luego agregar el registro. Tanto esta opción como la opción **Nuevo** presentan la siguiente

Eliminar : Permite la eliminación completa de un registro en la base de datos

**Cancelar** : Permite cancelar la operación volviendo a la ventana anterior.

#### Ventana de edición

| 5 | Edición de Cor        | nposición de las Inv. Financieras                 | x |
|---|-----------------------|---------------------------------------------------|---|
|   | Código<br>Descripción | 11102<br>Pagares reajustables de Tesoreria (PRT). |   |
|   |                       | <u>G</u> rabar <u>C</u> ancelar                   | ] |

#### Datos de la Ventana:

En esta ventana se muestra el registro a agregar o a ser modificado detallándose:

- Código de las Invers. Financieras, este dato sólo está habilitado para un nuevo registro, no así para la modificación.

- Descripción de las Invers. Financieras.

#### Botones de la ventana:

**Grabar** : Permite grabar el registro en la base de datos.

## 3.4.9. Tabla Clasificación

Esta tabla posee la información de la tabla general SBIF de clasificación. La ventana para este proceso se muestra a continuación:

| Códiao | Porcentaje |   | <u>B</u> uscar   |
|--------|------------|---|------------------|
| 61     |            |   |                  |
| A2     |            |   | <br>Nuevo        |
| A3     | 00.0000    |   |                  |
| A4     | 00.0000    |   | Medificar        |
| A5     | 00,000     | Ν | Mounca           |
| A6     | 00,000     | 3 |                  |
| B1     | 00,0000    |   | <u>E</u> liminar |
| B2     | 00,0000    |   |                  |
| B3     | 00,0000    |   |                  |
| B4     | 00,0000    |   |                  |
| C1     | 00,0000    |   |                  |
| C2     | 00,0000    |   |                  |
| C3     | 00,000     |   |                  |
| C4     | 00,000     |   |                  |
| C5     | 00,0000    |   |                  |
| C6     | 00,0000    |   |                  |
| GR     | 00,0000    |   |                  |
| NA     | 00.000     |   | <u>C</u> ancelar |

#### Datos de la Ventana:

En esta ventana se muestra una lista de códigos y glosas de clasificación, detallándose:

- Lista código de clasificación y glosa.

#### Botones de la ventana:

**Buscar** : Permite traer los datos de la tabla a la lista para su modificación o eliminación.

**Nuevo** : Permite Agregar un registro nuevo a la tabla.

**Modificar** : Permite editar el registro con el fin de ser modificado, sólo se modifica la glosa, para cambiar el código se debe eliminar y luego agregar el registro. Tanto esta opción como la opción **Nuevo** presentan la siguiente

Eliminar : Permite la eliminación completa de un registro en la base de datos.

**Cancelar** : Permite cancelar la operación volviendo a la ventana anterior.

#### Ventana de edición

| Código A1<br>Porcentaje 00,0000 |  |
|---------------------------------|--|
| <u>G</u> rabar <u>C</u> ancelar |  |

#### Datos de la Ventana:

En esta ventana se muestra el registro a agregar o a ser modificado detallándose:

- Código de la composición, este dato sólo está habilitado para un nuevo registro, no así para la modificación.

- Porcentaje de la Composición.

#### Botones de la ventana:

Grabar : Permite grabar el registro en la base de datos

## 3.4.10. Tabla Tipo de Crédito

Esta tabla posee la información de la tabla general SBIF de Tipo Crédito. La ventana para este proceso se muestra a continuación:

| 5    | 🕄 Mantenedor de Tipo de Crédito |                                                           |          |                  |  |  |
|------|---------------------------------|-----------------------------------------------------------|----------|------------------|--|--|
| F    |                                 |                                                           |          |                  |  |  |
|      |                                 |                                                           |          |                  |  |  |
|      |                                 |                                                           |          |                  |  |  |
|      |                                 |                                                           |          |                  |  |  |
| l F  | Código                          | Descripción                                               | <b>^</b> | Buscar           |  |  |
|      | 1110                            | Prestamos comerciales pactados hasta 1 a±o plazo          |          |                  |  |  |
| III. | 1115                            | Prestamos de consumo pactados hasta 1 a±o plazo           |          | Nuevo            |  |  |
| III. | 1120                            | Prestamos a instituciones financieras pactados hasta 1 a  |          |                  |  |  |
| III. | 1125                            | Creditos para importaciones pactados hasta 1 a±o plazo    |          | Modificar        |  |  |
|      | 1130                            | Creditos para exportaciones pactados hasta 1 a±o plazo    |          | Licenser         |  |  |
|      | 1135                            | Efectos de comercio adquiridos y documentos descontado    |          |                  |  |  |
|      | 1140                            | Varios deudores                                           |          | <u>E</u> liminar |  |  |
|      | 1205                            | Prestamos comerciales pactados a mas de un a±o plazo      |          |                  |  |  |
|      | 1210                            | Prestamos de consumo pactados a mas de un a±o plazo       |          |                  |  |  |
|      | 1215                            | Prestamos a instituciones financieras pactados a mas de i |          |                  |  |  |
|      | 1220                            | Creditos para importaciones pactados a mas de un a±o pl   |          |                  |  |  |
|      | 1225                            | Creditos para exportaciones pactados a mas de un a±o pl   |          |                  |  |  |
| l l  | 1230                            | Efectos de comercio adquiridos y documentos Descontado    |          |                  |  |  |
| · ·  | 1235                            | Prestamos productivos reprogramados                       |          |                  |  |  |
| l i  | 1240                            | Prestamos de consumo reprogramados                        |          |                  |  |  |
|      | 1245                            | Prestamos hipotecarios reprogramados                      |          |                  |  |  |
| l I  | 1246                            | Prestamos hipotecarios para la vivienda                   |          |                  |  |  |
|      | 1247                            | Prestamos hipotecarios endosables para la vivienda        | -        | Lancelar         |  |  |
| Т    | Total de Registros : 33         |                                                           |          |                  |  |  |

#### Datos de la Ventana:

En esta ventana se muestra una lista de códigos y glosas de Tipo Crédito, detallándose:

- Lista código de Tipo Crédito y glosa.

#### Botones de la ventana:

Buscar : Permite traer los datos de la tabla a la lista para su modificación o eliminación.

Nuevo : Permite Agregar un registro nuevo a la tabla.

**Modificar** : Permite editar el registro con el fin de ser modificado, sólo se modifica la glosa, para cambiar el código se debe eliminar y luego agregar el registro. Tanto esta opción como la opción **Nuevo** presentan la siguiente

Eliminar : Permite la eliminación completa de un registro en la base de datos.

**Cancelar** : Permite cancelar la operación volviendo a la ventana anterior.

| 8 | 🔁 Edición de Tipo de Crédito |                                                  |  |  |  |  |  |  |
|---|------------------------------|--------------------------------------------------|--|--|--|--|--|--|
|   |                              |                                                  |  |  |  |  |  |  |
|   | Código                       | 1110                                             |  |  |  |  |  |  |
|   | Descripción                  | Prestamos comerciales pactados hasta 1 a±o plazo |  |  |  |  |  |  |
|   |                              |                                                  |  |  |  |  |  |  |
|   |                              | <u>G</u> rabar <u>C</u> ancelar                  |  |  |  |  |  |  |
|   |                              |                                                  |  |  |  |  |  |  |

#### Datos de la Ventana:

En esta ventana se muestra el registro a agregar o a ser modificado detallándose:

- Código de Tipo Crédito, este dato sólo está habilitado para un nuevo registro, no así para la modificación.

- Descripción de Tipo Crédito.

#### Botones de la ventana:

- **Grabar** : Permite grabar el registro en la base de datos.
- **Cancelar** : Cancela la operación y retorna a la ventana anterior.

## 3.4.11. Tabla Tasa Interés

Esta tabla posee la información de la tabla general SBIF de Tasa Interés. La ventana para este proceso se muestra a continuación:

| 🔄 Mantenedo  | or de Tasas de Interés                  | ×                |
|--------------|-----------------------------------------|------------------|
|              |                                         |                  |
|              |                                         |                  |
|              |                                         |                  |
|              |                                         |                  |
| Código       | Descripción                             | ▲ <u>B</u> uscar |
| 101          | FIJA A MENOS DE 30 DIAS                 |                  |
| 102          | FIJA 30 DIAS A MENOS DE 90 DIAS         | Nuevo            |
| 103          | FIJA 90 DIAS A MENOS DE 6 MESES         |                  |
| 104          | FIJA 6 MESES A MENOS DE 1 AGNO          | Modificar        |
| 105          | FIJA 1 AGNO A MENOS DE 3 AGNOS          |                  |
| 106          | FIJA TRES AGNOS O MAS                   |                  |
| 205          | test                                    | <u>E</u> liminar |
| 211          | VARIABLE TAB MENOS DE 30 DIAS           |                  |
| 212          | VARIABLE TAB 30 DIAS A MENOS DE 90 DIAS |                  |
| 213          | VARIABLE TAB 90 DIAS A MENOS 6 MESES    |                  |
| 214          | VARIABLE TAB 6 MESES A MENOS DE 1 AGNO  |                  |
| 215          | VARIABLE TAB 1 AGNO A MENOS DE 3 AGNOS  |                  |
| 216          | VARIABLE TAB 3 AGNOS O MAS              |                  |
| 221          | VARIABLE TIP MENOS DE 30 DIAS           |                  |
| 222          | VARIABLE TIP 30 DIAS A MENOS DE 90 DIAS |                  |
| 223          | VARIABLE TIP 90 DIAS A MENOS DE 6 MESES |                  |
| 224          | VARIABLE TIP 6 MESES A MENOS DE 1 AGNO  | Canaalar         |
| 225          | VARIABLE TIP 1 AGNU A MENOS DE 3 AGNOS  |                  |
| Total de Reg | gistros : 41                            |                  |
| 1            |                                         |                  |

#### Datos de la Ventana:

En esta ventana se muestra una lista de códigos y glosas de Tasa Interés con su respectiva glosa, detallándose:

- Lista código de Tasa Interés y glosa.

#### Botones de la ventana:

Buscar : Permite traer los datos de la tabla a la lista para su modificación o eliminación.

**Nuevo** : Permite Agregar un registro nuevo a la tabla.

**Modificar** : Permite editar el registro con el fin de ser modificado, sólo se modifica la glosa, para cambiar el código se debe eliminar y luego agregar el registro. Tanto esta opción como la opción **Nuevo** presentan la siguiente

Eliminar : Permite la eliminación completa de un registro en la base de datos.

**Cancelar** : Permite cancelar la operación volviendo a la ventana anterior

#### Ventana de edición

| 5 | Edición de Tas | as de Interés                  |                |                  | x |
|---|----------------|--------------------------------|----------------|------------------|---|
|   |                |                                |                |                  |   |
|   | Código         |                                |                |                  |   |
|   | Description    | FIJA 1 AGNU A MENUS DE 3 AGNUS |                |                  |   |
|   |                |                                | <u>G</u> rabar | <u>C</u> ancelar |   |
|   |                |                                |                |                  |   |

Datos de la Ventana:

En esta ventana se muestra el registro a agregar o a ser modificado detallándose:

- Código de Tasa Interés, este dato sólo está habilitado para un nuevo registro, no así para la modificación.

- Descripción de Tasa Interés.

#### Botones de la ventana:

**Grabar** : Permite grabar el registro en la base de datos.

## 3.4.12. Tabla Producto

Esta tabla posee la información de la tabla general SBIF de Productos.

La ventana para este proceso se muestra a continuación:

| 🖼 Mantenedor de Productos |                                                     |                  |  |  |  |  |
|---------------------------|-----------------------------------------------------|------------------|--|--|--|--|
|                           |                                                     |                  |  |  |  |  |
|                           |                                                     |                  |  |  |  |  |
|                           |                                                     |                  |  |  |  |  |
| l                         |                                                     |                  |  |  |  |  |
| Código                    | Descripción                                         | ▲ <u>B</u> uscar |  |  |  |  |
| 120                       | Prestamos comerciales (pactado hasta 1 a+o)         |                  |  |  |  |  |
| 130                       | Tarjetas de credito                                 | Nuevo            |  |  |  |  |
| 140                       | Otros prestamos de consumo                          |                  |  |  |  |  |
| 150                       | Prestamos a instituciones financieras               | Modificar        |  |  |  |  |
| 160                       | Creditos para importacion (pactado hasta 1 a+o)     |                  |  |  |  |  |
| 170                       | Creditos para exportacion (pactado hasta 1 a+o)     |                  |  |  |  |  |
| 180                       | OPERACIONES DE FACTORAJE                            | <u>E</u> liminar |  |  |  |  |
| 190                       | Varios deudores                                     |                  |  |  |  |  |
| 210                       | Prestamos comerciales (pactado a mas de 1 a+o)      |                  |  |  |  |  |
| 220                       | Prestamos de consumo (pactado a mas de 1 a+o)       |                  |  |  |  |  |
| 230                       | Prestamos a instituciones financieras               |                  |  |  |  |  |
| 240                       | Creditos para importacion (pactado a mas de 1 a+o)  |                  |  |  |  |  |
| 250                       | Creditos para exportacion (pactado a mas de 1 a+o)  |                  |  |  |  |  |
| 270                       | Prestamos hipotecarios para vivienda                |                  |  |  |  |  |
| 280                       | Prestamos hipotecarios endosables para la vivienda  |                  |  |  |  |  |
| 290                       | Prestamos hipotecarios endosables para fines grales |                  |  |  |  |  |
| 310                       | Prestam hipotec para fines grales en letras credito |                  |  |  |  |  |
| 320                       | Prestam hipotec endosables para vivienda letr credi |                  |  |  |  |  |
| Total de Registros : 56   |                                                     |                  |  |  |  |  |

#### Datos de la Ventana:

En esta ventana se muestra una lista de códigos y glosas de Productos con su respectiva glosa, detallándose:

- Lista código de Productos y glosa.

#### Botones de la ventana:

**Buscar** : Permite traer los datos de la tabla a la lista para su modificación o eliminación.

**Nuevo** : Permite Agregar un registro nuevo a la tabla.

**Modificar** : Permite editar el registro con el fin de ser modificado, sólo se modifica la glosa, para cambiar el código se debe eliminar y luego agregar el registro. Tanto esta opción como la opción **Nuevo** presentan la siguiente

**Eliminar** : Permite la eliminación completa de un registro en la base de datos.

**Cancelar** : Permite cancelar la operación volviendo a la ventana anterior.

#### Ventana de edición

| 5 | Edición de Pro | ductos                          |
|---|----------------|---------------------------------|
|   |                |                                 |
|   | Código         | 130                             |
|   | Descripción    | Tarjetas de credito             |
|   |                | <u>G</u> rabar <u>C</u> ancelar |
|   |                |                                 |

#### Datos de la Ventana:

En esta ventana se muestra el registro a agregar o a ser modificado detallándose:

- Código de Productos, este dato sólo está habilitado para un nuevo registro, no así para la modificación.

- Descripción de Productos.

#### Botones de la ventana:

**Grabar** : Permite grabar el registro en la base de datos.

## 3.4.13. Tabla Tramo de Producto

Esta tabla posee la información de la tabla general SBIF de los Tramos de Productos. La ventana para este proceso se muestra a continuación:

| Mantenedor de Tramo Productos |              |       |            |            |                  |  |  |
|-------------------------------|--------------|-------|------------|------------|------------------|--|--|
|                               |              |       |            |            |                  |  |  |
|                               |              |       |            |            |                  |  |  |
|                               |              |       |            |            |                  |  |  |
|                               |              |       |            |            |                  |  |  |
|                               |              |       |            |            |                  |  |  |
| Producto                      | Moneda       | Tramo | L.Inferior | L.Superior |                  |  |  |
| 120                           | 009          | 1     | 0          | 10         |                  |  |  |
| 120                           | 009          | 2     | 10         | 30         | <u>N</u> uevo    |  |  |
| 120                           | 009          | 3     | 30         | 100        |                  |  |  |
| 120                           | 009          | 4     | 100        | 550        | Modificar        |  |  |
| 120                           | 009          | 5     | 550        | 999999999  |                  |  |  |
| 130                           | 009          | 1     | 0          | 20         |                  |  |  |
| 130                           | 009          | 2     | 20         | 30         | <u>E</u> liminar |  |  |
| 130                           | 009          | 3     | 30         | 45         |                  |  |  |
| 130                           | 009          | 4     | 45         | 60         |                  |  |  |
| 130                           | 009          | 5     | 60         | 100        |                  |  |  |
| 130                           | 009          | 6     | 100        | 150        |                  |  |  |
| 130                           | 009          | 7     | 150        | 200        |                  |  |  |
| 130                           | 009          | 8     | 200        | 250        |                  |  |  |
| 130                           | 009          | 9     | 250        | 300        |                  |  |  |
| 130                           | 009          | 10    | 300        | 999999999  |                  |  |  |
| 140                           | 009          | 1     | 0          | 10         |                  |  |  |
| 140                           | 009          | 2     | 10         | 30         |                  |  |  |
| 140                           | 009          | 3     | 30         | 100        |                  |  |  |
|                               |              |       | _          |            |                  |  |  |
| otal de Re                    | egistros : 1 | 36    |            |            |                  |  |  |
|                               |              |       |            |            |                  |  |  |
|                               |              |       | ]          |            |                  |  |  |

#### Datos de la Ventana:

En esta ventana se muestra una lista relación de tramos de productos con su límite inferior y superior, detallándose:

- Lista código producto, código moneda, número de tramo, límite inferior y superior del tramo.

#### Botones de la ventana:

**Buscar** : Permite traer los datos de la tabla a la lista para su modificación o eliminación.

**Nuevo** : Permite Agregar un registro nuevo a la tabla.

**Modificar** : Permite editar el registro con el fin de ser modificado, sólo se modifica la glosa, para cambiar el código se debe eliminar y luego agregar el registro. Tanto esta opción como la opción **Nuevo** presentan la siguiente

**Eliminar** : Permite la eliminación completa de un registro en la base de datos.

**Cancelar** : Permite cancelar la operación volviendo a la ventana anterior.

#### Ventana de edición

| ٦ | Edición de Tramo Po | ductos            |                                 |
|---|---------------------|-------------------|---------------------------------|
|   |                     |                   |                                 |
|   |                     |                   |                                 |
|   | Código Producto     | 120               |                                 |
|   | Código Moneda       | 009               |                                 |
|   | Número Tramo        | 4                 |                                 |
|   | Límite Desde        | 10() Límite Hasta | 550                             |
|   |                     |                   |                                 |
|   | 1                   |                   |                                 |
|   |                     |                   | <u>G</u> rabar <u>C</u> ancelar |

#### Datos de la Ventana:

- En esta ventana se muestra el registro a agregar o a ser modificado detallándose:

- Código del producto, este dato sólo está habilitado para un nuevo registro, no así para la modificación.

- Código de Moneda, este dato sólo está habilitado para un nuevo registro, no así para la modificación.

- Número de Tramo, este dato sólo está habilitado para un nuevo registro, no así para la modificación.

- Límite inferior del tramo.

- Límite superior del tramo.

#### Botones de la ventana:

**Grabar** : Permite grabar el registro en la base de datos.

## 3.4.14. Tabla Tipo de Captaciones

Esta tabla posee la información de la tabla general SBIF de tipo de captaciones. La ventana para este proceso se muestra a continuación:

|    | Mantenedor Tipo de Captaciones |              |          |                                            |                  |  |  |
|----|--------------------------------|--------------|----------|--------------------------------------------|------------------|--|--|
| F  |                                |              |          |                                            |                  |  |  |
|    |                                |              |          |                                            |                  |  |  |
|    |                                |              |          |                                            |                  |  |  |
|    |                                |              |          |                                            |                  |  |  |
| Ι. |                                |              |          |                                            |                  |  |  |
|    | Código                         | Ind.Deud.    | Partida  | Descripción                                | <u>B</u> uscar   |  |  |
|    | 3005                           |              | 3005     | Acreedores en cuentas corrientes           |                  |  |  |
|    | 3010                           |              | 3010     | Otros saldos acreedores a la vista         | Nuevo            |  |  |
|    | 3015                           |              | 3015     | Depositos de ahorro a la vista             |                  |  |  |
|    | 3019                           | I            | 3019     | Depositos y captaciones a plazo de 90 c    | Modificar        |  |  |
|    | 3020                           | T            | 3020     | Depositos y captaciones a plazo de 30 a    |                  |  |  |
|    | 3025                           | ×            | 3025     | Depositos y captaciones a plazo de 90 c    |                  |  |  |
|    | 3030                           | ×            | 3030     | Otros saldos acreedores a plazo*           | <u>E</u> liminar |  |  |
|    | 3035                           |              | 3035     | Depositos de ahorro a plazo.               |                  |  |  |
|    | 3065                           | I            | 3065     | Depositos y captaciones a mes de un af     |                  |  |  |
|    | 3075                           |              | 3075     | Bonos y debentures de propia emision.      |                  |  |  |
|    | 3110                           |              | 3110     | Ventas a instituciones financieras de do   |                  |  |  |
|    | 3115                           |              | 3115     | Venta a terceros de documentos con pa      |                  |  |  |
|    | 3305                           |              | 3305     | Letras de credito en circulacion con amo   |                  |  |  |
|    | 3310                           |              | 3310     | Letras de credito en circulacion con amo   |                  |  |  |
|    | 3315                           |              | 3315     | Cupones por vencer                         |                  |  |  |
|    | 3410                           |              | 3410     | Adeudado al Banco del Estado hasta un      |                  |  |  |
|    | 3415                           |              | 3415     | Adeudado a otras instituciones financier 💌 |                  |  |  |
| l  | 4                              |              |          | <u>۲</u>                                   | <u>C</u> ancelar |  |  |
|    |                                |              | <b>D</b> |                                            |                  |  |  |
|    | otal de R                      | egistros : 2 | B        |                                            |                  |  |  |
|    |                                |              |          |                                            |                  |  |  |
|    |                                |              |          |                                            |                  |  |  |

#### Datos de la Ventana:

En esta ventana se muestra una lista de Tipo de Captaciones, detallándose:

- Lista código, indicador deuda, partida y glosa de tipo de captación.

#### Botones de la ventana:

**Buscar** : Permite traer los datos de la tabla a la lista para su modificación o eliminación.

Nuevo : Permite Agregar un registro nuevo a la tabla.

**Modificar** : Permite editar el registro con el fin de ser modificado, sólo se modifica la glosa, para cambiar el código se debe eliminar y luego agregar el registro. Tanto esta opción como la opción **Nuevo** presentan la siguiente

Eliminar : Permite la eliminación completa de un registro en la base de datos.

**Cancelar** : Permite cancelar la operación volviendo a la ventana anterior.
| ът       | • |   |   |   | Cı. |
|----------|---|---|---|---|-----|
| IN       | e | O | s | o | Π   |
| <u> </u> | ~ | ~ | ~ | ~ |     |

### Ventana de edición

| Edición Tipo d | le Captaciones                   |                |                  |
|----------------|----------------------------------|----------------|------------------|
|                |                                  |                |                  |
| Código         | 3005                             |                |                  |
| Ind.Deudor     |                                  |                |                  |
| Partida        | 3005                             |                |                  |
| Descripción    | Acreedores en cuentas corrientes |                |                  |
|                |                                  | <u>G</u> rabar | <u>C</u> ancelar |

# Datos de la Ventana:

En esta ventana se muestra el registro a agregar o a ser modificado detallándose:

- Código de tipo de captación, este dato sólo está habilitado para un nuevo registro, no así para la modificación.

- Indicador deuda.
- Partida.
- Descripción del tipo de captación.

### Botones de la ventana:

**Grabar** : Permite grabar el registro en la base de datos.

# 3.4.15. Tabla de Garantías

Esta tabla posee la información de la tabla general SBIF de tipo de garantía. La ventana para este proceso se muestra a continuación:

| Mantenedor de Tipos de Garantías |                                                  |                                       |                  |  |  |
|----------------------------------|--------------------------------------------------|---------------------------------------|------------------|--|--|
|                                  |                                                  |                                       |                  |  |  |
|                                  |                                                  |                                       |                  |  |  |
|                                  |                                                  |                                       |                  |  |  |
|                                  |                                                  |                                       |                  |  |  |
| I                                |                                                  |                                       |                  |  |  |
| Código                           | Descripción                                      | · · · · · · · · · · · · · · · · · · · | Buscar           |  |  |
| 1101                             | HITECA.GATIA.VALIDA ART.84 PROY.CONST.HABITACI   |                                       |                  |  |  |
| 1102                             | HITECA.GATIA.VALIDA ART.84 PROY.COMER.INDUST.    |                                       | Nuevo            |  |  |
| 1103                             | HITECA.GATIA.VALIDA ART.84 CASAS                 |                                       |                  |  |  |
| 1104                             | HITECA.GATIA.VALIDA ART.84 DEPARTAMENTOS         |                                       | Modificar        |  |  |
| 1105                             | HITECA.GATIA.VALIDA ART.84 OFICINAS              |                                       | <u>H</u> odinodi |  |  |
| 1106                             | HITECA.GATIA.VALIDA ART.84 SITIOS Y TERR.URBAN(  |                                       |                  |  |  |
| 1107                             | HITECA.GATIA.VALIDA ART.84 LOCALES COMERCIALES   |                                       | <u>E</u> liminar |  |  |
| 1108                             | HITECA.GATIA.VALIDA ART.84 ESTACIONAMIENTOS      |                                       |                  |  |  |
| 1109                             | HITECA.GATIA.VALIDA ART.84 BODEGAS               |                                       |                  |  |  |
| 1110                             | HITECA.GATIA.VALIDA ART.84 CONSTRUC.INDUSTRIAI   |                                       |                  |  |  |
| 1111                             | HTECA.GTIA.VAL.AR.84 EDI. DES.ESP.(CLI.COLEG.ETC |                                       |                  |  |  |
| 1112                             | HITECA.GATIA.VALIDA ART.84 BIENES RAICES RRALE!  |                                       |                  |  |  |
| 1113                             | HITECA.GATIA.VALIDA ART.84 DERECHOS DE AGUA      |                                       |                  |  |  |
| 1114                             | HITECA.GATIA.VALIDA ART.84 EMBAR. O NAVES MARII  |                                       |                  |  |  |
| 1115                             | HITECA.GATIA.VALIDA ART.84 PERTENENC. MINERAS    |                                       |                  |  |  |
| 1116                             | HITECA.GATIA.VALIDA ART.84 MUELLES               |                                       |                  |  |  |
| 1117                             | HITECA.GATIA.VALIDA ART.84 AERONAVES             |                                       |                  |  |  |
| 1129                             | HITECA.GATIA.VALIDA ART.84 OTROS BIEN.HIPOTECA   | -                                     | <u>C</u> ancelar |  |  |
| Total de Re                      | gistros : 456                                    |                                       |                  |  |  |

### Datos de la Ventana:

En esta ventana se muestra una lista de Tipo garantía con su respectiva glosa, detallándose:

- Lista código de Tipo Gasto y glosa.

## Botones de la ventana:

**Buscar** : Permite traer los datos de la tabla a la lista para su modificación o eliminación.

**Nuevo** : Permite Agregar un registro nuevo a la tabla.

**Modificar** : Permite editar el registro con el fin de ser modificado, sólo se modifica la glosa, para cambiar el código se debe eliminar y luego agregar el registro. Tanto esta opción como la opción **Nuevo** presentan la siguiente

Eliminar : Permite la eliminación completa de un registro en la base de datos.

### Ventana de edición

|   | Edición de Tip | os de Garantías                               | × |
|---|----------------|-----------------------------------------------|---|
| F |                |                                               |   |
|   |                |                                               |   |
|   |                |                                               |   |
|   | Código         | 1102                                          |   |
|   | Descripción    | HITECA.GATIA.VALIDA ART.84 PROY.COMER.INDUST. |   |
|   |                |                                               |   |
|   |                |                                               |   |
|   |                |                                               |   |
|   |                | <u>G</u> rabar <u>C</u> ancelar               |   |
|   |                |                                               |   |

Datos de la Ventana:

En esta ventana se muestra el registro a agregar o a ser modificado detallándose:

- Código de Garantía, este dato sólo está habilitado para un nuevo registro, no así para la modificación.

- Descripción de Tipo Garantía.

### Botones de la ventana:

**Grabar** : Permite grabar el registro en la base de datos.

# 3.4.16. Tabla Serie Acciones

Esta tabla posee la información de la tabla general SBIF de Serie Acciones. La ventana para este proceso se muestra a continuación:

|     | Mantenedo              | or de Serie de Acciones | ×                 |  |  |
|-----|------------------------|-------------------------|-------------------|--|--|
|     |                        |                         |                   |  |  |
| 1   | Código                 | Descripción             | <u>B</u> uscar    |  |  |
| l I | A                      | Acciones Serie A        |                   |  |  |
|     | В                      | Acciones Serie B        | <u>N</u> uevo     |  |  |
|     | C                      | Acciones Serie C        |                   |  |  |
|     | D                      | Acciones Serie D        | Modificar         |  |  |
|     | E                      | Acciones Serie E        | <u> Modillodi</u> |  |  |
|     | F                      | Acciones Serie F        |                   |  |  |
|     | G                      | Acciones Serie G        | <u>E</u> liminar  |  |  |
|     | S                      | Acciones Serie S        |                   |  |  |
|     | U                      | Serie Unica             |                   |  |  |
|     |                        |                         | <u>C</u> ancelar  |  |  |
| 1   | Total de Registros : 9 |                         |                   |  |  |

### Datos de la Ventana:

En esta ventana se muestra una lista de códigos y glosas de Serie Acciones con su respectiva glosa, detallándose:

- Lista código de Serie Acciones y glosa.

## Botones de la ventana:

Buscar : Permite traer los datos de la tabla a la lista para su modificación o eliminación.

**Nuevo** : Permite Agregar un registro nuevo a la tabla.

**Modificar** : Permite editar el registro con el fin de ser modificado, sólo se modifica la glosa, para cambiar el código se debe eliminar y luego agregar el registro. Tanto esta opción como la opción **Nuevo** presentan la siguiente

Eliminar : Permite la eliminación completa de un registro en la base de datos.

### Ventana de edición

| e de Acciones                   |
|---------------------------------|
|                                 |
| Α                               |
| Acciones Serie A                |
| <u>G</u> rabar <u>C</u> ancelar |
|                                 |

## Datos de la Ventana:

En esta ventana se muestra el registro a agregar o a ser modificado detallándose:

- Código de Serie Acciones, este dato sólo está habilitado para un nuevo registro, no así para la modificación.

- Descripción de Serie Acciones.

### Botones de la ventana:

**Grabar** : Permite grabar el registro en la base de datos.

# 3.4.17. Tabla Tipo Relación

Esta tabla posee la información de la tabla general SBIF de **Tipo Relación**. La ventana para este proceso se muestra a continuación:

| 🖻 Mantenedor de Tipo de Relación 🧮 🛁 |                                                         |   |                  |  |  |
|--------------------------------------|---------------------------------------------------------|---|------------------|--|--|
|                                      |                                                         |   |                  |  |  |
|                                      |                                                         |   |                  |  |  |
|                                      |                                                         |   |                  |  |  |
| l                                    |                                                         |   |                  |  |  |
| Código                               | Descripción                                             | - | Buscar           |  |  |
| 01                                   | Presidente del directorio                               | - |                  |  |  |
| 02                                   | Vicepresidente del directorio                           |   | Nuevo            |  |  |
| 03                                   | Director                                                |   |                  |  |  |
| 04                                   | Director suplente                                       |   | Modificar        |  |  |
| 05                                   | Agente de banco extranjero                              |   |                  |  |  |
| 06                                   | Gerente general                                         |   |                  |  |  |
| 07                                   | Otro apoderado general                                  |   | <u>E</u> liminar |  |  |
| 08                                   | Conyuge de director o apoderado general                 |   |                  |  |  |
| 10                                   | Sociedad en que un director o apoderado general tiene p |   |                  |  |  |
| 20                                   | Presidente del Consejo                                  |   |                  |  |  |
| 21                                   | Vicepresidente del Consejo                              |   |                  |  |  |
| 22                                   | Director                                                |   |                  |  |  |
| 23                                   | Director suplente                                       |   |                  |  |  |
| 24                                   | Gerente General                                         |   |                  |  |  |
| 25                                   | Otro apoderado general                                  |   |                  |  |  |
| 26                                   | Funcionario                                             |   |                  |  |  |
| 27                                   | Cónyuge                                                 |   |                  |  |  |
| 28                                   | Hijo                                                    | • | <u> </u>         |  |  |
| Total de Registros : 19              |                                                         |   |                  |  |  |

## Datos de la Ventana:

En esta ventana se muestra una lista de códigos y glosas de Tipo Relación con su respectiva glosa, detallándose:

- Lista código de Tipo Relación y glosa.

### Botones de la ventana:

Buscar : Permite traer los datos de la tabla a la lista para su modificación o eliminación.

**Nuevo** : Permite Agregar un registro nuevo a la tabla.

**Modificar** : Permite editar el registro con el fin de ser modificado, sólo se modifica la glosa, para cambiar el código se debe eliminar y luego agregar el registro. Tanto esta opción como la opción **Nuevo** presentan la siguiente

**Eliminar** : Permite la eliminación completa de un registro en la base de datos.

### Ventana de edición

|   | Edición de Tip | o de Relación                   |
|---|----------------|---------------------------------|
| F |                |                                 |
|   |                |                                 |
|   | Código         | 05                              |
|   | Descripción    | Agente de banco extranjero      |
|   |                |                                 |
|   |                |                                 |
|   |                | <u>G</u> rabar <u>C</u> ancelar |
|   |                |                                 |

## Datos de la Ventana:

En esta ventana se muestra el registro a agregar o a ser modificado detallándose:

- Código de Tipo Relación, este dato sólo está habilitado para un nuevo registro, no así para la modificación.

- Descripción de Tipo Relación.

## Botones de la ventana:

**Grabar** : Permite grabar el registro en la base de datos.

# 3.4.18. Tabla Tipo de Oficina

Esta tabla posee la información de la tabla general SBIF de Tipo Oficina. La ventana para este proceso se muestra a continuación:

| 🔄 Mar | ntenedor d | e Tipo de Oficina                        | ×                |
|-------|------------|------------------------------------------|------------------|
|       |            |                                          |                  |
| Códi  | igo        | Descripción                              | <u>B</u> uscar   |
| 01    |            | Casa Matriz                              |                  |
| 02    |            | Sucursal                                 | Nuevo            |
| 03    |            | Caja Auxiliar                            |                  |
| 04    |            | Oficina de apoyo(*)                      | Modificar        |
| 61    |            | sucursal en el exterior                  | <u>H</u> odinour |
| 63    |            | oficina de representacion en el exterior |                  |
|       |            |                                          | <u>E</u> liminar |
|       |            |                                          |                  |
|       |            |                                          |                  |
|       |            |                                          |                  |
|       |            |                                          |                  |
|       |            |                                          |                  |
|       |            |                                          |                  |
|       |            |                                          |                  |
|       |            |                                          |                  |
|       |            |                                          | Constant         |
|       |            |                                          | Lancelar         |
| Tel   | J- D: 1    |                                          |                  |
| Total | de Regist  | 102                                      |                  |
|       |            |                                          |                  |
| 1     |            |                                          |                  |

### Datos de la Ventana:

En esta ventana se muestra una lista de códigos y glosas de Tipo Oficina con su respectiva glosa, detallándose:

- Lista código de Tipo Oficina y glosa.

### Botones de la ventana:

**Buscar** : Permite traer los datos de la tabla a la lista para su modificación o eliminación.

**Nuevo** : Permite Agregar un registro nuevo a la tabla.

**Modificar** : Permite editar el registro con el fin de ser modificado, sólo se modifica la glosa, para cambiar el código se debe eliminar y luego agregar el registro. Tanto esta opción como la opción **Nuevo** presentan la siguiente

Eliminar : Permite la eliminación completa de un registro en la base de datos.

### Ventana de edición:

|   | Edición de Tipo | o de Oficina                    |
|---|-----------------|---------------------------------|
| Г |                 |                                 |
|   |                 |                                 |
|   | Código          | 01                              |
|   | Descripción     | Casa Matriz                     |
|   |                 |                                 |
|   |                 | <u>G</u> rabar <u>C</u> ancelar |
|   |                 |                                 |

### Datos de la Ventana:

En esta ventana se muestra el registro a agregar o a ser modificado detallándose:

- Código de Tipo Oficina, este dato sólo está habilitado para un nuevo registro, no así para la modificación.

- Descripción de Tipo Oficina.

# Botones de la ventana:

**Grabar** : Permite grabar el registro en la base de datos.

# 3.4.19. Tabla Crédito Consumo y Vivienda

Esta tabla posee la información de la tabla general SBIF de Cred. Consumo y Vivienda. La ventana para este proceso se muestra a continuación:

| Mantenedo    | or de Créditos de Consumo y de Vivienda | ×                |
|--------------|-----------------------------------------|------------------|
|              |                                         |                  |
| Código       | Descripción                             | <u>B</u> uscar   |
| 01           | Tarjetas de Crédito                     |                  |
| 02           | Crédito en Cuotas                       | <u>N</u> uevo    |
| 03           | Creditos a estudiantes Recursos CORFO   |                  |
| 04           | Otros Créditos de Consumo               | Modificar        |
| 05           | Lineas de creditos en cuenta corriente  |                  |
| 06           | Hipotecario en Letras de Crédito        |                  |
| 07           | Mutuo Hipotecario Endosable             | <u>E</u> liminar |
| 08           | Hipotecario Comprado a ANAP             |                  |
| 09           | Mutuo hipotecario no endosable          |                  |
| 10           | Otros Créditos Hipotecarios             |                  |
|              |                                         | <u>C</u> ancelar |
| Total de Reg | gistros : 10                            |                  |

### Datos de la Ventana:

En esta ventana se muestra una lista de códigos y glosas de Cred. Consumo y Vivienda con su respectiva glosa, detallándose:

- Lista código de Cred. Consumo y Vivienda y glosa.

### Botones de la ventana:

**Buscar** : Permite traer los datos de la tabla a la lista para su modificación o eliminación.

**Nuevo** : Permite Agregar un registro nuevo a la tabla.

**Modificar** : Permite editar el registro con el fin de ser modificado, sólo se modifica la glosa, para cambiar el código se debe eliminar y luego agregar el registro. Tanto esta opción como la opción **Nuevo** presentan la siguiente

Eliminar : Permite la eliminación completa de un registro en la base de datos.

### Ventana de edición

| Edición de Cré | ditos de Consumo y de Vivienda   |  |
|----------------|----------------------------------|--|
|                |                                  |  |
| Código         | 06                               |  |
| Descripción    | Hipotecario en Letras de Crédito |  |
|                |                                  |  |
|                | <u>G</u> rabar <u>C</u> ancelar  |  |
|                | <u>L</u> ancelar                 |  |

## Datos de la Ventana:

En esta ventana se muestra el registro a agregar o a ser modificado detallándose:

- Código de Cred. Consumo y Vivienda, este dato sólo está habilitado para un nuevo registro, no así para la modificación.

- Descripción de Cred. Consumo y Vivienda.

# Botones de la ventana:

**Grabar** : Permite grabar el registro en la base de datos.

# 3.4.20. Tabla Tipo Cliente

Esta tabla posee la información de la tabla general SBIF de Tipo Cliente. La ventana para este proceso se muestra a continuación:

| 🖪 Mantened  | or de Tipo de Cliente          | ×                |
|-------------|--------------------------------|------------------|
|             |                                |                  |
| Código      | Descripción                    | Buscar           |
| 2           | Persona Juridica               |                  |
| 3           | Persona natural mujer          | Nuevo            |
| 4           | Persona natural hombre         |                  |
| 5           | Persona natural sin informació | Modificar        |
|             |                                | <u>E</u> liminar |
| Total de Re | gistros : 4                    | <u>C</u> ancelar |
| I           |                                |                  |

## Datos de la Ventana:

En esta ventana se muestra una lista de Tipo Cliente con su respectiva glosa, detallándose:

- Lista código de Tipo Cliente y glosa.

### Botones de la ventana:

Buscar : Permite traer los datos de la tabla a la lista para su modificación o eliminación.

**Nuevo** : Permite Agregar un registro nuevo a la tabla.

**Modificar** : Permite editar el registro con el fin de ser modificado, sólo se modifica la glosa, para cambiar el código se debe eliminar y luego agregar el registro. Tanto esta opción como la opción **Nuevo** presentan la siguiente

Eliminar : Permite la eliminación completa de un registro en la base de datos.

#### Ventana de edición:

|   | Edición de Tipo | o de Cliente                    | J |
|---|-----------------|---------------------------------|---|
| F |                 |                                 |   |
|   |                 |                                 | l |
|   | Código          | 2                               |   |
|   | Descripción     | Persona Juridica                |   |
|   |                 |                                 |   |
|   |                 | <u>G</u> rabar <u>C</u> ancelar |   |
|   |                 |                                 |   |

Datos de la Ventana:

En esta ventana se muestra el registro a agregar o a ser modificado detallándose:

- Código de Tipo Cliente, este dato sólo está habilitado para un nuevo registro, no así para la modificación.

- Descripción de Tipo Cliente.

### Botones de la ventana:

**Grabar** : Permite grabar el registro en la base de datos.

# 3.4.21. Tabla Tipo Comisión

Esta tabla posee la información de la tabla general SBIF de Tipo Comisión. La ventana para este proceso se muestra a continuación:

| 🕒 Mantenedo          | r de Tipo de Comisión                       | ×                |
|----------------------|---------------------------------------------|------------------|
|                      |                                             |                  |
|                      |                                             |                  |
| Código               | Descripción                                 | <u>B</u> uscar   |
| 01                   | Saldo promedio mantenido                    |                  |
| 02                   | Numero de cheques cobrados por caja         | Nuevo            |
| 03                   | Numero de giros efectuados                  |                  |
| 04                   | Utilizacion de tarjetas                     | Modificar        |
| 05                   | Avance en efectivo en la tarjeta de credito | Heampar          |
|                      |                                             | <u>E</u> liminar |
| Total de Re <u>c</u> | jistros : 5                                 | <u>C</u> ancelar |

### Datos de la Ventana:

En esta ventana se muestra una lista de Tipo Comisión con su respectiva glosa, detallándose:

- Lista código de Tipo Comisión y glosa.

#### Botones de la ventana:

Buscar : Permite traer los datos de la tabla a la lista para su modificación o eliminación.

**Nuevo** : Permite Agregar un registro nuevo a la tabla.

**Modificar** : Permite editar el registro con el fin de ser modificado, sólo se modifica la glosa, para cambiar el código se debe eliminar y luego agregar el registro. Tanto esta opción como la opción **Nuevo** presentan la siguiente

Eliminar : Permite la eliminación completa de un registro en la base de datos.

### Ventana de edición

| Edición de Tipo | o de Comisión                       |                |                  |
|-----------------|-------------------------------------|----------------|------------------|
|                 |                                     |                |                  |
| Código          | 02                                  |                |                  |
| Descripción     | Numero de cheques cobrados por caja |                |                  |
|                 |                                     |                |                  |
|                 |                                     | <u>G</u> rabar | <u>C</u> ancelar |
|                 |                                     |                |                  |

### Datos de la Ventana:

En esta ventana se muestra el registro a agregar o a ser modificado detallándose:

- Código de Tipo Comisión, este dato sólo está habilitado para un nuevo registro, no así para la modificación.

- Descripción de Tipo Comisión.

# Botones de la ventana:

Grabar: Permite grabar el registro en la base de datos.Cancelar: Cancela la operación y retorna a la ventana anterior.

# 3.4.22. Tabla Tipo Gasto

Esta tabla posee la información de la tabla general SBIF de Tipo Gasto. La ventana para este proceso se muestra a continuación:

| E  | Mantenedo     | r de Tipo de Gasto                  | ×                |
|----|---------------|-------------------------------------|------------------|
| ŀ  |               |                                     |                  |
|    |               |                                     |                  |
|    |               |                                     |                  |
| L  |               | Description                         | <br>Buser        |
| L  | Código        | Descripcion                         | Dazcai           |
| ١. | 01            | Honorarios directores               |                  |
|    | 02            | Servicios profesionales o asesorias | Nuevo            |
|    | 03            | Comisiones pagadas                  |                  |
|    | 04            | Diferencias de precio               | Modificar        |
|    | 05            | Contratos de arriendo               |                  |
|    | 06            | Otros egresos                       |                  |
|    |               |                                     | <u>E</u> liminar |
|    |               |                                     |                  |
|    |               |                                     |                  |
|    |               |                                     |                  |
|    |               |                                     |                  |
|    |               |                                     |                  |
|    |               |                                     |                  |
|    |               |                                     |                  |
|    |               |                                     |                  |
|    |               |                                     |                  |
|    |               |                                     | Consider         |
|    |               |                                     | Lancelar         |
|    |               |                                     |                  |
|    | l otal de Reg | istros : D                          |                  |
|    |               |                                     |                  |
|    |               |                                     |                  |

## Datos de la Ventana:

En esta ventana se muestra una lista de Tipo Gasto con su respectiva glosa, detallándose:

- Lista código de Tipo Gasto y glosa.

### Botones de la ventana:

**Buscar** : Permite traer los datos de la tabla a la lista para su modificación o eliminación.

Nuevo : Permite Agregar un registro nuevo a la tabla.

**Modificar** : Permite editar el registro con el fin de ser modificado, sólo se modifica la glosa, para cambiar el código se debe eliminar y luego agregar el registro. Tanto esta opción como la opción **Nuevo** presentan la siguiente

**Eliminar** : Permite la eliminación completa de un registro en la base de datos.

### Ventana de edición:

| Edición de Tipo | o de Gasto |          |            |         |        |         | ×  |
|-----------------|------------|----------|------------|---------|--------|---------|----|
|                 |            |          |            |         |        |         |    |
|                 |            |          |            |         |        |         |    |
| Código          | 02         |          |            |         |        |         |    |
| Descripción     | Servicios  | profesio | nales o as | esorias |        |         |    |
|                 |            |          |            |         |        |         |    |
|                 |            |          |            |         | Crahar | Canaali |    |
|                 |            |          |            |         |        | Lancela | 31 |
|                 |            |          |            |         |        |         |    |

# Datos de la Ventana:

En esta ventana se muestra el registro a agregar o a ser modificado detallándose:

- Código de Tipo Gasto, este dato sólo está habilitado para un nuevo registro, no así para la modificación.

- Descripción de Tipo Gasto.

# Botones de la ventana:

**Grabar** : Permite grabar el registro en la base de datos.

# 3.4.23. Tabla Marca de Tarjeta

Esta tabla posee la información de la tabla general SBIF Tipo o Marca de Tarjeta. La ventana para este proceso se muestra a continuación

| 5  | Mantenedor   | r de Marca de Tarjeta | ×                |
|----|--------------|-----------------------|------------------|
|    |              |                       | <br>             |
|    |              |                       |                  |
|    |              |                       |                  |
| Ι, |              |                       |                  |
| Ш  | Código       | Descripción           | Buscar           |
|    | 01           | Diners                |                  |
|    | 02           | Mastercard            | Nuevo            |
|    | 03           | Visa                  |                  |
|    | 04           | Magna                 | Modificar        |
|    | 05           | American Express      |                  |
|    | 06           | Divesa                |                  |
|    | 07           | Enjoy Card            | <u>E</u> liminar |
|    | 99           | Otras                 |                  |
|    |              |                       |                  |
|    |              |                       |                  |
|    |              |                       |                  |
|    |              |                       |                  |
| 11 |              |                       |                  |
|    |              |                       |                  |
|    |              |                       |                  |
|    |              |                       |                  |
|    |              |                       | Constant         |
|    |              |                       |                  |
|    |              |                       |                  |
|    | otal de Regi | istros :              |                  |
|    |              |                       |                  |
|    |              |                       |                  |

Datos de la Ventana:

En esta ventana se muestra una lista de Marcas de Tarjeta con su respectiva glosa, detallándose: - Lista código de Marca de Tarjeta y glosa.

## Botones de la ventana:

Buscar : Permite traer los datos de la tabla a la lista para su modificación o eliminación.

Nuevo : Permite Agregar un registro nuevo a la tabla.

**Modificar** : Permite editar el registro con el fin de ser modificado, sólo se modifica la glosa, para cambiar el código se debe eliminar y luego agregar el registro. Tanto esta opción como la opción **Nuevo** presentan la siguiente

Eliminar : Permite la eliminación completa de un registro en la base de datos.

## Ventana de edición:

|   | Edición de Ma | rca de Tarjeta                  | J |
|---|---------------|---------------------------------|---|
| F |               |                                 |   |
|   |               |                                 | l |
|   | Código        | 03                              |   |
|   | Descripción   | Visa                            | l |
|   |               |                                 |   |
|   |               | <u>G</u> rabar <u>C</u> ancelar |   |
|   |               |                                 |   |

# En esta ventana se muestra el registro a agregar o a ser modificado detallándose:

- Código, este dato sólo está habilitado para un nuevo registro, no así para la modificación.

- Descripción de la Tarjeta.

## Botones de la ventana:

- Grabar : Permite grabar el registro en la base de datos
- **Cancelar** : Cancela la operación y retorna a la ventana anterior.

# 3.4.24. Tabla Bienes Recibidos

Esta tabla posee la información de la tabla general SBIF de los bienes recibidos. La ventana para este proceso se muestra a continuación:

| Mantenedo              | or de Bienes Recibidos | And a second second second second second second second second second second second second second second second |                   |
|------------------------|------------------------|----------------------------------------------------------------------------------------------------|-------------------|
|                        |                        |                                                                                                    |                   |
|                        |                        |                                                                                                    |                   |
|                        |                        |                                                                                                    |                   |
|                        |                        |                                                                                                    |                   |
|                        |                        |                                                                                                    |                   |
| Division               | Código                 | Descripción                                                                                                    | <u>B</u> uscar    |
| 1                      | 1                      | Bienes raices destinados a vivienda                                                                            |                   |
| 1                      | 2                      | Otros bienes raices                                                                                            | Nuevo             |
| 1                      | 3                      | Bienes corporales muebles                                                                                      | <u></u>           |
| 1                      | 4                      | Acciones y derechos en sociedades                                                                              |                   |
| 1                      | 9                      | Otros Bienes                                                                                                   | <u>M</u> odificar |
| 2                      | 1                      | Recibido en pago de deudas                                                                                     |                   |
| 2                      | 2                      | Adjudicado en pago de deudas                                                                                   | Eliminar          |
| 3                      | 1                      | Registrado en el activo (Ppart. 1765)                                                                          | <u> </u>          |
| 3                      | 2                      | Castigado por ampliacion de plazo                                                                              |                   |
| 3                      | 3                      | Registrado en cuenta de orden por creditos recomprad                                                           |                   |
| 3                      | 4                      | castigado parcialmente por ampliaci_n de plazo                                                                 |                   |
| 3                      | 5                      | 111                                                                                                    |                   |
| 4                      | 0                      | No acogido a plazo adicional                                                                                   |                   |
| 4                      | 1                      | Acogido a plazo adicional por prohibicion judicial de Er                                                       |                   |
| 4                      | 2                      | Acogido a plazo adicional por juicio para obtener restit                                                       |                   |
| 4                      | 3                      | Acogido a plazo adicional por reparaciones o terminaci                                                         |                   |
| 4                      | 4                      | acogido a plazo adicional seg n la disposici_n transitor                                                       |                   |
|                        |                        |                                                                                                    | Constant          |
| •                      |                        | •                                                                                                    | Lancelar          |
|                        | 17                     |                                                                                                    |                   |
| otal de Registros : 17 |                        |                                                                                                    |                   |
|                        |                        |                                                                                                    |                   |

# Datos de la Ventana:

En esta ventana se muestra una lista de códigos y glosas de bienes recibidos con su respectiva división, detallándose:

- Lista código bien, código División bien recibido y glosa.

### Botones de la ventana:

**Buscar** : Permite traer los datos de la tabla a la lista para su modificación o eliminación.

**Nuevo** : Permite Agregar un registro nuevo a la tabla.

**Modificar** : Permite editar el registro con el fin de ser modificado, sólo se modifica la glosa, para cambiar el código se debe eliminar y luego agregar el registro. Tanto esta opción como la opción **Nuevo** presentan la siguiente

Eliminar : Permite la eliminación completa de un registro en la base de datos.

## Ventana de edición:

| •0 | itana ac car   |                                   |
|----|----------------|-----------------------------------|
|    | Edición de Bie | enes Recibidos                    |
|    |                |                                   |
|    | División       | Tipo de Bien                      |
|    | Código         | 4                                 |
|    | Descripción    | Acciones y derechos en sociedades |
|    |                | <u>G</u> rabar <u>C</u> ancelar   |

## Datos de la Ventana:

En esta ventana se muestra el registro a agregar o a ser modificado detallándose:

- División bien recibido, este dato se elige desde la lista que están definidos en la división bien recibido, este dato sólo está habilitado para un nuevo registro, no así para la modificación.

- Código del bien, este dato sólo está habilitado para un nuevo registro, no así para la modificación.

- Descripción del bien.

#### Botones de la ventana:

**Grabar** : Permite grabar el registro en la base de datos.

# 3.4.25. Tabla Productos Transfronterizos

Esta tabla posee la información de la tabla general SBIF de Productos Transfronterizos. La ventana para este proceso se muestra a continuación:

| 🛱 Mantenedo          | or de Producto Transfronterizo                             |                  |  |  |  |
|----------------------|------------------------------------------------------------|------------------|--|--|--|
|                      |                                                            |                  |  |  |  |
|                      |                                                            |                  |  |  |  |
|                      |                                                            |                  |  |  |  |
|                      |                                                            |                  |  |  |  |
| Código               | Descripción                                                | <u>B</u> uscar   |  |  |  |
| 10                   | Creditos de comercio exterior para financiar exportacione: |                  |  |  |  |
| 20                   | Creditos de comercio exterior para financiar operaciones ( | Nuevo            |  |  |  |
| 41                   | Cred.Com.cuyos deudores directos sean filiales             |                  |  |  |  |
| 42                   | Cred.Com.cuyos deudores directos coticen en bolsa          | Modificar        |  |  |  |
| 43                   | Cred.Com.con deudores distintos a los anteriores           |                  |  |  |  |
| 50                   | Otras colocaciones                                         |                  |  |  |  |
| 61                   | Inversiones financieras con instrum.que cumplan tab1       | <u>E</u> liminar |  |  |  |
| 62                   | Inversiones financieras con instrum.que cumplan tab2       |                  |  |  |  |
| 63                   | Inv.financieras distintas de las anteriores                |                  |  |  |  |
| 70                   | Otras inversiones financieras. (*)                         |                  |  |  |  |
|                      |                                                            |                  |  |  |  |
|                      |                                                            |                  |  |  |  |
|                      |                                                            |                  |  |  |  |
|                      |                                                            |                  |  |  |  |
|                      |                                                            |                  |  |  |  |
|                      |                                                            |                  |  |  |  |
|                      |                                                            | Canada           |  |  |  |
|                      |                                                            |                  |  |  |  |
|                      | T                                                          |                  |  |  |  |
| Total de Registros : |                                                            |                  |  |  |  |
|                      |                                                            |                  |  |  |  |
|                      |                                                            |                  |  |  |  |

## Datos de la Ventana:

En esta ventana se muestra una lista de Productos Transfronterizos con su respectiva glosa, detallándose:

- Lista código de Productos Transfronterizos y glosa.

### Botones de la ventana:

**Buscar** : Permite traer los datos de la tabla a la lista para su modificación o eliminación.

**Nuevo** : Permite Agregar un registro nuevo a la tabla.

**Modificar** : Permite editar el registro con el fin de ser modificado, sólo se modifica la glosa, para cambiar el código se debe eliminar y luego agregar el registro. Tanto esta opción como la opción **Nuevo** presentan la siguiente

Eliminar : Permite la eliminación completa de un registro en la base de datos.

#### Ventana de edición:

| Edición de Pro        | ducto Transfronterizo                                   | x |
|-----------------------|---------------------------------------------------------|---|
| Código<br>Descripción | 42<br>Cred.Com.cuyos deudores directos coticen en bolsa |   |
|                       | <u>G</u> rabar <u>C</u> ancelar                         |   |

## Datos de la Ventana:

En esta ventana se muestra el registro a agregar o a ser modificado detallándose:

- Código de Productos Transfronterizos, este dato sólo está habilitado para un nuevo registro, no así para la modificación.

- Descripción de Productos Transfronterizos.

### Botones de la ventana:

**Grabar** : Permite grabar el registro en la base de datos.

# 3.4.26. Tabla Operación Transfronterizos

Esta tabla posee la información de la tabla general SBIF de Operación Transfronteriza. La ventana para este proceso se muestra a continuación:

| Ē | Mantenedor     | de tipo Operación Transfronteriza | ×                |
|---|----------------|-----------------------------------|------------------|
| F |                |                                   |                  |
| L |                |                                   |                  |
| L |                |                                   |                  |
| L |                | Description                       | Buscar           |
| L | Código         |                                   | Dascal           |
| 1 | 1              | Operaciones efectivas             |                  |
|   | 2              | Operaciones contingentes          | Nuevo            |
|   |                |                                   |                  |
|   |                |                                   | Modificar        |
|   |                |                                   |                  |
|   |                |                                   | <u>E</u> liminar |
|   |                |                                   |                  |
|   |                |                                   |                  |
|   |                |                                   |                  |
|   |                |                                   |                  |
|   |                |                                   |                  |
|   |                |                                   |                  |
|   |                |                                   |                  |
|   |                |                                   |                  |
|   |                |                                   | <u>C</u> ancelar |
|   |                |                                   |                  |
|   | Total de Regis | stros : Z                         |                  |
|   |                |                                   |                  |
| Ľ |                |                                   |                  |

## Datos de la Ventana:

En esta ventana se muestra una lista de tipo de Operación Transfronteriza, detallándose:

- Lista código de Operación Transfronteriza y glosa.

### Botones de la ventana:

Buscar : Permite traer los datos de la tabla a la lista para su modificación o eliminación.

Nuevo : Permite Agregar un registro nuevo a la tabla.

Eliminar : Permite la eliminación completa de un registro en la base de datos.

**Modificar** : Permite editar el registro con el fin de ser modificado, sólo se modifica la glosa, para cambiar el código se debe eliminar y luego agregar el registro. Tanto esta opción como la opción **Nuevo** presentan la siguiente ventana de edición:

### Ventana de edición:

| 🖻 Edición de | ipo Operación Transfronteriza   |
|--------------|---------------------------------|
|              |                                 |
| Código       | 2                               |
| Descripció   | n Operaciones contingentes      |
|              |                                 |
|              | <u>G</u> rabar <u>C</u> ancelar |

Datos de la Ventana:

En esta ventana se muestra el registro a agregar o a ser modificado detallándose:

- Código de Operación Transfronteriza, este dato sólo está habilitado para un nuevo registro, no así para la modificación.

- Descripción de Operación Transfronteriza.

### Botones de la ventana:

**Grabar** : Permite grabar el registro en la base de datos.

# 3.4.27. Tabla Países

Esta tabla posee la información de la tabla general SBIF de Países. La ventana para este proceso se muestra a continuación:

| з M  | antenedo   | or de Países           |                 |                  |
|------|------------|------------------------|-----------------|------------------|
|      |            |                        |                 |                  |
|      |            |                        |                 |                  |
|      |            |                        |                 |                  |
| Có   | digo       | Descripción            | Pond. deuda Ext | <u>B</u> uscar   |
|      | 004        | ANDORRA                |                 |                  |
|      | 008        | EMIRATOS ARABES UNIDOS |                 | Nuevo            |
|      | 012        | AFGANISTAN             |                 |                  |
|      | 016        | ANTIGUA Y BARBUDA      |                 | Modificar        |
|      | 024        | ALBANIA                |                 |                  |
|      | 028        | ANTILLAS HOLANDESAS    |                 | Eliminar         |
|      | 032        | ANGOLA                 |                 | Liiminar         |
|      | 040        | ARGENTINA              |                 |                  |
|      | 048        | AUSTRIA                |                 |                  |
|      | 052        | AUSTRALIA              |                 |                  |
|      | 056        |                        |                 |                  |
| Ŀ    | 060        |                        |                 |                  |
|      | 400<br>830 | RELGICA                |                 |                  |
|      | 072        |                        |                 |                  |
|      | 076        | BIII GABIA             |                 |                  |
|      | 080        | BAHBEIN                | <b>•</b>        |                  |
|      |            |                        | Þ               | <u>C</u> ancelar |
| Tota | al de Reg  | pistros : 210          |                 |                  |

# Datos de la Ventana:

En esta ventana se muestra una lista de tipo de captaciones, detallándose:

- Lista código, descripción país y ponderación deuda externa.

### Botones de la ventana:

**Buscar** : Permite traer los datos de la tabla a la lista para su modificación o eliminación.

**Nuevo** : Permite Agregar un registro nuevo a la tabla.

**Modificar** : Permite editar el registro con el fin de ser modificado, sólo se modifica la glosa y/o el Ponderador, para cambiar el código se debe eliminar y luego agregar el registro. Tanto esta opción como la opción **Nuevo** presentan la siguiente ventana de edición:

**Eliminar** : Permite la eliminación completa de un registro en la base de datos.

| ът  |      | Cı. |
|-----|------|-----|
| IN  | eoso | Π   |
| ÷ ' | 0000 |     |

| Ventana de edición: |                 |                                 |  |  |  |  |
|---------------------|-----------------|---------------------------------|--|--|--|--|
| ٦                   | Edición de Pais | ses                             |  |  |  |  |
|                     |                 |                                 |  |  |  |  |
|                     |                 |                                 |  |  |  |  |
|                     |                 |                                 |  |  |  |  |
|                     | Código          | 004                             |  |  |  |  |
|                     | Descripción     | ANDORRA                         |  |  |  |  |
|                     | Ponderador      | 1                               |  |  |  |  |
|                     |                 | <u>G</u> rabar <u>C</u> ancelar |  |  |  |  |

Datos de la Ventana:

En esta ventana se muestra el registro a agregar o a ser modificado detallándose:

- Código de país, este dato sólo está habilitado para un nuevo registro, no así para la modificación.

- Descripción.
- Ponderador.

## Botones de la ventana:

**Grabar** : Permite grabar el registro en la base de datos.

# 3.4.28. Tabla Gravamen sobre Acciones:

Esta tabla posee la información de la tabla general SBIF de Gravámenes sobre Acciones. La ventana para este proceso se muestra a continuación:

| 👌 Mantenedo  | or de Gravámenes sobre Acciones                           | <b>—</b> ×-                           |
|--------------|-----------------------------------------------------------|---------------------------------------|
| Código       | Descripción                                               | Buscar                                |
| 1            | Acciones entregadas en garantia                           |                                       |
| 2            | Otros gravamenes o derechos inscritos en el registro de A | Nuevo                                 |
|              |                                                           | <u>M</u> odificar<br><u>E</u> liminar |
|              |                                                           | <u>C</u> ancelar                      |
| Total de Reg | gistros : 2                                               |                                       |

## Datos de la Ventana:

En esta ventana se muestra una lista de Gravámenes sobre Acciones con su respectiva glosa, detallándose:

- Lista código de Gravamen Acciones y glosa.

Botones de la ventana:

**Buscar** : Permite traer los datos de la tabla a la lista para su modificación o eliminación.

**Nuevo** : Permite Agregar un registro nuevo a la tabla.

**Modificar** : Permite editar el registro con el fin de ser modificado, sólo se modifica la glosa, para cambiar el código se debe eliminar y luego agregar el registro. Tanto esta opción como la opción **Nuevo** presentan la siguiente

**Eliminar** : Permite la eliminación completa de un registro en la base de datos. **Cancelar** : Permite cancelar la operación volviendo a la ventana anterior.

### Ventana de edición:

| Pa | Edición de Gra | vámenes sobre Acciones                                            | × |
|----|----------------|-------------------------------------------------------------------|---|
| 5  | Eulcion de Gra | varienes sobre Acciones                                           |   |
|    |                |                                                                   | _ |
|    | Código         | 2                                                                 |   |
|    | Descripción    | Otros gravamenes o derechos inscritos en el registro de Accionist |   |
|    |                |                                                                   |   |
|    |                | <u>G</u> rabar <u>C</u> ancela                                    |   |
|    |                |                                                                   |   |

### Datos de la Ventana:

En esta ventana se muestra el registro a agregar o a ser modificado detallándose:

- Código de Gravamen Acciones, este dato sólo está habilitado para un nuevo registro, no así para la modificación.

- Descripción de Gravamen Acciones.

## Botones de la ventana:

- **Grabar** : Permite grabar el registro en la base de datos.
- **Cancelar** : Cancela la operación y retorna a la ventana anterior.

# 3.4.29. Tabla Tipo de Bien Arrendado

Esta tabla posee la información de la tabla general SBIF de Bien Arrendado.

La ventana para este proceso se muestra a continuación:

| Código       Descripción         100       Automoviles         1000       Equipos de filmacion y video         1001       Equipos de filmacion y video         101       Automoviles y Jeeps         102       Camionetas, utilitarios y furgones         1100       equipos de impresion y reproduccion en serie         1101       Equipos de fotocomposicion         1102       equipos de fotocomposicion         1103       Equipos para tratamiento maderero         1200       Equipos para tratamiento maderero         1201       Skidders         1202       Sierras huincha baños de madera         1203       Cepilladoras y chipeadora         1209       Otros         1300       equipos agricolas         1301       Tractores enfardadoras y trilladoras         1302       Seleccionadora de frutas y semillas         1303       Otros                                                                                                    | 🕤 Mantenedor de Tipo de Bien Arrendado |                 |   |  |                     |                              |        |
|----------------------------------------------------------------------------------------------------|----------------------------------------|-----------------|---|--|---------------------|------------------------------|--------|
| Código       Descripción <ul> <li>Busca</li> <li>100</li> <li>Automoviles</li> <li>1000</li> <li>Equipos de filmacion y video</li> <li>101</li> <li>Automoviles y Jeeps</li> <li>102</li> <li>Camionetas, utilitarios y furgones</li> <li>1100</li> <li>equipos de impresion y reproduccion en serie</li> <li>1101</li> <li>Equipos de fotocomposicion</li> <li>1199</li> <li>Otros</li> <li>1200</li> <li>Equipos para tratamiento maderero</li> <li>1201</li> <li>Skidders</li> <li>1202</li> <li>Sierras huincha baños de madera</li> <li>1203</li> <li>Cepilladoras y chipeadora</li> <li>1300</li> <li>equipos agricolas</li> <li>1301</li> <li>Tractores enfardadoras y trilladoras</li> <li>1399</li> <li>Otros</li> </ul> <li>Total de Registros: 71</li>                                                                                                    |                                        |                 |   |  |                     |                              |        |
| Código       Descripción         100       Automoviles         1000       Equipos de filmacion y video         1011       Equipos de filmacion y video         1012       Camionetas, utilitarios y furgones         1100       equipos de impresion y reproduccion en serie         1101       Equipos de fotocomposicion         1102       equipos de fotocomposicion         1103       Equipos para tratamiento maderero         1200       Equipos agricolas         1201       Skidders         1202       Sierras huincha baños de madera         1203       Cepilladoras y chipeadora         1299       Dtros         1300       equipos agricolas         1301       Tractores enfardadoras y trilladoras         1302       Seleccionadora de frutas y semillas         1399       Dtros         1399       Dtros                                                                                                    |                                        |                 |   |  |                     |                              |        |
| Código       Descripción         100       Automoviles         1000       E quipos de filmacion y video         1001       E quipos de filmacion y video         101       Automoviles y Jeeps         102       Camionetas, utilitarios y furgones         1100       equipos de impresion y reproduccion en serie         1101       E quipos de impresion         1102       equipos de fotocomposicion         1103       E quipos para tratamiento maderero         1200       E quipos para tratamiento maderero         1201       Skidders         1202       Sierras huincha baños de madera         1203       Cepilladoras y chipeadora         1299       Otros         1300       equipos agricolas         1301       Tractores enfardadoras y trilladoras         1302       Seleccionadora de frutas y semillas         1399       Otros         1399       Otros         1399       Otros         1399       Otros         1399       Otros         1399       Otros         1399       Otros         1399       Otros         1399       Otros |                                        |                 |   |  |                     |                              |        |
| Código       Descripción         100       Automoviles         1000       Equipos de filmacion y video         1001       Equipos de filmacion y video         101       Automoviles y Jeeps         102       Camionetas, utilitarios y furgones         1100       equipos de impresion y reproduccion en serie         1101       Equipos de impresion         1102       equipos de fotocomposicion         1103       Equipos para tratamiento maderero         1200       Equipos para tratamiento maderero         1201       Skidders         1202       Sierras huincha baños de madera         1203       Cepilladoras y chipeadora         1299       Otros         1300       equipos agricolas         1301       Tractores enfardadoras y trilladoras         1302       Seleccionadora de frutas y semillas         1399       Otros         1399       Otros                                                                                                    |                                        | D               |   |  |                     | <b>D</b>                     |        |
| 100       Automoviles         1000       Equipos de filmacion y video         1001       Equipos de filmacion y video         101       Automoviles y Jeeps         102       Camionetas, utilitarios y furgones         1100       equipos de impresion y reproduccion en serie         1101       Equipos de fotocomposicion         1102       equipos de fotocomposicion         1103       Equipos para tratamiento maderero         1200       Equipos para tratamiento maderero         1201       Skidders         1202       Sierras huincha baños de madera         1203       Cepilladoras y chipeadora         1300       equipos agricolas         1301       Tractores enfardadoras y trilladoras         1302       Seleccionadora de frutas y semillas         1399       Otros                                                                                                    | ar                                     | Busca           |   |  |                     | Descripción                  | Código |
| 1000       Equipos de filmacion y video         1001       Equipos de filmacion y video         101       Automoviles y Jeeps         102       Camionetas, utilitarios y furgones         1100       equipos de impresion y reproduccion en serie         1101       Equipos de fotocomposicion         1102       equipos de fotocomposicion         1103       Equipos para tratamiento maderero         1200       Equipos para tratamiento maderero         1201       Skidders         1202       Sierras huincha baños de madera         1203       Cepilladoras y chipeadora         1300       equipos agricolas         1301       Tractores enfardadoras y trilladoras         1302       Seleccionadora de frutas y semillas         1399       Otros                                                                                                    |                                        |                 |   |  |                     | Automoviles                  | 100    |
| 1001       Equipos de filmacion y video         101       Automoviles y Jeeps         102       Camionetas, utilitarios y furgones         1100       equipos de impresion y reproduccion en serie         1101       Equipos de impresion         1102       equipos de fotocomposicion         1102       equipos de fotocomposicion         1102       equipos para tratamiento maderero         1200       Equipos para tratamiento maderero         1201       Skidders         1202       Sierras huincha baños de madera         1203       Cepilladoras y chipeadora         1209       Otros         1300       equipos agricolas         1301       Tractores enfardadoras y trilladoras         1302       Seleccionadora de frutas y semillas         1399       Otros                                                                                                    | 0                                      | Nuevo           |   |  | deo                 | Equipos de filmacion y vide  | 1000   |
| 101       Automoviles y Jeeps         102       Camionetas, utilitarios y furgones         1100       equipos de impresion y reproduccion en serie         1101       Equipos de impresion         1102       equipos de fotocomposicion         1103       Equipos para tratamiento maderero         1200       Equipos para tratamiento maderero         1201       Skidders         1202       Sierras huincha baños de madera         1203       Cepilladoras y chipeadora         1299       Otros         1300       equipos agricolas         1301       Tractores enfardadoras y trilladoras         1302       Seleccionadora de frutas y semillas         1399       Otros                                                                                                    |                                        |                 |   |  | deo                 | Equipos de filmacion y vide  | 1001   |
| 102       Camionetas, utilitarios y furgones         1100       equipos de impresion y reproduccion en serie         1101       Equipos de impresion         1102       equipos de fotocomposicion         1103       Equipos de fotocomposicion         1104       Equipos para tratamiento maderero         1200       Equipos para tratamiento maderero         1201       Skidders         1202       Sierras huincha baños de madera         1203       Cepilladoras y chipeadora         1299       Otros         1300       equipos agricolas         1301       Tractores enfardadoras y trilladoras         1302       Seleccionadora de frutas y semillas         1399       Otros                                                                                                    | car                                    | Modific         |   |  |                     | Automoviles y Jeeps          | 101    |
| 1100       equipos de impresion y reproduccion en serie         1101       Equipos de impresion         1102       equipos de fotocomposicion         1199       Otros         1200       Equipos para tratamiento maderero         1201       Skidders         1202       Sierras huincha baños de madera         1203       Cepilladoras y chipeadora         1299       Otros         1300       equipos agricolas         1302       Seleccionadora de frutas y semillas         1399       Otros                                                                                                    |                                        |                 |   |  | urgones             | Camionetas, utilitarios y fu | 102    |
| 1101       Equipos de impresion         1102       equipos de fotocomposicion         1199       Otros         1200       Equipos para tratamiento maderero         1201       Skidders         1202       Sierras huincha baños de madera         1203       Cepilladoras y chipeadora         1299       Otros         1300       equipos agricolas         1301       Tractores enfardadoras y trilladoras         1302       Seleccionadora de frutas y semillas         1399       Otros         Cance                                                                                                    |                                        |                 |   |  | produccion en serie | equipos de impresion y rep   | 1100   |
| 1102       equipos de fotocomposicion         1199       Otros         1200       Equipos para tratamiento maderero         1201       Skidders         1202       Sierras huincha baños de madera         1203       Cepilladoras y chipeadora         1299       Otros         1300       equipos agricolas         1301       Tractores enfardadoras y trilladoras         1302       Seleccionadora de frutas y semillas         1399       Otros         Cance                                                                                                    | ar                                     | <u>E</u> limina |   |  |                     | Equipos de impresion         | 1101   |
| 1199       Otros         1200       Equipos para tratamiento maderero         1201       Skidders         1202       Sierras huincha baños de madera         1203       Cepilladoras y chipeadora         1209       Otros         1300       equipos agricolas         1301       Tractores enfardadoras y trilladoras         1302       Seleccionadora de frutas y semillas         1399       Otros                                                                                                    |                                        |                 |   |  | ion                 | equipos de fotocomposicio    | 1102   |
| 1200       Equipos para tratamiento maderero         1201       Skidders         1202       Sierras huincha baños de madera         1203       Cepilladoras y chipeadora         1209       Otros         1300       equipos agricolas         1301       Tractores enfardadoras y trilladoras         1302       Seleccionadora de frutas y semillas         1399       Otros         Cance                                                                                                    |                                        |                 |   |  |                     | Otros                        | 1199   |
| 1201       Skidders         1202       Sierras huincha baños de madera         1203       Cepilladoras y chipeadora         1299       Otros         1300       equipos agricolas         1301       Tractores enfardadoras y trilladoras         1302       Seleccionadora de frutas y semillas         1399       Otros         Cance                                                                                                    |                                        |                 |   |  | maderero            | Equipos para tratamiento m   | 1200   |
| 1202       Sierras huincha baños de madera         1203       Cepilladoras y chipeadora         1299       Otros         1300       equipos agricolas         1301       Tractores enfardadoras y trilladoras         1302       Seleccionadora de frutas y semillas         1399       Otros         Cance                                                                                                    |                                        |                 |   |  |                     | Skidders                     | 1201   |
| 1203       Cepilladoras y chipeadora         1299       Otros         1300       equipos agricolas         1301       Tractores enfardadoras y trilladoras         1302       Seleccionadora de frutas y semillas         1399       Otros         Cance                                                                                                    |                                        |                 |   |  | e madera            | Sierras huincha baños de r   | 1202   |
| 1299       Otros         1300       equipos agricolas         1301       Tractores enfardadoras y trilladoras         1302       Seleccionadora de frutas y semillas         1399       Otros                                                                                                    |                                        |                 |   |  | 3                   | Cepilladoras y chipeadora    | 1203   |
| 1300       equipos agricolas         1301       Tractores enfardadoras y trilladoras         1302       Seleccionadora de frutas y semillas         1399       Otros                                                                                                    |                                        |                 |   |  |                     | Otros                        | 1299   |
| 1301       Tractores enfardadoras y trilladoras         1302       Seleccionadora de frutas y semillas         1399       Otros         Cance                                                                                                    |                                        |                 |   |  |                     | equipos agricolas            | 1300   |
| 1302       Seleccionadora de frutas y semillas         1399       Otros         Total de Registros :       71                                                                                                    |                                        |                 |   |  | trilladoras         | Tractores enfardadoras y t   | 1301   |
| 1399   Otros     Total de Registros :   71                                                                                                    | ·                                      |                 |   |  | y semillas          | Seleccionadora de frutas y   | 1302   |
| Total de Registros : 71                                                                                                    | elar:                                  | Lance           | - |  |                     | Otros                        | 1399   |
|                                                                                                    |                                        |                 |   |  |                     |                              |        |

## Datos de la Ventana:

En esta ventana se muestra una lista de Bien Arrendado con su respectiva glosa, detallándose:

Lista código Bien Arrendado y glosa.

### Botones de la ventana:

Buscar : Permite traer los datos de la tabla a la lista para su modificación o eliminación.

**Nuevo** : Permite Agregar un registro nuevo a la tabla.

**Modificar** : Permite editar el registro con el fin de ser modificado, sólo se modifica la glosa, para cambiar el código se debe eliminar y luego agregar el registro. Tanto esta opción como la opción **Nuevo** presentan la siguiente

Eliminar : Permite la eliminación completa de un registro en la base de datos.

### Ventana de edición:

| 5 | Edición de Tipo | o de Bien Arrendado             |
|---|-----------------|---------------------------------|
|   | Código          | 1001                            |
|   | Descripción     | Equipos de filmacion y video    |
|   |                 |                                 |
|   |                 | <u>G</u> rabar <u>C</u> ancelar |

## Datos de la Ventana:

En esta ventana se muestra el registro a agregar o a ser modificado detallándose:

- Código de Bien Arrendado, este dato sólo está habilitado para un nuevo registro, no así para la modificación.

- Descripción de Bien Arrendado.

### Botones de la ventana:

**Grabar** : Permite grabar el registro en la base de datos.

# 3.4.30. Tabla Tramos Plazos

Esta tabla posee la información de la tabla general SBIF Tramos Plazos. La ventana para este proceso se muestra a continuación:

| ٦ | Manteneo   | dor de Tramos de Plazos |                  |                  |
|---|------------|-------------------------|------------------|------------------|
|   |            |                         |                  |                  |
|   |            |                         |                  |                  |
|   |            |                         |                  |                  |
|   |            |                         |                  |                  |
|   | Código     | Desde                   | Hasta            | <u>B</u> uscar   |
|   | 05         |                         | Menos de 15 días |                  |
|   | 10         | 15 días                 | 29 días          | <u>N</u> uevo    |
|   | 15         | 30 días                 | 59 días          |                  |
|   | 20         | 60 días                 | 89 días          | Modificar        |
|   | 25         | 90 días                 | 119 días         | Hodinedi         |
|   | 30         | 120 días                | 149 días         |                  |
|   | 35         | 150 días                | 179 días         | <u>E</u> liminar |
|   | 40         | 180 días                | 209 días         |                  |
|   | 45         | 210 días                | 239 días         |                  |
|   | 50         | 240 días                | 269 días         |                  |
|   | 55         | 270 días                | 299 días         |                  |
|   | 60         | 300 días                | 329 días         |                  |
|   | 65         | 330 días                | Un Año           |                  |
|   | 70         | Más de un Año           | Dos Años         |                  |
|   | 75         | Más de dos Año          | Tres Años        |                  |
|   | 80         | Más de Tres Años        |                  |                  |
|   |            |                         |                  | <u>C</u> ancelar |
| 1 | fotal de R | egistros : 16           | ]                |                  |
|   |            |                         |                  |                  |

# Datos de la Ventana:

En esta ventana se muestra una lista de Tramos de plazos, detallándose:

- Código del tramo, Desde y Hasta.

### Botones de la ventana:

Buscar : Permite traer los datos de la tabla a la lista para su modificación o eliminación.

**Nuevo** : Permite Agregar un registro nuevo a la tabla.

**Modificar** : Permite editar el registro con el fin de ser modificado, se pueden modificar todos los datos menos el código de tramo plazo, para cambiar el código se debe eliminar y luego agregar el registro. Tanto esta opción como la opción **Nuevo** presentan la siguiente ventana de edición:

Eliminar : Permite la eliminación completa de un registro en la base de datos.

| ът       |      | Cı. |
|----------|------|-----|
| IN       | eoso | Π   |
| <u> </u> | 0000 |     |

### Ventana de edición:

| Edición de Trar | mos de Plazos    |                              |  |
|-----------------|------------------|------------------------------|--|
|                 |                  |                              |  |
|                 |                  |                              |  |
| Código          | 05               |                              |  |
| Desde           |                  |                              |  |
| Hasta           | Menos de 15 días |                              |  |
|                 |                  |                              |  |
|                 |                  | <u>G</u> rabar <u>S</u> alir |  |

### Datos de la Ventana:

En esta ventana se muestra el registro a agregar o a ser modificado detallándose:

- Código de tramo plazo, este dato sólo está habilitado para un nuevo registro, no así para la modificación.

- Desde, comienzo del tramo.
- Hasta, fin del tramo.

#### Botones de la ventana:

**Grabar** : Permite grabar el registro en la base de datos.

# 3.4.31. Tabla Organismos Internacionales y Gubernamentales

Esta tabla posee la información de la tabla general SBIF Organismos internacional y Gubernamentales. La ventana para este proceso se muestra a continuación:

| 🔄 Mantenedor de 51 Organismos internacionales y gubernamentales |                                                        |                  |  |  |  |  |  |
|-----------------------------------------------------------------|--------------------------------------------------------|------------------|--|--|--|--|--|
|                                                                 |                                                        |                  |  |  |  |  |  |
|                                                                 |                                                        |                  |  |  |  |  |  |
|                                                                 |                                                        |                  |  |  |  |  |  |
|                                                                 |                                                        |                  |  |  |  |  |  |
|                                                                 |                                                        |                  |  |  |  |  |  |
| Código                                                          | Descripción                                            | ▲ <u>B</u> uscar |  |  |  |  |  |
| 003                                                             | Asociacion Internacional de Fomento (AIF).             |                  |  |  |  |  |  |
| 007                                                             | Banco Interamericano de Desarrollo (BID).              | Nuevo            |  |  |  |  |  |
| 011                                                             | Banco Internacional de Reconstrucci_n y Fomento (BIRF) |                  |  |  |  |  |  |
| 015                                                             | Bank for International Settlements (BIS).              | Modificar        |  |  |  |  |  |
| 016                                                             | European central bank (ECB)                            |                  |  |  |  |  |  |
| 019                                                             | Corporaci_n Internacional de Inversi_n (CII).          |                  |  |  |  |  |  |
| 023                                                             | Fondo Internacional de Desarrollo AgrYcola (FIDA).     | <u>E</u> liminar |  |  |  |  |  |
| 027                                                             | Fondo Monetario Internacional (FMI).                   |                  |  |  |  |  |  |
| 031                                                             | International Finance Corporation (IFC).               |                  |  |  |  |  |  |
| 099                                                             | Otros Organismos Internacionales (OTRI).Organismos Gub |                  |  |  |  |  |  |
| 103                                                             | Agencia Internacional de Desarrollo (AID) USA.         |                  |  |  |  |  |  |
| 107                                                             | Commodity Credit Corporation (CCC) USA.                |                  |  |  |  |  |  |
| 111                                                             | Export and Import Bank (EXIMBANK) USA.                 |                  |  |  |  |  |  |
| 115                                                             | Compa±Ya Francesa Aseguradora para Comercio Exterior   |                  |  |  |  |  |  |
| 119                                                             | CREDIT NATIONAL. Francia.                              |                  |  |  |  |  |  |
| 123                                                             | Hermes Kreditversicherung A.G. (HERMES) Alemania.      |                  |  |  |  |  |  |
| 127                                                             | Compa±Ya Espa±ola de Seguros de CrUdito a la Exportac  |                  |  |  |  |  |  |
| 131                                                             | Kontrollbank. Austria.                                 |                  |  |  |  |  |  |
| Total de Registros : 30                                         |                                                        |                  |  |  |  |  |  |

### Datos de la Ventana:

En esta ventana se muestra una lista de Organismos internacionales Gubernamentales, detallándose:

- Código del Organismo, Glosa Organismo.

### Botones de la ventana:

Buscar : Permite traer los datos de la tabla a la lista para su modificación o eliminación.

Nuevo : Permite Agregar un registro nuevo a la tabla.

**Modificar** : Permite editar el registro con el fin de ser modificado, se pueden modificar todos los datos menos el código de Organismo, para cambiar el código se debe eliminar y luego agregar el registro. Tanto esta opción como la opción **Nuevo** presentan la siguiente ventana de edición:

**Eliminar** : Permite la eliminación completa de un registro en la base de datos.

### Ventana de edición:

| Edición de 51 (       | Organismos internacionales y gubernamentales     | × |
|-----------------------|--------------------------------------------------|---|
| Código<br>Descripción | 007<br>Banco Interamericano de Desarrollo (BID). |   |
|                       | <u>G</u> rabar <u>C</u> ancelar                  |   |

### Datos de la Ventana:

En esta ventana se muestra el registro a agregar o a ser modificado detallándose:

- Código, este dato sólo está habilitado para un nuevo registro, no así para la modificación.
- Descripción o glosa del organismo..

## Botones de la ventana:

**Grabar** : Permite grabar el registro en la base de datos.

# 3.4.32. Tabla Clasificación de la Contraparte

Esta tabla posee la información de la tabla general SBIF Clasificación de la Contraparte. La ventana para este proceso se muestra a continuación:

| Mantenedor de 52 Clasificación de la contraparte |       |                                              |  |                  |  |  |  |
|--------------------------------------------------|-------|----------------------------------------------|--|------------------|--|--|--|
|                                                  |       |                                              |  |                  |  |  |  |
|                                                  |       |                                              |  |                  |  |  |  |
|                                                  |       |                                              |  |                  |  |  |  |
|                                                  |       | Descrinción                                  |  | Buscar           |  |  |  |
| Cć                                               | ódigo | Description                                  |  | <u> </u>         |  |  |  |
| 10                                               | )     | Bancos                                       |  |                  |  |  |  |
| 20                                               | )     | Sector privado no bancario                   |  | Nuevo            |  |  |  |
| 30                                               | )     | Sector publico                               |  |                  |  |  |  |
| 31                                               |       | Empresas Publicas                            |  | Modificar        |  |  |  |
| 40                                               | )     | Bancos Centrales                             |  |                  |  |  |  |
| 50                                               | )     | Organismos Internacionales o gubernamentales |  |                  |  |  |  |
| 90                                               | )     | No asignable                                 |  | <u>E</u> liminar |  |  |  |
|                                                  |       |                                              |  |                  |  |  |  |
|                                                  |       |                                              |  |                  |  |  |  |
|                                                  |       |                                              |  |                  |  |  |  |
|                                                  |       |                                              |  |                  |  |  |  |
|                                                  |       |                                              |  |                  |  |  |  |
|                                                  |       |                                              |  |                  |  |  |  |
|                                                  |       |                                              |  |                  |  |  |  |
|                                                  |       |                                              |  |                  |  |  |  |
|                                                  |       |                                              |  |                  |  |  |  |
|                                                  |       |                                              |  |                  |  |  |  |
|                                                  |       |                                              |  | Lancelar         |  |  |  |
|                                                  |       |                                              |  |                  |  |  |  |
| Total de Registros : (                           |       |                                              |  |                  |  |  |  |
|                                                  |       |                                              |  |                  |  |  |  |
|                                                  |       |                                              |  |                  |  |  |  |

## Datos de la Ventana:

En esta ventana se muestra una lista de Clasificación de la contraparte, detallándose:

- Código, Descripción.

### Botones de la ventana:

Buscar : Permite traer los datos de la tabla a la lista para su modificación o eliminación.

**Nuevo** : Permite Agregar un registro nuevo a la tabla.

**Modificar** : Permite editar el registro con el fin de ser modificado, se pueden modificar todos los datos menos el código de Clasificación de contraparte, para cambiar el código se debe eliminar y luego agregar el registro. Tanto esta opción como la opción **Nuevo** presentan la siguiente ventana de edición:

Eliminar : Permite la eliminación completa de un registro en la base de datos.
| Edición de 52 | Clasificación de la contraparte |
|---------------|---------------------------------|
|               |                                 |
| Código        | 10                              |
| Descripción   | Bancos                          |
|               | <u>G</u> rabar <u>C</u> ancelar |
|               |                                 |

## Datos de la Ventana:

En esta ventana se muestra el registro a agregar o a ser modificado detallándose:

- Código de Clasificación, este dato sólo está habilitado para un nuevo registro, no así para la modificación.

- Descripción de la clasificación.

## Botones de la ventana:

**Grabar** : Permite grabar el registro en la base de datos.

# 3.4.33. Tabla Tipo de Oficina de la Contraparte

Esta tabla posee la información de la tabla general SBIF Tipo de Oficina de la Contraparte. La ventana para este proceso se muestra a continuación:

| 🕒 Mantenedo  | or de 53 Tipo de oficina de la contraparte |          | <b>x</b>  |
|--------------|--------------------------------------------|----------|-----------|
|              |                                            |          |           |
|              |                                            |          |           |
|              |                                            |          |           |
| l            |                                            |          |           |
| Código       | Descripción                                |          | Buscar    |
| 1            | Casa Matriz                                |          |           |
| 2            | Sucursal                                   |          | Nuevo     |
| 3            | Filiales                                   |          |           |
| 9            | Otras                                      | <u>k</u> | dodificar |
|              |                                            |          |           |
|              |                                            |          | Eliminar  |
|              |                                            |          |           |
|              |                                            |          |           |
|              |                                            |          |           |
|              |                                            |          |           |
|              |                                            |          |           |
|              |                                            |          |           |
|              |                                            |          |           |
|              |                                            |          |           |
|              |                                            |          |           |
|              |                                            | ſ        | Constant  |
|              |                                            |          | Lancelar  |
| Total do Day | niskos i 4                                 |          |           |
| Total de Reg |                                            |          |           |
|              |                                            |          |           |
|              |                                            |          |           |

# Datos de la Ventana:

En esta ventana se muestra una lista de Tipos de Oficina de la Contraparte:

- Código Tipo Oficina, Descripción oficina.

## Botones de la ventana:

Buscar : Permite traer los datos de la tabla a la lista para su modificación o eliminación.

**Nuevo** : Permite Agregar un registro nuevo a la tabla.

**Modificar** : Permite editar el registro con el fin de ser modificado, se pueden modificar todos los datos menos el código de Tipo de Oficina, para cambiar el código se debe eliminar y luego agregar el registro. Tanto esta opción como la opción **Nuevo** presentan la siguiente ventana de edición:

**Eliminar** : Permite la eliminación completa de un registro en la base de datos.

| Edición de 53 | Tipo de oficina de la contraparte |   |
|---------------|-----------------------------------|---|
|               |                                   |   |
| Código        | 1                                 |   |
| Descripción   | Casa Matriz                       |   |
|               |                                   |   |
|               | <u>G</u> rabar <u>C</u> ancelar   |   |
|               |                                   | 1 |

## Datos de la Ventana:

En esta ventana se muestra el registro a agregar o a ser modificado detallándose:

- Código Tipo Oficina, este dato sólo está habilitado para un nuevo registro, no así para la modificación.

- Descripción Tipo oficina

## Botones de la ventana:

**Grabar** : Permite grabar el registro en la base de datos.

# 3.4.34. Tabla Tipo de Posiciones

Esta tabla posee la información de la tabla general SBIF Tipo de Posiciones. La ventana para este proceso se muestra a continuación:

| 🕒 Mantenedo  | or de 54 Tipos de Posiciones                     | <b>x</b>         |
|--------------|--------------------------------------------------|------------------|
|              |                                                  |                  |
| Código       | Descripción                                      | <u>B</u> uscar   |
| 010          | Fondos disponibles y colocaciones                |                  |
| 020          | Colocaciones contingentes                        | Nuevo            |
| 030          | Inversiones financieras                          |                  |
| 040          | Otros Activos                                    | Modificar        |
| 110          | Depositos y captaciones                          |                  |
| 120          | Prestamos y otras obligaciones                   |                  |
| 130          | Obligaciones por bonos                           | <u>E</u> liminar |
| 140          | Obligaciones contingentes                        |                  |
| 150          | Otros pasivos                                    |                  |
| 160          | Aportes de capital de inversionistas extranjeros |                  |
| 200          | Activos consolidados                             |                  |
| Total de Rec | jistros : 11                                     | <u>C</u> ancelar |
|              |                                                  |                  |

# Datos de la Ventana:

En esta ventana se muestra una lista de Tipo de posiciones, detallándose:

- Código Tipo Posición, Descripción.

## Botones de la ventana:

Buscar : Permite traer los datos de la tabla a la lista para su modificación o eliminación.

Nuevo : Permite Agregar un registro nuevo a la tabla.

**Modificar** : Permite editar el registro con el fin de ser modificado, se pueden modificar todos los datos menos el código de Tipo de Posiciones, para cambiar el código se debe eliminar y luego agregar el registro. Tanto esta opción como la opción **Nuevo** presentan la siguiente ventana de edición:

Eliminar : Permite la eliminación completa de un registro en la base de datos.

| Edición de 54 | lipos de Posiciones               |                                 |
|---------------|-----------------------------------|---------------------------------|
|               |                                   |                                 |
| Código        | 010                               |                                 |
| Descripción   | Fondos disponibles y colocaciones |                                 |
|               |                                   | <u>G</u> rabar <u>C</u> ancelar |

## Datos de la Ventana:

En esta ventana se muestra el registro a agregar o a ser modificado detallándose:

- Código Tipo Posición, este dato sólo está habilitado para un nuevo registro, no así para la modificación.

- Descripción de la Posición

## Botones de la ventana:

**Grabar** : Permite grabar el registro en la base de datos.

# 3.4.35. Tabla Tipo de Operaciones Vía Internet

Esta tabla posee la información de la tabla general SBIF Tipo Operaciones Vía Internet para este proceso se muestra a continuación:

| 🕒 Mantenedo             | or de Tipo de operación via internet                     |          | <b></b> X        |  |  |
|-------------------------|----------------------------------------------------------|----------|------------------|--|--|
|                         |                                                          |          |                  |  |  |
| Código                  | Descripción                                              | <b>^</b> | <u>B</u> uscar   |  |  |
| 110                     | Saldos y cartolas de cuentas corrientes                  |          |                  |  |  |
| 120                     | Saldos y cartolas de tarjetas de credito                 |          | <u>N</u> uevo    |  |  |
| 130                     | Saldos y cartolas de depositos                           |          |                  |  |  |
| 190                     | Otros saldos o cartolas                                  |          | Modificat        |  |  |
| 210                     | Informacion de tasas de productos                        |          |                  |  |  |
| 220                     | Simulaciones de creditos                                 |          |                  |  |  |
| 230                     | Consulta datos financieros (UF, dolar, IPC,etc.)         |          | <u>E</u> liminar |  |  |
| 240                     | Publicidad                                               |          |                  |  |  |
| 250                     | Catalogos                                                |          |                  |  |  |
| 290                     | Otra informacion                                         |          |                  |  |  |
| 311                     | Transferencias de fondos entre cuentas del mismo banco   |          |                  |  |  |
| 312                     | Transferencias de fondos entre cuentas del mismo banco   |          |                  |  |  |
| 313                     | Transferencias de fondos entre cuentas de otros bancos   |          |                  |  |  |
| 314                     | Transferencias de fondos entre cuentas de distinto banco |          |                  |  |  |
| 315                     | Pagos de cuentas de servicios                            |          |                  |  |  |
| 321                     | Pagos de linea de credito                                |          |                  |  |  |
| 322                     | Pago de tarjetas de credito                              |          |                  |  |  |
| 329                     | Pago de otros creditos                                   | •        | <u>C</u> ancelar |  |  |
| Total de Registros : 25 |                                                          |          |                  |  |  |

# Datos de la Ventana:

En esta ventana se muestra una lista de Tramos de plazos, detallándose:

- Código Tipo Operación, Descripción de la operación.

## Botones de la ventana:

Buscar : Permite traer los datos de la tabla a la lista para su modificación o eliminación.

**Nuevo** : Permite Agregar un registro nuevo a la tabla.

**Modificar** : Permite editar el registro con el fin de ser modificado, se pueden modificar todos los datos menos el código de Tipo de operación, para cambiar el código se debe eliminar y luego agregar el registro. Tanto esta opción como la opción **Nuevo** presentan la siguiente ventana de edición:

Eliminar : Permite la eliminación completa de un registro en la base de datos.

| E Edición de Tipo | o de operación via internet             |
|-------------------|-----------------------------------------|
|                   |                                         |
| Código            | 110                                     |
| Descripción       | Saldos y cartolas de cuentas corrientes |
|                   | <u>G</u> rabar <u>C</u> ancelar         |

## Datos de la Ventana:

En esta ventana se muestra el registro a agregar o a ser modificado detallándose:

- Código de Tipo de Operación, este dato sólo está habilitado para un nuevo registro, no así para la modificación.

- Descripción de la Operación.

## Botones de la ventana:

**Grabar** : Permite grabar el registro en la base de datos.

# 3.4.36. Tabla Tramos de Edades

Esta tabla posee la información de la tabla general SBIF Tramos de Edades. La ventana para este proceso se muestra a continuación:

| courgo tranito | Limite desde | Limite hasta | <u>B</u> uscar   |
|----------------|--------------|--------------|------------------|
| 010            | 0            | 20           |                  |
| 020            | 20           | 25           | <u>N</u> uevo    |
| 030            | 25           | 30           |                  |
| 040            | 30           | 35           | Modificar        |
| 050            | 35           | 40           |                  |
| 060            | 40           | 45           |                  |
| 070            | 45           | 50           | <u>E</u> liminar |
| 080            | 50           | 55           |                  |
| 090            | 55           | 60           |                  |
| 100            | 60           | 65           |                  |
| 110            | 65           | 70           |                  |
| 120            | 70           | 99           |                  |

# Datos de la Ventana:

En esta ventana se muestra una lista de Tramos de edades, detallándose:

- Código del tramo, Limite Desde y Limite Hasta.

## Botones de la ventana:

Buscar : Permite traer los datos de la tabla a la lista para su modificación o eliminación.

**Nuevo** : Permite Agregar un registro nuevo a la tabla.

**Modificar** : Permite editar el registro con el fin de ser modificado, se pueden modificar todos los datos menos el código de tramo de edades, para cambiar el código se debe eliminar y luego agregar el registro. Tanto esta opción como la opción **Nuevo** presentan la siguiente ventana de edición:

Eliminar : Permite la eliminación completa de un registro en la base de datos.

| 🖹 Edición de | Tramo de eda | des |  |   |                |                  |
|--------------|--------------|-----|--|---|----------------|------------------|
|              |              |     |  |   |                |                  |
| Código       | Tramo 010    | 0   |  |   |                |                  |
| Límite [     | )esde        | C   |  |   |                |                  |
| Límite H     | lasta        | 20  |  |   |                |                  |
|              |              |     |  |   |                |                  |
|              |              |     |  |   |                |                  |
|              |              |     |  | [ | <u>G</u> rabar | <u>C</u> ancelar |

# Datos de la Ventana:

En esta ventana se muestra el registro a agregar o a ser modificado detallándose:

- Código de tramo, este dato sólo está habilitado para un nuevo registro, no así para la modificación.

- Límite Desde, comienzo del tramo.
- Límite Hasta, fin del tramo.

## Botones de la ventana:

**Grabar** : Permite grabar el registro en la base de datos.

# 3.4.37. Tabla Tramo de Saldos

Esta tabla posee la información de la tabla general SBIF Tramos de Saldos. La ventana para este proceso se muestra a continuación:

| 😝 Mantenedor de Tramo de sa | aldos        |              |                  |
|-----------------------------|--------------|--------------|------------------|
|                             |              |              |                  |
|                             |              |              |                  |
|                             |              |              |                  |
|                             |              |              |                  |
|                             |              |              |                  |
| Código tramo                | Limite desde | Limite hasta | ▲ <u>B</u> uscar |
| 010                         | 0            | 5            |                  |
| 020                         | 5            | 10           | Nuevo            |
| 030                         | 10           | 20           |                  |
| 040                         | 20           | 50           | Modificar        |
| 050                         | 50           | 100          |                  |
| 060                         | 100          | 200          |                  |
| 070                         | 200          | 500          | <u>E</u> liminar |
| 080                         | 500          | 1000         |                  |
| 090                         | 1000         | 2000         |                  |
| 100                         | 2000         | 3000         |                  |
| 110                         | 3000         | 4000         |                  |
| 120                         | 4000         | 5000         |                  |
| 130                         | 5000         | 7000         |                  |
| 140                         | 7000         | 10000        |                  |
| 150                         | 10000        | 15000        |                  |
| 160                         | 15000        | 20000        |                  |
| 170                         | 20000        | 30000        |                  |
| 180                         | 30000        | 40000        |                  |
|                             |              |              |                  |
| Total de Registros : 23     |              |              |                  |
|                             |              |              |                  |
|                             |              |              |                  |

# Datos de la Ventana:

En esta ventana se muestra una lista de Tramos de Saldos, detallándose:

- Código del tramo, Límite Desde y Límite Hasta.

## Botones de la ventana:

Buscar : Permite traer los datos de la tabla a la lista para su modificación o eliminación.

**Nuevo** : Permite Agregar un registro nuevo a la tabla.

**Modificar** : Permite editar el registro con el fin de ser modificado, se pueden modificar todos los datos menos el código de tramo de Saldo, para cambiar el código se debe eliminar y luego agregar el registro. Tanto esta opción como la opción **Nuevo** presentan la siguiente ventana de edición:

Eliminar : Permite la eliminación completa de un registro en la base de datos.

| 🖹 Edición de Tramos | de saldos |                |                  |
|---------------------|-----------|----------------|------------------|
|                     |           |                |                  |
| Código Tramo        | 010       |                |                  |
| Límite Desde        |           |                |                  |
| Límite Hasta        | 5         |                |                  |
|                     |           |                |                  |
|                     |           |                |                  |
|                     |           | <br>           |                  |
|                     |           | <u>G</u> rabar | <u>C</u> ancelar |

## Datos de la Ventana:

En esta ventana se muestra el registro a agregar o a ser modificado detallándose:

- Código de tramo, este dato sólo está habilitado para un nuevo registro, no así para la modificación.

- Límite Desde, comienzo del tramo.
- Límite Hasta, fin del tramo.

#### Botones de la ventana:

**Grabar** : Permite grabar el registro en la base de datos.

# 3.4.38. Tabla Tipo de Vinculación Instrumentos de Fomento

Esta tabla posee la información de la tabla general SBIF Tipo de Vinculación Instrumentos de Fomento. La ventana para este proceso se muestra a continuación:

| 🕒 Manteneo   | dor de Tabla 62                                                                   | ×                |
|--------------|-----------------------------------------------------------------------------------|------------------|
|              |                                                                                   |                  |
|              |                                                                                   |                  |
|              |                                                                                   |                  |
|              |                                                                                   |                  |
| Código       |                                                                                   | Buscar           |
| Courgo       | Тіро                                                                              |                  |
| 01           | No existe vinculacion con instrumentos de fomento                                 |                  |
| 04           | Financiamiento de viviendas afecto a subsidio habitacional                        | Nuevo            |
| 05           | Otros beneficios o subsidio estatal                                               |                  |
| 06           | Financiamiento de educacion superior adscrita a un programa de refinanciamie      | Modificar        |
| 07           | Otros Financiamientos adscritos a programas de refinanciamiento institucional     |                  |
| 08           | Respaldo del Fondo de Garantias para Pequenos Empresarios FOGAPE                  |                  |
| 09           | Respaldo de programas de garantia de CORFO para el financiamiento empresa         | <u>E</u> liminar |
| 10           | Respaldo asociado a Certificados de Garantia emitidos por Instituciones de Ga     |                  |
| 11           | Otros respaldos de algun tipo de garantia institucional o publica para el financ  |                  |
| 12           | Credito para estudios superiores Ley Num. 20.027                                  |                  |
| 13           | Otros respaldos de algun tipo de garantia institucional o publica (no incluidos e |                  |
|              |                                                                                   |                  |
|              |                                                                                   |                  |
|              |                                                                                   |                  |
|              |                                                                                   |                  |
|              |                                                                                   |                  |
|              |                                                                                   | Cancelar         |
|              |                                                                                   |                  |
| T-1-L do D   | 11                                                                                |                  |
| i otal de Ri |                                                                                   |                  |
|              |                                                                                   |                  |
| 1            |                                                                                   |                  |

# Datos de la Ventana:

En esta ventana se muestra una lista de Tipos de Vinculación, detallándose:

- Código Tipo Vinculación, Tipo o glosa de vinculación.

## Botones de la ventana:

Buscar : Permite traer los datos de la tabla a la lista para su modificación o eliminación.

**Nuevo** : Permite Agregar un registro nuevo a la tabla.

**Modificar** : Permite editar el registro con el fin de ser modificado, se pueden modificar todos los datos menos el código de Tipos de Vinculación, para cambiar el código se debe eliminar y luego agregar el registro. Tanto esta opción como la opción **Nuevo** presentan la siguiente ventana de edición:

Eliminar : Permite la eliminación completa de un registro en la base de datos.

| Edición de Tabla 62 |                                                         | <b></b>          |
|---------------------|---------------------------------------------------------|------------------|
| Código<br>Tipo      | 01<br>No existe vinculacion con instrumentos de fomento |                  |
|                     | <u>G</u> rabar                                          | <u>C</u> ancelar |

# Datos de la Ventana:

En esta ventana se muestra el registro a agregar o a ser modificado detallándose:

- Código de Vinculación, este dato sólo está habilitado para un nuevo registro, no así para la modificación.

- Tipo o Descripción de la vinculación

### Botones de la ventana:

**Grabar** : Permite grabar el registro en la base de datos.

# 3.4.39. Tabla Regularidad de Atención de Oficinas:

Esta tabla posee la información de la tabla general SBIF Regularidad de Atención de Oficinas. La ventana para este proceso se muestra a continuación:

| Mantención de Regularidad                                                                | d de aten. de oficinas                                                                                                    |                                |
|------------------------------------------------------------------------------------------|----------------------------------------------------------------------------------------------------|--------------------------------|
| Código<br>Descripción                                                                    |                                                                                                    | Limpiar<br>Aceptar<br>Eliminar |
| Código   De     1   Of     2   Of     3   Of     4   Of     5   Of     6   Of     7   Of | escripción<br>icina permanente abierta normalmente<br>icina permanente cerrada transitoriame<br>icina permanente cerrada definitivamen<br>icina temporal con actividad durante e<br>icina temporal sin actividad durante e<br>icina temporal cerrada definitivamente |                                |
| Total de Registros : 7                                                                   |                                                                                                    | Volver                         |

# Datos de la Ventana:

En esta ventana se muestra una lista de Regularidad de Atención de Oficinas, detallándose:

- Código, Descripción de la regularidad.

Este mantenedor difiere en lo funcional a los anteriores. Para ingresar nuevo registro, se debe presionar el botón "Limpiar. Luego solo se ingresan los datos en los campos en blanco "Código" y "Descripción" y luego presionar el botón "Aceptar".

Para Modificar un registro es necesario seleccionar este desde la grilla. Al seleccionar el registro, la información de los campos se carga en los TextBox disponibles de la pantalla. Acá se modifica la información y se presiona el botón "Aceptar". Solo puede modificarse la "Descripción" del registro seleccionado. Si desea modificar Código y Descripción, debe seleccionar el registro, eliminarlo y luego volver a ingresarlo.

# Botones de la ventana:

Limpiar : Limpia los campos Código y Descripción con los datos que se encuentre en el momento

Aceptar : Permite Agregar o modificar un registro nuevo a la tabla.

**Eliminar** : Permite la eliminación completa de un registro en la base de datos.

Volver : Cierra el mantenedor para volver al menú principal.

| Mantención de Regular                                 | idad de aten. de oficinas                                                                                                    |                                |
|-------------------------------------------------------|----------------------------------------------------------------------------------------------------|--------------------------------|
| Código<br>Descripción                                 | Dícina temporal sin actividad durante e                                                                                                    | Limpiar<br>Aceptar<br>Eliminar |
| Código 1   3 4   5 6   7 7   Total de Registros : 6 6 | Descripción<br>Oficina permanente abierta normalmente<br>Oficina permanente cerrada definitivamen<br>Oficina temporal sin actividad durante e<br>Oficina temporal sin actividad durante e<br>Oficina temporal cerrada definitivamente<br>Oficina temporal cerrada definitivamente | Yolver                         |

# Datos de la Ventana:

En esta ventana se muestra el registro a agregar o a ser modificado detallándose:

- Código de Regularidad de Atención, este dato sólo está habilitado para un nuevo registro, no así para la modificación.

- Descripción.

# Botones de la ventana:

| Limpiar<br>momento | : Limpia los campos Código y Descripción con los datos que se encuentre en el |
|--------------------|-------------------------------------------------------------------------------|
| Aceptar            | : Permite Agregar o modificar un registro nuevo a la tabla.                   |
| Eliminar           | : Permite la eliminación completa de un registro en la base de datos.         |
| Volver             | : Cierra el mantenedor para volver al menú principal                          |

# 3.4.40. Tabla Atención de Divisiones de Crédito Especializadas

Esta tabla posee la información de la tabla general SBIF Atención de División de Créditos especializados. La ventana para este proceso se muestra a continuación:

| Mantención de Atención de divisiones de crédito especializadas |                               |
|----------------------------------------------------------------|-------------------------------|
| Código<br>Descripción                                          | Limpiar<br>Aceptar<br>Liminar |
| Código Descripción                                             |                               |
| 1 Oficina no compartida con una división de crédito            |                               |
| 3 Oficina compartida con la división de crédito                |                               |
|                                                                |                               |
|                                                                |                               |
|                                                                |                               |
|                                                                |                               |
|                                                                |                               |
|                                                                |                               |
|                                                                |                               |
|                                                                |                               |
|                                                                |                               |
|                                                                |                               |
|                                                                |                               |
|                                                                |                               |
|                                                                | Volver                        |
|                                                                |                               |
| Total de Registros :  2                                        |                               |
|                                                                |                               |

### Datos de la Ventana:

En esta ventana se muestra una lista de Atención de Divisiones de Créditos especializados, detallándose:

- Código, Descripción de la división.

Este mantenedor difiere en lo funcional a los anteriores. Para ingresar nuevo registro, se debe presionar el botón "Limpiar. Luego solo se ingresan los datos en los campos en blanco "Código" y "Descripción" y luego presionar el botón "Aceptar".

Para Modificar un registro es necesario seleccionar este desde la grilla. Al seleccionar el registro, la información de los campos se carga en los TextBox disponibles de la pantalla. Acá se modifica la información y se presiona el botón "Aceptar". Solo puede modificarse la "Descripción" del registro seleccionado. Si desea modificar Código y Descripción, debe seleccionar el registro, eliminarlo y luego volver a ingresarlo.

#### Botones de la ventana:

Limpiar : Limpia los campos Código y Descripción con los datos que se encuentre en el momento

Aceptar : Permite Agregar o modificar un registro nuevo a la tabla.

88 •

**Eliminar** : Permite la eliminación completa de un registro en la base de datos.

**Volver** : Cierra el mantenedor para volver al menú principal.

| Mantención de Atención de divisiones de crédito especializadas                                                                                                    |                               |
|----------------------------------------------------------------------------------------------------|-------------------------------|
| Código Descripción                                                                                                    | Limpiar<br>Aceptar<br>Liminar |
| Código Descripción   1 Oficina no compartida con una división de crédito   2 Oficina sólo para división de crédito especializada   3 Oficina compartida con la división de crédito |                               |
| Total de Registros : 3                                                                                                    | ∐olver                        |

# Datos de la Ventana:

En esta ventana se muestra el registro a agregar o a ser modificado detallándose:

- Código de División, este dato sólo está habilitado para un nuevo registro, no así para la modificación.

- Descripción de la división.

## Botones de la ventana:

| Limpiar<br>momento | : Limpia los campos Código y Descripción con los datos que se encuentre en el |
|--------------------|-------------------------------------------------------------------------------|
| Aceptar            | : Permite Agregar o modificar un registro nuevo a la tabla.                   |
| Eliminar           | : Permite la eliminación completa de un registro en la base de datos.         |
| Volver             | : Cierra el mantenedor para volver al menú principal                          |

# 3.4.41. Tabla Comunas

Esta tabla posee la información de la tabla general SBIF Comunas. La ventana para este proceso se muestra a continuación:

| Mantención de Comuna    | as                   |   |                                |
|-------------------------|----------------------|---|--------------------------------|
|                         |                      |   |                                |
| Código<br>Descripción   | []<br>[              |   | Limpiar<br>Aceptar<br>Eliminar |
| Códiao                  | Descripción          |   |                                |
| 010301                  | Alto Hospicio        |   |                                |
| 010303                  | Iquique              |   |                                |
| 010401                  | Huara                |   |                                |
| 010402                  | Camiña               |   |                                |
| 010403                  | Colchane             |   |                                |
| 010404                  | Pica                 |   |                                |
| 010405                  | Pozo Almonte         |   |                                |
| 020701                  | Tocopilla            |   |                                |
| 020703                  | María Elena          |   |                                |
| 020801                  | Calama               |   |                                |
| 020803                  | Ollagüe              |   |                                |
| 020805                  | San Pedro de Atacama |   |                                |
| 020901                  | Antofagasta          |   |                                |
| 020903                  | Mejillones           |   |                                |
| 020905                  | Sierra Gorda         |   |                                |
| 020907                  | Taltal               |   |                                |
| 031301                  | Chañaral             |   |                                |
| 031303                  | Diego de Almagro     |   |                                |
| 031401                  | Copiapó              |   |                                |
| 031403                  | Caldera              |   |                                |
| 031405                  | Tierra Amarilla      |   |                                |
| 031501                  | Vallenar             |   |                                |
| 031503                  | Freirina             |   | Voluer                         |
| 031505                  | Huasco               | - |                                |
| Total de Registros : 34 | 6                    |   |                                |

# Datos de la Ventana:

En esta ventana se muestra una lista de Comunas, detallándose:

- Código, Descripción de la Comuna.

Este mantenedor difiere en lo funcional a los anteriores. Para ingresar nuevo registro, se debe presionar el botón "Limpiar. Luego solo se ingresan los datos en los campos en blanco "Código" y "Descripción" y luego presionar el botón "Aceptar".

Para Modificar un registro es necesario seleccionar este desde la grilla. Al seleccionar el registro, la información de los campos se carga en los TextBox disponibles de la pantalla. Acá se modifica la información y se presiona el botón "Aceptar". Solo puede modificarse la "Descripción" del registro seleccionado. Si desea modificar Código y Descripción, debe seleccionar el registro, eliminarlo y luego volver a ingresarlo.

# Botones de la ventana:

| Limpiar<br>momento | : Limpia los campos Código y Descripción con los datos que se encuentre en el |
|--------------------|-------------------------------------------------------------------------------|
| Aceptar            | : Permite Agregar o modificar un registro nuevo a la tabla.                   |
| Eliminar           | : Permite la eliminación completa de un registro en la base de datos.         |

| Neosoft |
|---------|
|---------|

**Volver** : Cierra el mantenedor para volver al menú principal.

### Ventana de edición: Mantención de Comunas <u>L</u>impiar 010303 Código <u>A</u>ceptar Descripción Iquique <u>E</u>liminar Código Descripción 010301 Alto Hospicio 010401 Huara 010402 Camiña 010403 Colchane 010404 Pica 010405 Pozo Almonte 020701 Tocopilla 020703 María Elena 020801 Calama 020803 Ollagüe 020805 San Pedro de Atacama 020901 Antofagasta 020903 Mejillones 020905 Sierra Gorda 020907 Taltal 031301 Chañaral 031303 Diego de Almagro 031401 Copiapó 031403 Caldera 031405 Tierra Amarilla 031501 Vallenar 031503 Freirina <u>V</u>olver 031505 Huasco Total de Registros : 346

## Datos de la Ventana:

En esta ventana se muestra el registro a agregar o a ser modificado detallándose:

- Código de Comuna, este dato sólo está habilitado para un nuevo registro, no así para la modificación.

- Descripción de la Comuna.

## Botones de la ventana:

| Limpiar<br>momento | : Limpia los campos Código y Descripción con los datos que se encuentre en el |
|--------------------|-------------------------------------------------------------------------------|
| Aceptar            | : Permite Agregar o modificar un registro nuevo a la tabla.                   |
| Eliminar           | : Permite la eliminación completa de un registro en la base de datos.         |
| Volver             | : Cierra el mantenedor para volver al menú principal                          |

# 3.4.42. Tabla Rubros

Esta tabla posee la información de la tabla general SBIF Rubros. La ventana para este proceso se muestra a continuación:

| Código<br>Descripción | [<br>                                    | Limpiar<br>Aceptar<br>Eliminar |
|-----------------------|------------------------------------------|--------------------------------|
| Código                | Descripción                              |                                |
| 11                    | Supermercados                            |                                |
| 12                    | Vestuario y calzado                      |                                |
| 13                    | Farmacia<br>Creandes Vendes              |                                |
| 14                    | Grandes tiendas                          |                                |
| 10                    | Lombustible                              |                                |
| 17                    | Repuestos y anaculos para en nogal y onc |                                |
| 19                    | Otros Consumo                            |                                |
| 21                    | lineas aereas                            |                                |
| 22                    | Hoteles                                  |                                |
| 23                    | Operadores v rent a car                  |                                |
| 24                    | Restaurantes                             |                                |
| 25                    | Casinos                                  |                                |
| 26                    | Otros viajes y entretencion              |                                |
| 31                    | Pago automatico de servicios             |                                |
| 32                    | Pago de servicios del sector publico     |                                |
| 33                    | Clinicas y prestadores                   |                                |
| 34                    | Otros servicios                          |                                |
|                       |                                          | Volver                         |

# Datos de la Ventana:

En esta ventana se muestra una lista de Rubros, detallándose:

- Código, Descripción del Rubro.

Este mantenedor difiere en lo funcional a los anteriores. Para ingresar nuevo registro, se debe presionar el botón "Limpiar. Luego solo se ingresan los datos en los campos en blanco "Código" y "Descripción" y luego presionar el botón "Aceptar".

Para Modificar un registro es necesario seleccionar este desde la grilla. Al seleccionar el registro, la información de los campos se carga en los TextBox disponibles de la pantalla. Acá se modifica la información y se presiona el botón "Aceptar". Solo puede modificarse la "Descripción" del registro seleccionado. Si desea modificar Código y Descripción, debe seleccionar el registro, eliminarlo y luego volver a ingresarlo.

## Botones de la ventana:

Limpiar : Limpia los campos Código y Descripción con los datos que se encuentre en el momento

Aceptar : Permite Agregar o modificar un registro nuevo a la tabla.

94 •

**Eliminar** : Permite la eliminación completa de un registro en la base de datos.

**Volver** : Cierra el mantenedor para volver al menú principal.

| Mantención de Rubros    |                                                |                                |
|-------------------------|------------------------------------------------|--------------------------------|
| Código<br>Descripción   | 16<br>Muebles y articulos para el hogar y ofic | Limpiar<br>Aceptar<br>Eliminar |
| Código                  | Descripción                                    |                                |
| 11                      | Supermercados                                  |                                |
| 12                      | Vestuario y calzado                            |                                |
| 13                      | Farmacia                                       |                                |
| 14                      | Grandes tiendas                                |                                |
| 15                      | Combustible                                    |                                |
| 16                      | Muebles y artículos para el hogar y ofic       |                                |
| 17                      | Repuestos y accesorios de automoviles          |                                |
| 18                      | Otros Consumo                                  |                                |
| 21                      | Lineas aereas                                  |                                |
| 22                      | Hoteles                                        |                                |
| 23                      | Operadores y rent a car                        |                                |
| 24                      | Restaurantes                                   |                                |
| 25                      | Casinos                                        |                                |
| 26                      | Utros viajes y entretención                    |                                |
| 31                      | Pago automatico de servicios                   |                                |
| 32                      | Mago de servicios del sector publico           |                                |
| 33                      | Clinicas y prestadores                         |                                |
| 34                      |                                                | Value                          |
| Total de Registros : 18 |                                                |                                |

## Datos de la Ventana:

En esta ventana se muestra el registro a agregar o a ser modificado detallándose:

- Código de Rubro, este dato sólo está habilitado para un nuevo registro, no así para la modificación.

- Descripción del Rubro.

# Botones de la ventana:

| Limpiar<br>momento | : Limpia los campos Código y Descripción con los datos que se encuentre en el |
|--------------------|-------------------------------------------------------------------------------|
| Aceptar            | : Permite Agregar o modificar un registro nuevo a la tabla.                   |
| Eliminar           | : Permite la eliminación completa de un registro en la base de datos.         |
| Volver             | : Cierra el mantenedor para volver al menú principal                          |

# 3.4.43. Tabla Tramo de Morosidad

Esta tabla posee la información de la tabla general SBIF Tramos de Morosidad. La ventana para este proceso se muestra a continuación:

| Mantención de Tram    | nos de morosidad   |                    |
|-----------------------|--------------------|--------------------|
| Código<br>Descripción |                    | Limpiar<br>Aceptar |
| Código                | Descripción        | <u>L</u> liminar   |
|                       | 01 Al dia          |                    |
|                       | 02 1 a 30 dias     |                    |
|                       | 03 31 a 50 dias    |                    |
|                       | 05 mas de 120 dias |                    |
|                       | 15 91 a 120 dias   |                    |
|                       |                    |                    |
| Total de Registros :  | 6                  |                    |

## Datos de la Ventana:

En esta ventana se muestra una lista de Tramos de Morosidad, detallándose:

- Código del Morosidad, Descripción de Morosidad.

Este mantenedor difiere en lo funcional a los anteriores. Para ingresar nuevo registro, se debe presionar el botón "Limpiar. Luego solo se ingresan los datos en los campos en blanco "Código" y "Descripción" y luego presionar el botón "Aceptar".

Para Modificar un registro es necesario seleccionar este desde la grilla. Al seleccionar el registro, la información de los campos se carga en los TextBox disponibles de la pantalla. Acá se modifica la información y se presiona el botón "Aceptar". Solo puede modificarse la "Descripción" del registro seleccionado. Si desea modificar Código y Descripción, debe seleccionar el registro, eliminarlo y luego volver a ingresarlo.

## Botones de la ventana:

| Limpiar | : Limpia los campos Código y Descripción con los datos que se encuentre en el |
|---------|-------------------------------------------------------------------------------|
| momento |                                                                               |

Aceptar : Permite Agregar o modificar un registro nuevo a la tabla.

Eliminar : Permite la eliminación completa de un registro en la base de datos.

| Volver          | : Cierra el mantenedor para volver al menú principal. |
|-----------------|-------------------------------------------------------|
| Ventana de edio | ción:                                                 |

| Mantención de Tramos   | de morosidad      |                                |
|------------------------|-------------------|--------------------------------|
| Código<br>Descripción  | 02<br>1 a 30 dias | Limpiar<br>Aceptar<br>Eliminar |
| Código                 | Descripción       |                                |
| 01                     | Al dia            |                                |
| 02                     | 1 a 30 dias       |                                |
| 03                     | 61 a 90 dias      |                                |
| 05                     | mas de 120 dias   |                                |
| 15                     | 91 a 120 dias     |                                |
|                        |                   | ⊻olver                         |
| Total de Registros : 6 |                   |                                |

## Datos de la Ventana:

En esta ventana se muestra el registro a agregar o a ser modificado detallándose:

- Código de Morosidad, este dato sólo está habilitado para un nuevo registro, no así para la modificación.

- Descripción de la Morosidad.

# Botones de la ventana:

| Limpiar<br>momento | : Limpia los campos Código y Descripción con los datos que se encuentre en el |
|--------------------|-------------------------------------------------------------------------------|
| Aceptar            | : Permite Agregar o modificar un registro nuevo a la tabla.                   |
| Eliminar           | : Permite la eliminación completa de un registro en la base de datos.         |
| Volver             | : Cierra el mantenedor para volver al menú principal                          |
| 98 •               |                                                                               |

# 3.4.44. Tabla Familia de Instrumento Financiero de Deuda

Esta tabla posee la información de la tabla general SBIF Familia de Instrumentos Financieros de Deuda. La ventana para este proceso se muestra a continuación:

| 🕒 Mantenedo  | or de 68-Familia de instrumento financiero de deuda | <b></b> X        |
|--------------|-----------------------------------------------------|------------------|
|              |                                                     |                  |
|              |                                                     |                  |
|              |                                                     |                  |
|              |                                                     |                  |
| I            |                                                     | <br>Duran I      |
| Código       | Descripcion                                         | Ruscal           |
| 01           | Bonos del Banco Central y de la Tesorería           |                  |
| 02           | Bonos Empresas Públicas                             | Nuevo            |
| 03           | Bonos Reconocimiento                                |                  |
| 04           | Letras Hipotecarias                                 | Modificar        |
| 05           | Bonos Securitizados                                 |                  |
| 06           | Bonos de Empresas                                   |                  |
| 07           | Efectos de Comercio                                 | <u>E</u> liminar |
| 08           | Bonos Bancarios                                     |                  |
| 09           | Bonos Subordinados                                  |                  |
| 10           | Depósitos a plazo                                   |                  |
| 49           | Otros instrumentos emitidos en el país              |                  |
| 50           | Bonos de Empresas Chilenas Emitidos en el Exterior  |                  |
| 51           | Bonos de Gobierno del Exterior                      |                  |
| 52           | Bonos de Bancos del Exterior                        |                  |
| 99           | Otros instrumentos emitidos en el exterior          |                  |
|              |                                                     |                  |
|              |                                                     |                  |
|              |                                                     | <u>C</u> ancelar |
|              |                                                     |                  |
| Total de Reg | gistros : 15                                        |                  |
|              |                                                     |                  |
| I            |                                                     |                  |

# Datos de la Ventana:

En esta ventana se muestra una lista de Familia de instrumentos financieros, detallándose:

- Código del Familia, Descripción de Familia.

## Botones de la ventana:

Buscar : Permite traer los datos de la tabla a la lista para su modificación o eliminación.

**Nuevo** : Permite Agregar un registro nuevo a la tabla.

**Modificar** : Permite editar el registro con el fin de ser modificado, se pueden modificar todos los datos menos el código de Familia de Instrumentos, para cambiar el código se debe eliminar y luego agregar el registro. Tanto esta opción como la opción **Nuevo** presentan la siguiente ventana de edición:

Eliminar : Permite la eliminación completa de un registro en la base de datos.

| Familia de instrumento financiero de deuda |
|--------------------------------------------|
|                                            |
| 03                                         |
| Bonos Reconocimiento                       |
| <u>G</u> rabar <u>C</u> ancelar            |
|                                            |

## Datos de la Ventana:

En esta ventana se muestra el registro a agregar o a ser modificado detallándose:

- Código de Familia, este dato sólo está habilitado para un nuevo registro, no así para la modificación.

- Descripción de la Familia.

## Botones de la ventana:

**Grabar** : Permite grabar el registro en la base de datos.

# 3.4.45. Tabla Tipo tasa de Interés instrumento Financiero

Esta tabla posee la información de la tabla general SBIF Tipo tasa de Interés instrumento Financiero. La ventana para este proceso se muestra a continuación:

| 🔄 Mantenedo  | r de 69-Tipo tasa interes instrumento financiero        |          | <b></b>          |
|--------------|---------------------------------------------------------|----------|------------------|
|              |                                                         |          |                  |
|              |                                                         |          |                  |
|              |                                                         |          |                  |
|              |                                                         |          |                  |
|              |                                                         |          |                  |
| Código       | Descripción                                             | ▲        | <u>B</u> uscar   |
| 1111000      | Tasa Fija,Lineal,Mensual,ACT/360,Tasa Fija,Tasa Fija    |          |                  |
| 1111009      | Tasa Fija,Lineal,Mensual,ACT/360,Tasa Fija,Otra         |          | Nuevo            |
| 1112000      | Tasa Fija,Lineal,Mensual,ACT/365,Tasa Fija,Tasa Fija    |          |                  |
| 1112009      | Tasa Fija,Lineal,Mensual,ACT/365,Tasa Fija,Otra         |          | Modificar        |
| 1113000      | Tasa Fija,Lineal,Mensual,ACT/30,Tasa Fija,Tasa Fija     |          |                  |
| 1113009      | Tasa Fija,Lineal,Mensual,ACT/30,Tasa Fija,Otra          |          |                  |
| 1114000      | Tasa Fija,Lineal,Mensual,30/360,Tasa Fija,Tasa Fija     |          | <u>E</u> liminar |
| 1114009      | Tasa Fija,Lineal,Mensual,30/360,Tasa Fija,Otra          |          |                  |
| 1119000      | Tasa Fija,Lineal,Mensual,Otra,Tasa Fija,Tasa Fija       |          |                  |
| 1119009      | Tasa Fija,Lineal,Mensual,Otra,Tasa Fija,Otra            |          |                  |
| 1121000      | Tasa Fija,Lineal,Trimestral,ACT/360,Tasa Fija,Tasa Fija |          |                  |
| 1121009      | Tasa Fija,Lineal,Trimestral,ACT/360,Tasa Fija,Otra      |          |                  |
| 1122000      | Tasa Fija,Lineal,Trimestral,ACT/365,Tasa Fija,Tasa Fija |          |                  |
| 1122009      | Tasa Fija,Lineal,Trimestral,ACT/365,Tasa Fija,Otra      |          |                  |
| 1123000      | Tasa Fija,Lineal,Trimestral,ACT/30,Tasa Fija,Tasa Fija  |          |                  |
| 1123009      | Tasa Fija, Lineal, Trimestral, ACT/30, Tasa Fija, Otra  |          |                  |
| 1124000      | Tasa Fija,Lineal,Trimestral,30/360,Tasa Fija,Tasa Fija  |          |                  |
| 1124009      | Tasa Fija,Lineal,Trimestral,30/360,Tasa Fija,Otra       | <b>•</b> | <u>C</u> ancelar |
| Total de Reg | istros : 3002                                           |          |                  |

# Datos de la Ventana:

En esta ventana se muestra una lista de Tipo tasa Interes, detallándose:

- Código Tipo Tasa, Descripción Tipo Tasa.

## Botones de la ventana:

**Buscar** : Permite traer los datos de la tabla a la lista para su modificación o eliminación.

**Nuevo** : Permite Agregar un registro nuevo a la tabla.

**Modificar** : Permite editar el registro con el fin de ser modificado, se pueden modificar todos los datos menos el código Tipo Tasa, para cambiar el código se debe eliminar y luego agregar el registro. Tanto esta opción como la opción **Nuevo** presentan la siguiente ventana de edición:

Eliminar : Permite la eliminación completa de un registro en la base de datos.

| El Edición de 69- | Tipo tasa interes instrumento financiero             |
|-------------------|------------------------------------------------------|
|                   |                                                      |
| Código            | 1111000                                              |
| Descripción       | Tasa Fija,Lineal,Mensual,ACT/360,Tasa Fija,Tasa Fija |
|                   | <u>G</u> rabar <u>C</u> ancelar                      |

## Datos de la Ventana:

En esta ventana se muestra el registro a agregar o a ser modificado detallándose:

- Código Tipo Tasa Interés, este dato sólo está habilitado para un nuevo registro, no así para la modificación.

- Descripción Tasa Interés.

## Botones de la ventana:

**Grabar** : Permite grabar el registro en la base de datos.

# 3.4.46. Tabla Tipo de Operaciones por Internet

Esta tabla posee la información de la tabla general SBIF Tabla Tipo de Operaciones por Internet. La ventana para este proceso se muestra a continuación:

| C Mantened  | lor Tipo de operaciones por Internet                                |        | ×                 |
|-------------|---------------------------------------------------------------------|--------|-------------------|
| Código      | Descripción                                                         | tipo 📥 | Buscar            |
| 480         | Acceso a sitios Web externos desde el portal del banco              | Oper   |                   |
| 402         | Aviso de órdenes de no pago                                         | Oper   | Nuevo             |
| 401         | Bloqueos de tarjetas de crédito                                     | Oper   |                   |
| 400         | Bloqueos de tarjetas de débito                                      | Oper   |                   |
| 110         | Consulta de saldos y cartolas                                       | Oper   | <u>M</u> odificar |
| 430         | Generación de tarjetas virtuales                                    | Oper   |                   |
| 210         | Información de productos (características, tarifas, condiciones)    | Oper   | Eliminar          |
| 290         | Otra información (datos financieros, publicidad, catálogos, etc.)   | Oper   |                   |
| 490         | Otras operaciones de los visitantes                                 | Oper   |                   |
| 339         | Otras suscripciones                                                 | Oper   |                   |
| 317         | Otros pagos (recarga de celulares, tarjeta BIP, etc.)               | Oper   |                   |
| 360         | Pago a instituciones de seguros de salud                            | Oper   |                   |
| 370         | Pago a proveedores                                                  | Oper   |                   |
| 316         | Pago con cargo a productos bancarios desde otros portales (Servipag | Oper   |                   |
| 350         | Pago de cotizaciones previsionales                                  | Oper   |                   |
| 329         | Pago de créditos                                                    | Oper   |                   |
| 321         | Pago de créditos asociados a líneas                                 | Oper 🔻 |                   |
| •           |                                                                     | ►      | <u>C</u> ancelar  |
| Total de Re | egistros : 29                                                       |        |                   |

# Datos de la Ventana:

En esta ventana se muestra una lista de Tipo de Operaciones por Internet, detallándose:

- Código Tipo Operación, Descripción, Tipo Carga.

# Botones de la ventana:

**Buscar** : Permite traer los datos de la tabla a la lista para su modificación o eliminación.

**Nuevo** : Permite Agregar un registro nuevo a la tabla.

**Modificar** : Permite editar el registro con el fin de ser modificado, se pueden modificar todos los datos menos el código Tipo Operación, para cambiar el código se debe eliminar y luego agregar el registro. Tanto esta opción como la opción **Nuevo** presentan la siguiente ventana de edición:

Eliminar : Permite la eliminación completa de un registro en la base de datos.

### Neosoft

## Ventana de edición:

| 🗈 Tipo de operaciones por Internet |                                                 |  |  |  |  |  |
|------------------------------------|-------------------------------------------------|--|--|--|--|--|
|                                    |                                                 |  |  |  |  |  |
| Código                             | 480                                             |  |  |  |  |  |
| Descripción                        | a sitios Web externos desde el portal del banco |  |  |  |  |  |
| Tipo Carga                         | Operacion NO Monetaria                          |  |  |  |  |  |
| I                                  | <u>G</u> rabar <u>C</u> ancelar                 |  |  |  |  |  |

## Datos de la Ventana:

En esta ventana se muestra el registro a agregar o a ser modificado detallándose:

- Código de Operación, este dato sólo está habilitado para un nuevo registro, no así para la modificación.

- Descripción de la operación.
- Tipo de Carga, se selecciona de la lista desplegable.

## Botones de la ventana:

**Grabar** : Permite grabar el registro en la base de datos.

# 3.4.47. Mantenedor de Divisiones Bienes Recibidos

Esta tabla posee la información de la tabla general SBIF Divisiones bienes Recibidos. La ventana para este proceso se muestra a continuación:

| 🔄 Mantenedor de División Bienes Recibidos 📃 🗾 |                                                  |  |                   |  |  |  |
|-----------------------------------------------|--------------------------------------------------|--|-------------------|--|--|--|
|                                               |                                                  |  |                   |  |  |  |
| Código                                        | Descripción                                      |  | Buscar            |  |  |  |
|                                               |                                                  |  |                   |  |  |  |
|                                               | Erra de administra                               |  | Nuevo             |  |  |  |
| 2                                             | Forma de adquisición<br>Europsición Contable     |  |                   |  |  |  |
| 3                                             | Exposition Contable<br>Situacion Plazo adicional |  |                   |  |  |  |
| 5                                             |                                                  |  | <u>M</u> odificar |  |  |  |
|                                               |                                                  |  | <u>E</u> liminar  |  |  |  |
| Total de Registros : 5                        |                                                  |  |                   |  |  |  |

## Datos de la Ventana:

En esta ventana se muestra una lista de Tramos de plazos, detallándose:

- Código de División, Descripción de división.

## Botones de la ventana:

Buscar : Permite traer los datos de la tabla a la lista para su modificación o eliminación.

**Nuevo** : Permite Agregar un registro nuevo a la tabla.

**Modificar** : Permite editar el registro con el fin de ser modificado, se pueden modificar todos los datos menos el Código de División, para cambiar el código se debe eliminar y luego agregar el registro. Tanto esta opción como la opción **Nuevo** presentan la siguiente ventana de edición:

**Eliminar** : Permite la eliminación completa de un registro en la base de datos.

| 6 | Edición de Divi       | sión Bienes Recibidos           |
|---|-----------------------|---------------------------------|
|   | Código<br>Descripción | 1<br>Tipo de Bien               |
|   |                       | <u>G</u> rabar <u>C</u> ancelar |

## Datos de la Ventana:

En esta ventana se muestra el registro a agregar o a ser modificado detallándose:

- Código de División, este dato sólo está habilitado para un nuevo registro, no así para la modificación.

- Descripción del Bien.

## Botones de la ventana:

**Grabar** : Permite grabar el registro en la base de datos.

# 3.4.48. Mantenedor de Plan Súper

Esta tabla posee la información de la tabla general SBIF Plan Súper. La ventana para este proceso se muestra a continuación:

| 🔄 Mantenedor de Plan Super |               |                                 |                             |                |                  |  |  |  |
|----------------------------|---------------|---------------------------------|-----------------------------|----------------|------------------|--|--|--|
|                            | Codigo Cuenta |                                 |                             |                |                  |  |  |  |
|                            | Código        | Glosa                           | Glosa Abreviada             | Inicio Vige    | <u>B</u> uscar   |  |  |  |
| L                          | 1005000000    | CAJA                            | CAJA                        | 198501         |                  |  |  |  |
| L                          | 1005001000    | Caja                            | CAJA                        | 198501         | <u>N</u> uevo    |  |  |  |
| L                          | 1005002000    | CAJA-MONEDA EXTRANJERA-P        | CAJA-MONEDA EXTRANJE        | 198502         |                  |  |  |  |
| L                          | 1005003000    | REMESAS DE EFECTIVO EN TR       | REMESAS DE EFECTIVO E       | 198706         | Modificar        |  |  |  |
| L                          | 1005004000    | CAJA EN CUSTODIA EN EMPRE       | CAJA EN CUSTODIA EN EI      | 198905         | Heampen          |  |  |  |
| L                          | 1005005000    | CAJA EN CUSTODIA EN OTRAS       | CAJA EN CUSTODIA EN O       | 198905         |                  |  |  |  |
| L                          | 1005999000    | OTROS SALDOS DE LA PARTID       | OTROS SALDOS DE LA PA       | 19850:         | <u>E</u> liminar |  |  |  |
| L                          | 101000000     | DEPOSITOS EN EL BANCO CEN       | DEPOSITOS EN EL BANCO       | 198501         |                  |  |  |  |
| L                          | 1010001000    | <b>DEPOSITOS EN CUENTA CORR</b> | DEPOSITOS EN CTA.CTE        | 198501         |                  |  |  |  |
| L                          | 1010002000    | DEPOSITOS DE GARANTIA ARI       | <b>DEPOSITOS DE GARANTI</b> | 198504         |                  |  |  |  |
| L                          | 1010003000    | DEPOSITOS EN EL BANCO CEN       | DEPOSITOS EN EL BANCO       | 198509         |                  |  |  |  |
| L                          | 1010004000    | DEPOSITOS EN EL BANCO CEN       | DEPOSITOS EN EL BANCO       | 198508         | <u>C</u> argar   |  |  |  |
| L                          | 1010005000    | CUENTAS ACUERDO 1657-11-8       | CUENTAS ACUERDO 1657        | 198508         |                  |  |  |  |
| L                          | 1010006000    | DEPOSITOS DE RESERVA TECI       | <b>DEPOSITOS DE RESERVA</b> | 198701         |                  |  |  |  |
| L                          | 1010006001    | REAJUSTES POR COBRAR            | REAJUSTES POR COBRAF        | <b>19870</b> 1 |                  |  |  |  |
| L                          | 1010007000    | REMESA DE EFECTIVO EN TRA       | REMESA DE EFECTIVO EN       | 19870          |                  |  |  |  |
| L                          | 1010008000    | CUENTA ESPECIAL ENCAJE AC       | CUENTA ESPECIAL ACUEI       | 199107 -       |                  |  |  |  |
| L                          | •             |                                 |                             | •              | <u>C</u> ancelar |  |  |  |
| Total de Registros : 6614  |               |                                 |                             |                |                  |  |  |  |

## Datos de la Ventana:

En esta ventana se muestra una lista de cuentas actuales, según plan súper de la SBIF, detallándose:

- Código, glosa, glosa abreviada, Inicio Vigencia, Término Vigencia, Opera Banco, Opera Financ., Relación margen, Relación producto, Relación encaje, Opera CHN, Opera CHR, Opera EXT, Financ. CHN, Financ. CHR, Financ. EXT, Cta. especial, Saldo Negativo.

## Botones de la ventana:

Buscar : Permite traer los datos de la tabla a la lista para su modificación o eliminación.

**Nuevo** : Permite Agregar un registro nuevo a la tabla.

**Modificar** : Permite editar el registro con el fin de ser modificado, se pueden modificar todos los datos menos el código de la cuenta plan súper, para cambiar el código se debe eliminar y luego agregar el registro. Tanto esta opción como la opción **Nuevo** presentan la siguiente ventana de edición:

**Eliminar** : Permite la eliminación completa de un registro en la base de datos.

**Cancelar** : Permite cancelar la operación volviendo a la ventana anterior.

**Cargar** : Permite cargar las cuentas Plan Super de forma masiva. Este proceso se realiza

107 •
cargando un archivo plano que contiene los campos que componen el plan de cuentas, el cual se encontrará en una ruta predefinida (c:\neopath\carga). Además es necesario indicar el mes y año de la carga. Ej:

| 🔄, Carga Plan Super            | <u> </u>         |
|--------------------------------|------------------|
| Directorio desde donde Cargará | C:\neopath\carga |
| Ingrese Mes-Año                |                  |
| Ej: D:\Carga\pIn200            | 0011.dat         |
|                                |                  |
|                                |                  |
| Aceptar                        | <u>C</u> ancelar |

| 🖻 Edición de Plan Sup | per                            |   |
|-----------------------|--------------------------------|---|
|                       |                                | _ |
| Lodigo Luenta         | 100500000                      |   |
| Glosa                 | CAJA                           |   |
| Glosa Abreviada       | CAJA                           |   |
| Vigencia Desde        | 198501 AAAAMM                  |   |
| Vigencia Hasta        | 209912 AAAAMM                  |   |
| Opera Banco           | S                              |   |
| Opera Financ.         | S                              |   |
| Relación Margen       | S                              |   |
| Relación Prod.        | N                              |   |
| Relación Encaje       | S                              |   |
| Opera CHN             | S                              |   |
| Opera CHR             | Ν                              |   |
| Opera EXT             | S                              |   |
| Financ. CHN           | S                              |   |
| Financ. CHR           | N                              |   |
| Financ. EXT           | S                              |   |
| Cta. Especial         | Ν                              |   |
| Saldo Negativo        | 0                              |   |
|                       | <u>G</u> rabar <u>C</u> ancela | ſ |

## Datos de la Ventana:

En esta ventana se muestra el registro a agregar o a ser modificado detallándose:

- Código cuenta plan súper, este dato sólo está habilitado para un nuevo registro, no así para la modificación.

- Glosa.
- Glosa abreviada.
- Vigencia Desde, a partir de cuándo está vigente esta cuenta.
- Vigencia Hasta, hasta cuando está vigente esta cuenta.
- Opera Bco.
- Opera Financ.
- Relación Margen.
- Relación producto.
- Relación Encaje.

- Opera CHN (Moneda chilena no reajustable).
- Opera CHR (Moneda chilena reajustable).
- Opera EXT (Moneda extranjera).
- Financ. CHN (Moneda chilena no reajustable).
- Financ. CHR (Moneda chilena reajustable).
- Financ. EXT (Moneda extranjera).
- Cuenta especial.
- Saldo negativo.

- **Grabar** : Permite grabar el registro en la base de datos.
- **Cancelar** : Cancela la operación y retorna a la ventana anterior.

## 3.5. Mantención de Tablas GENERALES.

## 3.5.29. Tabla Instituciones Financiera

Esta tabla posee la información de la tabla general SBIF Instituciones Financieras. La ventana para este proceso se muestra a continuación:

| 🕒 Mantenedo             | or de Instituciones Financieras   |              | ×                |  |
|-------------------------|-----------------------------------|--------------|------------------|--|
|                         |                                   |              |                  |  |
| Codigo                  | Bancos                            | RUT 🔺        | <u>B</u> uscar   |  |
| 001                     | BANCO DE CHILE                    | 0970040005   |                  |  |
| 009                     | BANCO INTERNACIONAL               | 0970110003   | <u>N</u> uevo    |  |
| 012                     | BANCO DEL ESTADO DE CHILE         | 0970300007   |                  |  |
| 014                     | SCOTIABANK CHILE                  | 0970180001   | Modificar        |  |
| 016                     | BANCO DE CREDITO E INVERSIONES    | 0970060006   |                  |  |
| 017                     | BANCO DO BRASIL S.A.              | 097003000K   |                  |  |
| 018                     | BANCO CENTRAL DE CHILE            | 0970290001   | <u>E</u> liminar |  |
| 027                     | CORPBANCA                         | 0970230009   |                  |  |
| 028                     | BANCO BICE                        | 097080000K   |                  |  |
| 031                     | HSBC BANK (CHILE)                 | 0979510004   |                  |  |
| 037                     | BANCO SANTANDER-CHILE             | 097036000K   |                  |  |
| 039                     | BANCO ITAU CHILE                  | 076645030K   |                  |  |
| 041                     | JP MORGAN CHASE BANK, N.A.        | 0970430008   |                  |  |
| 043                     | BANCO DE LA NACION ARGENTINA      | 0590020303   |                  |  |
| 045                     | THE BANK OF TOKYO-MITSUBISHI LTD. | 0590022209   |                  |  |
| 049                     | BANCO SECURITY                    | 0970530002   |                  |  |
| 051                     | BANCO FALABELLA                   | 0965096604 💌 |                  |  |
| •                       |                                   | •            | <u>C</u> ancelar |  |
| Total de Registros : 24 |                                   |              |                  |  |

### Datos de la Ventana:

En esta ventana se muestra una lista de Instituciones Financieras con su respectiva glosa, detallándose:

- Lista código de Instituciones Financieras, glosa y Rut.

### Botones de la ventana:

**Buscar** : Permite traer los datos de la tabla a la lista para su modificación o eliminación.

Nuevo : Permite Agregar un registro nuevo a la tabla.

**Modificar** : Permite editar el registro con el fin de ser modificado, sólo se modifica la glosa, para cambiar el código se debe eliminar y luego agregar el registro. Tanto esta opción como la opción **Nuevo** presentan la siguiente

Eliminar : Permite la eliminación completa de un registro en la base de datos.

**Cancelar** : Permite cancelar la operación volviendo a la ventana anterior.

|   | Edición de Inst | tituciones Financieras          | x |
|---|-----------------|---------------------------------|---|
| F |                 |                                 |   |
|   |                 |                                 |   |
|   | Código          | 001                             |   |
|   | Banco           | BANCO DE CHILE                  |   |
|   | RUT             | 0970040005                      |   |
|   |                 | <u>G</u> rabar <u>C</u> ancelar |   |
|   |                 |                                 |   |

En esta ventana se muestra el registro a agregar o a ser modificado detallándose:

- Código de Instituciones Financieras, este dato sólo está habilitado para un nuevo registro, no así para la modificación.

- Descripción de Instituciones Financieras.
- Rut institución.

- **Grabar** : Permite grabar el registro en la base de datos.
- **Cancelar** : Cancela la operación y retorna a la ventana anterior.

# 3.5.30. Tabla Oficinas Banco

Esta tabla posee la información de la tabla general SBIF Sucursales. La ventana para este proceso se muestra a continuación:

|    | Mantenedo   | or de Oficina     |                 |                  |
|----|-------------|-------------------|-----------------|------------------|
|    |             |                   |                 |                  |
|    |             |                   |                 |                  |
|    |             |                   |                 |                  |
|    |             |                   |                 |                  |
|    |             |                   |                 |                  |
| [[ | Código      | Nombre            | Dirección 🔺     | <u>B</u> uscar   |
|    | 000000015   | Nueva York        | pppppprrrruuuee |                  |
|    | 001000000   | STGO. PRINCIPAL   | AV.L.B.O HIGGI  | Nuevo            |
|    | 001000235   | CAJERO AUTOMATICO | RODRIGO DE AF   |                  |
|    | 001000245   | CAJERO AUTOMATICO | ANTONIO VARA:   | Modificar        |
|    | 001000325   | CAJERO AUTOMATICO | VITAL APOQUIN   |                  |
|    | 001000335   | CAJERO AUTOMATICO | PROFESOR ZAV    |                  |
|    | 001000775   | CAJERO AUTOMATICO | RIQUELME 69     | <u>E</u> liminar |
|    | 001000875   | CAJERO AUTOMATICO | LEONCIO FERN/   |                  |
|    | 001001035   | CAJERO AUTOMATICO | AV. RECOLETA    |                  |
|    | 001001245   | CAJERO AUTOMATICO | VERGARA 262     |                  |
|    | 001001275   | CAJERO AUTOMATICO | AV BORGOJO 12   |                  |
|    | 001001365   | CAJERO AUTOMATICO | TEATINOS 120    |                  |
|    | 001001425   | CAJERO AUTOMATICO | LOS MILITARES   |                  |
|    | 001001435   | CAJERO AUTOMATICO | CAMINO RINCOP   |                  |
|    | 001001445   | CAJERO AUTOMATICO | BALMACEDA 50    |                  |
|    | 001001485   | CAJERO AUTOMATICO | JOSE ARRIETA    |                  |
|    | 001001495   | CAJERO AUTOMATICO | NVA. P DE GALE  | Constant         |
| .  | •           |                   | Þ               | Lancelar         |
| I  | otal de Reg | jistros : 1352    |                 |                  |
|    |             |                   |                 |                  |

## Datos de la Ventana:

En esta ventana se muestra una lista de sucursales, detallándose:

- Lista código, nombre, dirección, región, localidad, opera.

### Botones de la ventana:

Buscar : Permite traer los datos de la tabla a la lista para su modificación o eliminación.

**Nuevo** : Permite Agregar un registro nuevo a la tabla.

**Modificar** : Permite editar el registro con el fin de ser modificado, se pueden modificar todos los datos menos el código de la sucursal, para cambiar el código se debe eliminar y luego agregar el registro. Tanto esta opción como la opción **Nuevo** presentan la siguiente ventana de edición:

### Neosoft

### Ventana de edición:

| 🔄 Edición de | e Sucursales                    |
|--------------|---------------------------------|
| Código       | 000000150                       |
| Nombre       | Nueva York                      |
| Dirección    | pppppprrruuueeebbbaaa           |
|              | 🗆 Nacional                      |
| Pais         | 000828 ESTADOS UNIDOS 💌         |
| Comuna       | ▼                               |
| Opera        | 01                              |
|              | <u>G</u> rabar <u>C</u> ancelar |

### Datos de la Ventana:

En esta ventana se muestra el registro a agregar o a ser modificado detallándose:

- Código de sucursal, este dato sólo está habilitado para un nuevo registro, no así para la modificación.

- Nombre.
- Dirección.
- Región, región asociada a esta sucursal.
- Localidad, localidad asociada a esta sucursal.

- Opera, hace mención SI la sucursal opera o no en forma normal; "01"=opera o "00"=no opera.

### Botones de la ventana:

**Grabar** : Permite grabar el registro en la base de datos.

**Cancelar** : Cancela la operación y retorna a la ventana anterior.

# 3.5.31. Tabla Relación Producto Moneda Errónea

Esta tabla posee la información de la tabla general SBIF Relación Prod. Moneda Errónea. La ventana para este proceso se muestra a continuación:

|     | Mantened   | lor de Relació | ón Producto Moneda Erronea |                  |
|-----|------------|----------------|----------------------------|------------------|
| F   |            |                |                            |                  |
|     |            |                |                            |                  |
|     |            |                |                            |                  |
|     |            |                |                            |                  |
| I   | Producto   | Moneda         | ▲                          | <u>B</u> uscar   |
|     | 110        | CHR            |                            |                  |
| lŀ  | 110        | EXT            |                            | <u>N</u> uevo    |
|     | 240        | EXT            |                            |                  |
|     | 270        | EXT            |                            | Modificar        |
|     | 280        | EXT            |                            |                  |
|     | 290        | EXT            |                            |                  |
|     | 310        | 999            |                            | <u>E</u> liminar |
|     | 310        | CHN            |                            |                  |
|     | 320        | 999            |                            |                  |
|     | 320        | EXT            |                            |                  |
| H   | 450        | 994            |                            |                  |
| Ľŀ  | 450        | 997            |                            |                  |
| H   | 450        | 998            |                            |                  |
| H   | 43U<br>510 | 333<br>CUD     |                            |                  |
|     | 560        | CHR            |                            |                  |
| H   | 560        | FXT            |                            |                  |
| l F | 570        | CHB            | <b>▼</b>                   | <u>C</u> ancelar |
| 15  | 510        | cim            |                            |                  |
| Т   | otal de Re | egistros : 3   | 1                          |                  |
|     |            |                |                            |                  |
|     |            |                |                            |                  |

## Datos de la Ventana:

En esta ventana se muestra una lista de Relación Prod. Moneda Errónea con su respectivo Código Moneda, detallándose:

- Lista código de Relación Prod. Moneda Errónea y Código Moneda.

### Botones de la ventana:

**Buscar** : Permite traer los datos de la tabla a la lista para su modificación o eliminación.

Nuevo : Permite Agregar un registro nuevo a la tabla.

**Modificar** : Permite editar el registro con el fin de ser modificado, sólo se modifica la glosa, para cambiar el código se debe eliminar y luego agregar el registro. Tanto esta opción como la opción **Nuevo** presentan la siguiente

**Eliminar** : Permite la eliminación completa de un registro en la base de datos.

**Cancelar** : Permite cancelar la operación volviendo a la ventana anterior.

| Edición de Relación | Producto Moneda Erronea |                  |
|---------------------|-------------------------|------------------|
|                     |                         |                  |
| Código Producto     | 110                     |                  |
| Código Moneda       | CHR                     |                  |
|                     |                         |                  |
|                     | Grabar                  | <u>C</u> ancelar |

En esta ventana se muestra el registro a agregar o a ser modificado detallándose:

- Código de Relación Prod. Moneda Errónea, este dato sólo está habilitado para un nuevo registro, no así para la modificación.

- Descripción de Relación Prod. Moneda Errónea.

### Botones de la ventana:

**Grabar** : Permite grabar el registro en la base de datos.

**Cancelar** : Cancela la operación y retorna a la ventana anterior.

# 3.5.32. Tabla Tipo de Operaciones para Informe D30

Esta tabla posee la información de la tabla general SBIF Tipo de Operaciones para Informe D30. La ventana para este proceso se muestra a continuación:

| 🖪 Mante                 | Mantenedor de Tipo de Operaciones para Informe D30 |                  |  |  |  |
|-------------------------|----------------------------------------------------|------------------|--|--|--|
|                         |                                                    |                  |  |  |  |
|                         |                                                    |                  |  |  |  |
|                         |                                                    |                  |  |  |  |
|                         |                                                    |                  |  |  |  |
| Código                  | Descripción                                        | <u>B</u> uscar   |  |  |  |
| 01                      | Moneda Chilena no reajustable a menos de 30 dias   |                  |  |  |  |
| 02                      | Moneda Chilena no reajustable de 30 a 89 dias      | Nuevo            |  |  |  |
| 03                      | Moneda Chilena no reajustable de 90 dias a un ano  |                  |  |  |  |
| 04                      | Moneda Chilena no reajustable a mas de un ano      | Modificar        |  |  |  |
| 05                      | Moneda Chilena reajustable UF a menos de 30 dias   | Togener          |  |  |  |
| 06                      | Moneda Chilena reajustable UF de 30 a 89 dias      |                  |  |  |  |
| 07                      | Moneda Chilena reajustable UF de 90 dias a un ano  | <u>E</u> liminar |  |  |  |
| 08                      | Moneda Chilena reajustable UF a mas de un ano      |                  |  |  |  |
| 09                      | Moneda Chilena reajustable T.C. a menos de 30 dias |                  |  |  |  |
| 10                      | Moneda Chilena reajustable T.C. de 30 a 89 dias    |                  |  |  |  |
| 11                      | Moneda Chilena reajustable T.C. de 90 dias a un an |                  |  |  |  |
| 12                      | Moneda Chilena reajustable T.C. a mas de un ano    |                  |  |  |  |
| 13                      | En US\$ o expresado en dolares a menos de 30 dias  |                  |  |  |  |
| 14                      | En US\$ o expresado en dolares de 30 a 89 dias     |                  |  |  |  |
| 15                      | En US\$ o expresado en dolares de 90 dias a un ano |                  |  |  |  |
| 16                      | En US\$ o expresado en dolares a mas un un ano     |                  |  |  |  |
| 90                      | Creditos incluidos con los codigos 03 y 04         |                  |  |  |  |
|                         |                                                    | <u>C</u> ancelar |  |  |  |
| Total de Registros : 17 |                                                    |                  |  |  |  |

## Datos de la Ventana:

En esta ventana se muestra una lista de Tipo de Operaciones para Informe D30 con su respectiva glosa, detallándose:

- Lista código de Tipo de Operaciones para Informe D30 y glosa.

### Botones de la ventana:

Buscar : Permite traer los datos de la tabla a la lista para su modificación o eliminación.

Nuevo : Permite Agregar un registro nuevo a la tabla.

**Modificar** : Permite editar el registro con el fin de ser modificado, sólo se modifica la glosa, para cambiar el código se debe eliminar y luego agregar el registro. Tanto esta opción como la opción **Nuevo** presentan la siguiente

- Eliminar : Permite la eliminación completa de un registro en la base de datos.
- **Cancelar** : Permite cancelar la operación volviendo a la ventana anterior.

| Edición de Tipo | o de Operaciones para Informe D30 📃              |  |
|-----------------|--------------------------------------------------|--|
|                 |                                                  |  |
| Código          | 01                                               |  |
| Descripción     | Moneda Chilena no reajustable a menos de 30 dias |  |
|                 |                                                  |  |
|                 | <u>G</u> rabar <u>C</u> ancelar                  |  |
|                 |                                                  |  |

En esta ventana se muestra el registro a agregar o a ser modificado detallándose:

- Código de Tabla Tipo de Operaciones para Informe D30, este dato sólo está habilitado para un nuevo registro, no así para la modificación.

- Descripción de Tabla Tipo de Operaciones para Informe D30.

### Botones de la ventana:

**Grabar** : Permite grabar el registro en la base de datos.

**Cancelar** : Cancela la operación y retorna a la ventana anterior.

# 3.5.33. Tabla Interés Máximo Convencional

Esta tabla posee la información de la tabla general SBIF Interés máximo convencional. La información contenida en este mantenedor se almacena históricamente para ser usada en procesos de validaciones desde SISVAL FASE I en los informes que requieran esta.

| 🔄 Mantened  | lor de Interes N | Náximo Convencional                                          |            | <b>— X</b>        |
|-------------|------------------|--------------------------------------------------------------|------------|-------------------|
| Fecha       |                  |                                                              |            |                   |
| Codigo In   | Fecha            | Descripción                                                  | Porcentaje | <u>B</u> uscar    |
| 100         | 15/01/2014       | Operaciones no reajustables moneda nacional menos de 90 dias | 0          |                   |
| 101         | 15/01/2014       | Crédito menor o igual a UF 5000                              | 30,99      | Nuevo             |
| 102         | 15/01/2014       | Credito mayor a UF 5000                                      | 10,65      |                   |
| 200         | 15/01/2014       | Mayor o igual a 90 dias                                      | 0          |                   |
| 201         | 15/01/2014       | Credito menor o igual a UF 50                                | 48,07      | <u>M</u> odificar |
| 202         | 15/01/2014       | Credito mayor a UF 50 y menor o igual a UF 200               | 46,07      |                   |
| 203         | 15/01/2014       | Credito mayor UF 200 y menor o igual a UF 5000               | 24,15      | Eliminar          |
| 204         | 15/01/2014       | Credito mayor a UF 5000                                      | 11,46      |                   |
| 300         | 15/01/2014       | otro                                                         | 0          |                   |
| 301         | 15/01/2014       | op. REAJ menor a un ano                                      | 6,18       |                   |
| 302         | 15/01/2014       | OP. menor o igual a 2000 UF                                  | 7,05       |                   |
| 303         | 15/01/2014       | Mayores a 2000 UF                                            | 6,66       |                   |
| 400         | 15/01/2014       | Operaciones moneda Extranjera (Usar hasta solo Octubre 2013  | 0          |                   |
| 401         | 15/01/2014       | Operaciones expresadas moneda extranjera hasta UF2000        | 7,59       |                   |
| 402         | 15/01/2014       | Operaciones expresadas moneda extranjera mayor a UF2000      | 4,5        |                   |
| 101         | 14/12/2013       | CrA©dito menor o igual a UF 5000                             | 31,62      |                   |
| 102         | 14/12/2013       | Credito mayor a UF 5000                                      | 10,95      | Constant          |
| 200         | 14/12/2013       | Mayor o igual a 90 dias                                      | 0 🔻        | Lancelar          |
| Total de Re | egistros : 332   |                                                              |            |                   |

La ventana para este proceso se muestra a continuación:

### Datos de la Ventana:

En esta ventana se muestra una lista de Intereses máximos convencionales, detallándose:

- Código, Fecha, Descripción, Porcentaje.

### Botones de la ventana:

**Buscar** :Para el proceso de búsqueda, en el caso de que deseamos buscar todo lo que está cargado en la base, presionaremos el botón "Buscar" sin ingresar filtro.(fig. 1), en caso de que queramos buscar información para una fecha en particular, debemos ingresar en el filtro "Fecha"(DD-MM-YYYY) la fecha que deseamos buscar.

| 3. Mantened      | lor de Interes M | fáximo Convencional                                          |            | <b>—</b> ×        |  |
|------------------|------------------|--------------------------------------------------------------|------------|-------------------|--|
| Fecha 12-12-2011 |                  |                                                              |            |                   |  |
| Codigo In        | Fecha            | Descripción                                                  | Porcentaje | <u>B</u> uscar    |  |
| 100              | 12-12-2011       | Operaciones no reajustables moneda nacional menos de 90 dias | 0          |                   |  |
| 101              | 12-12-2011       | Crédito menor o igual a UF 5000                              | 2,31       | Nuevo             |  |
| 102              | 12-12-2011       | Credito mayor a UF 5000                                      | 0,92       |                   |  |
| 200              | 12-12-2011       | Mayor o igual a 90 dias                                      | 0          |                   |  |
| 201              | 12-12-2011       | Credito menor o igual a UF 200                               | 4,28       | <u>M</u> odificar |  |
| 202              | 12-12-2011       | Credito mayor UF 200 y menor o igual a UF 5000               | 2,09       |                   |  |
| 203              | 12-12-2011       | Credito mayor a UF 5000                                      | 0,97       | Eliminar          |  |
| 300              | 12-12-2011       | otro                                                         | 0          |                   |  |
| 301              | 12-12-2011       | op. REAJ menor a un ano                                      | 7,8        |                   |  |
| 302              | 12-12-2011       | OP. menor o igual a 2000 UF                                  | 7,17       |                   |  |
| 303              | 12-12-2011       | Mayores a 2000 UF                                            | 6,87       |                   |  |
| 400              | 12-12-2011       | Operaciones moneda Extranjera                                | 3,84       |                   |  |
|                  |                  |                                                              |            | Cancelar          |  |
| fotal de Re      | egistros : 12    |                                                              |            |                   |  |

**Nuevo** : Para el proceso de ingreso de una nueva TMC, presionaremos el botón "Nuevo", el cual nos levantara una pantalla con todas las descripciones de las TMC, lo único que deberemos ingresar es el "Porcentaje" para cada una de ellas. Para ello presionaremos sobre la grilla la celda de la TMC que queremos ingresar y así sucesivamente, hasta completar la grilla.

Cabe destacar que para las tasas máximas contempladas hasta el mes de Octubre de 2013, el valor de TMC debe ser ingresado en el registro indicado con código 400.

Finalmente para registrar el ingreso de los datos, presionaremos el botón "Grabar".

| 5 | 3, Edición | de Intéres Máximo Convencional                               | ×          |
|---|------------|--------------------------------------------------------------|------------|
|   | Fecha      |                                                              |            |
|   | Código     | Descripción                                                  | Porcentaje |
| L | *****      | Operaciones no reajustables moneda nacional menos de 90 dias | *****      |
|   | 101        | Crédito menor o igual a UF 5000 🧧 🧧                          | 0,00       |
|   | 102        | Credito mayor a UF 5000                                      | 2,13       |
|   | *****      | Mayor o igual a 90 dias 🕒 🗧                                  |            |
|   | 201        | Credito menor o igual a UF 50                                | 0,00       |
|   | 202        | Credito mayor a UF 50 y menor o igual a UF 200               | 0,00       |
|   | 203        | Credito mayor UF 200 y menor o igual a UF 5000               | 0,00       |
|   | 204        | Credito mayor a UF 5000                                      | 0,00       |
|   | *****      | otro                                                         | *****      |
|   | 301        | op. REAJ menor a un ano                                      | 0,00       |
|   | 302        | OP. menor o igual a 2000 UF                                  | 0,00       |
|   | 303        | Mayores a 2000 UF                                            | 0,00       |
|   | 400        | Operaciones moneda Extranjera (Usar hasta solo Octubre 2013  | 0,00       |
|   | 401        | Operaciones expresadas moneda extranjera hasta UF2000        | 0,00       |
|   | 402        | Operaciones expresadas moneda extranjera mayor a UF2000      | 0,00       |
|   |            |                                                              |            |
|   |            | <u>G</u> rabar                                               | alir       |

**Modificar** :Para el proceso de modificación de registros, seleccionaremos la fila de la grilla que deseamos modificar y presionaremos el botón "Modificar" el cual nos levantara una pantalla con los datos de las TMC para la fecha del registro que seleccionamos previamente.

| C. Mantene | dor de Interes M<br>14-03-2 | Ašximo Convencional                                          |            |               |         |         |                                                             |               |
|------------|-----------------------------|--------------------------------------------------------------|------------|---------------|---------|---------|-------------------------------------------------------------|---------------|
| Codigo Ir  | Fecha                       | Descripción                                                  | Porcentaje | Buscar        | ון ר    |         |                                                             |               |
| 100        | 14 02 2014                  | Operaciones no reajustables moneda nacional menos de 90 dias | 0          |               | _       |         |                                                             |               |
| 101        | 14-03-2014                  | Crédito menor o igual a UF 5000                              | 30,93      | Nueve         | 🖏 Edici | ón de l | Intéres Máximo Convencional                                 | 23            |
| 102        | 14-03-2014                  | Credito mayor a UF 5000                                      | 10,68      | <u>I</u> deve | -       |         |                                                             |               |
| 200        | 14-03-2014                  | Mayor o igual a 90 dias                                      | 0          |               |         |         |                                                             |               |
| 201        | 14-03-2014                  | Credito menor o igual a UF 50                                | 46,91      | Modific       | Fech    | a       | 14-03-2014 DD-MM-AAAAJ                                      |               |
| 202        | 14-03-2014                  | Credito mayor a UF 50 y menor o igual a UF 200               | 44,91      |               |         |         |                                                             | -             |
| 203        | 14-03-2014                  | Credito mayor UF 200 y menor o igual a UF 5000               | 25,41      | Elimina       | Códig   | o De    | escripción                                                  | Porcentaje    |
| 204        | 14-03-2014                  | Credito mayor a UF 5000                                      | 11,43      |               | *****   | 0p      | peraciones no reajustables moneda nacional menos de 90 dias | *****         |
| 300        | 14-03-2014                  | otro                                                         | 0          |               | 1       | 01 Cr.  | rédito menor o igual a UF 5000                              | 30,93         |
| 301        | 14-03-2014                  | op. REAJ menor a un ano                                      | 5,62       |               | 1       | 02 Cr   | redito mayor a UF 5000                                      | 10,68         |
| 302        | 14-03-2014                  | OP. menor o igual a 2000 UF                                  | 6,99       |               | *****   | Ma      | ayor o igual a 90 dias                                      |               |
| 303        | 14-03-2014                  | Mayores a 2000 UF                                            | 6,45       |               | 2       | 01 Cr   | redito menor o igual a UF 50                                | 46,91         |
| 400        | 14-03-2014                  | Operaciones moneda Extranjera (Usar hasta solo Octubre 2013  | 0          |               | 2       | 02 Cr   | redito mayor a UF 50 y menor o igual a UF 200               | 44,91         |
| 401        | 14-03-2014                  | Operaciones expresadas moneda extranjera hasta UF2000        | 6,99       |               | 2       | 03 Cr   | redito mayor UF 200 y menor o igual a UF 5000               | 25,41         |
| 402        | 14-03-2014                  | Operaciones expresadas moneda extranjera mayor a UF2000      | 4,66       |               | 2       | 04 Cr   | redito mayor a UF 5000                                      | 11,43         |
|            |                             |                                                              |            |               | *****   | oti     | tro                                                         | *****         |
|            |                             |                                                              |            | Cance         | 3       | U1 op   | p. HEAJ menor a un ano                                      | 5,62          |
|            |                             |                                                              |            |               |         | 02 OF   | P. menor o igual a 2000 UF                                  | 6,99          |
| Total do B | ogistros : 15               |                                                              |            |               |         |         | ayores a 2000 UF                                            | 6,45          |
| rotal de h | cyistios : 10               |                                                              |            |               | 4       |         | peraciones monega Extranjera (Usar hasta solo Uctubre 2013  | 0,00          |
| u          |                             |                                                              |            |               | 4       |         | peraciones expresadas moneda extranjera hasta UF2000        | 6,99          |
|            |                             |                                                              |            |               | 4       | uz j Up | peraciones expresauas moneua extranjera mayor a OF2000      | 4,66          |
|            |                             |                                                              |            |               |         |         |                                                             |               |
|            |                             |                                                              |            |               |         |         | Grabar                                                      | <u>S</u> alir |

En este caso seleccionamos un registro con fecha 05-12-2012 y en la pantalla "Edición de Interés máximo Convencional", nos muestra toda la información cargada para esa fecha. Luego seleccionamos de la grilla la celda ubicada en la parte derecha de la grilla (Porcentaje) que deseamos modificar. Modificaremos su valor y presionaremos el botón "Grabar".

**Eliminar** : Para el proceso de eliminación seleccionaremos de la grilla el registro que deseamos eliminar, cabe mencionar que la eliminación NO se realiza por registro, si no que, se eliminan TODOS los registros con la misma fecha del registro seleccionado..

### Ejemplo:

Si seleccionamos un registro con fecha 05-12-2012, se eliminaran TODOS los registros con dicha fecha.

| E | j, Mantened | lor de Interes N | Jáximo Convencional                                          |            | ×                 |
|---|-------------|------------------|--------------------------------------------------------------|------------|-------------------|
| ŀ |             |                  |                                                              |            |                   |
|   | Fecha       | 14-03-2          | 014                                                          |            |                   |
|   | Codigo In   | Fecha            | Descripción                                                  | Porcentaje | <u>B</u> uscar    |
|   | 100         | 14-03-2014       | Operaciones no reajustables moneda nacional menos de 90 dias | 0          |                   |
| L | 101         | 14-03-2014       | Crédito menor o igual a UF 5000                              | 30,93      | Nuevo             |
| L | 102         | 14-03-2014       | Credito mayor a UF 5000                                      | 10,68      |                   |
| L | 200         | 14-03-2014       | Mayor o igual a 90 dias                                      | 0          |                   |
| L | 201         | 14-03-2014       | Credito menor o igual a UF 50                                | 46,91      | <u>M</u> odificar |
| L | 202         | 14-03-2014       | Credito mayor a UF 50 y menor o igual a UF 200               | 44,91      |                   |
|   | 203         | 14-03-2014       | Credito mayor UF 200 y menor o igual a UF 5000               | 25,41      | Eliminar          |
|   | 204         | 14-03-2014       | Credito mayor a UF 5000                                      | 11,43      |                   |
|   | 300         | 14-03-2014       | otro                                                         | 0          |                   |
|   | 301         | 14-03-2014       | op. REAJ menor a un ano                                      | 5,62       |                   |
|   | 302         | 14-03-2014       | OP. menor o igual a 2000 UF                                  | 6,99       |                   |
|   | 303         | 14-03-2014       | Mayores a 2000 UF                                            | 6,45       |                   |
|   | 400         | 14-03-2014       | Operaciones moneda Extranjera (Usar hasta solo Octubre 2013  | 0          |                   |
|   | 401         | 14-03-2014       | Operaciones expresadas moneda extranjera hasta UF2000        | 6,99       |                   |
|   | 402         | 14-03-2014       | Operaciones expresadas moneda extranjera mayor a UF2000      | 4,66       |                   |
|   |             |                  |                                                              |            |                   |
|   |             |                  |                                                              |            | <u>C</u> ancelar  |
|   | Total de Re | egistros : 15    |                                                              |            |                   |

Luego de haber seleccionado el registro a eliminar y presionado el botón "Eliminar", el sistema nos enviara un mensaje de confirmación de la Acción

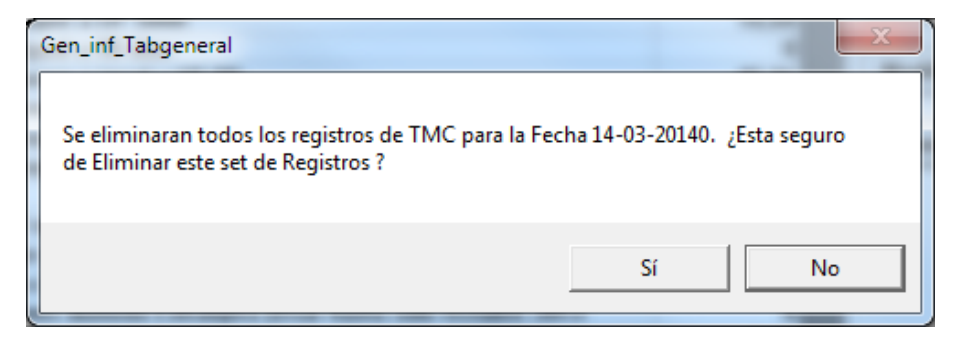

En caso de que estamos seguros de eliminar los registros, presionaremos el botón "SI", de lo contrario presionaremos el botón "NO"

Finalmente para salir del mantenedor presionaremos el botón "Cancelar" y luego el botón "Salir".

| Edición de Tipo        | o de Operaciones para Informe D30                      |  |
|------------------------|--------------------------------------------------------|--|
| D/ F                   |                                                        |  |
| L'ódigo<br>Descripción | 01<br>Moneda Chilena no reajustable a menos de 30 dias |  |
|                        |                                                        |  |
|                        | <u>G</u> rabar <u>C</u> ancelar                        |  |

### Datos de la Ventana:

En esta ventana se muestra el registro a agregar o a ser modificado detallándose:

- Código Interés máximo convencional
- Descripción.

- Porcentaje, este dato es modificable según actualizaciones de Interes máximo convencional indicado por la SBIF o en el caso de ingresar períodos nuevos (según fechas) se ingresan los nuevos valores.

### Botones de la ventana:

**Grabar** : Permite grabar el registro en la base de datos.

**Cancelar** : Cancela la operación y retorna a la ventana anterior.

## 3.5.34. Tabla FECU

Esta tabla posee la información de la tabla general SBIF **FECU.** La ventana para este proceso se muestra a continuación:

| 🔄 Mantenedor de Tabla FECU 🧫 |                                                        |              |   |                  |  |  |
|------------------------------|--------------------------------------------------------|--------------|---|------------------|--|--|
|                              |                                                        |              |   |                  |  |  |
|                              |                                                        |              |   |                  |  |  |
| Todas las                    | Todas las cuentas                                      |              |   |                  |  |  |
| Código                       | Descripción                                            | Tipo de FECU |   | <u>B</u> uscar   |  |  |
| 1000000                      | TOTAL ACTIVOS                                          | 6 digitos.   |   |                  |  |  |
| 1101000                      | Efectivo y efectivo equivalente                        | 6 digitos.   |   | Nuevo            |  |  |
| 1102000                      | Instrumentos financieros                               | 6 digitos.   |   |                  |  |  |
| 1102100                      | A valor razonable - Cartera propia disponible          | 6 digitos.   |   | Modificar        |  |  |
| 1102110                      | Renta variable (IRV)                                   | 6 digitos.   |   |                  |  |  |
| 1102120                      | Renta fija e Intermediación Financiera (IRF e IIF)     | 6 digitos.   |   |                  |  |  |
| 1102200                      | A valor razonable - Cartera propia comprometida        | 6 digitos.   |   | <u>E</u> liminar |  |  |
| 1102210                      | Renta variable                                         | 6 digitos.   |   |                  |  |  |
| 1102220                      | Renta fija e Intermediación Financiera                 | 6 digitos.   |   |                  |  |  |
| 1102300                      | A valor razonable - Instrumentos financieros derivados | 6 digitos.   |   |                  |  |  |
| 1102400                      | A costo amortizado - Cartera propia disponible         | 6 digitos.   |   |                  |  |  |
| 1102500                      | A costo amortizado - Cartera propia comprometida       | 6 digitos.   |   |                  |  |  |
| 1102600                      | A costo amortizado - Operaciones de financiamiento     | 6 digitos.   |   |                  |  |  |
| 1102610                      | Operaciones de compra con retroventa sobre IRV         | 6 digitos.   |   |                  |  |  |
| 1102620                      | Operaciones de compra con retroventa sobre IRF e IIF   | 6 digitos.   |   |                  |  |  |
| 1102630                      | Otras                                                  | 6 digitos.   |   |                  |  |  |
| 1103000                      | Deudores por intermediación                            | 6 digitos.   | - |                  |  |  |
| •                            |                                                        |              |   | <u>C</u> ancelar |  |  |
| Total de Re                  | gistros : 288                                          |              |   |                  |  |  |
|                              |                                                        |              |   |                  |  |  |

### Datos de la Ventana:

En esta ventana se muestra una lista de Tipo de FECU con su respectiva glosa, detallándose:

Lista código de FECU, glosa y Tipo.

### Botones de la ventana:

**Buscar** : Permite traer los datos de la tabla a la lista para su modificación o eliminación según filtro dado por lista desplegable que contiene los Tipos disponibles.

Nuevo : Permite Agregar un registro nuevo a la tabla.

**Modificar** : Permite editar el registro con el fin de ser modificado, sólo se modifica la glosa, para cambiar el código se debe eliminar y luego agregar el registro. Tanto esta opción como la opción **Nuevo** presentan la siguiente

Eliminar : Permite la eliminación completa de un registro en la base de datos.

**Cancelar** : Permite cancelar la operación volviendo a la ventana anterior.

| E Edición de Tabla    | FECU                     |                                 |
|-----------------------|--------------------------|---------------------------------|
| Código<br>Descripción | 1000000<br>Total activos |                                 |
| Tipo de FECU          | Tipo FECU de 6 digitos.  | <b>_</b>                        |
|                       |                          | <u>G</u> rabar <u>C</u> ancelar |

En esta ventana se muestra el registro a agregar o a ser modificado detallándose:

- Código de Tabla Tipo de FECU, este dato sólo está habilitado para un nuevo registro, no así para la modificación.

- Descripción de Tabla Tipo de FECU.

- Tipo de FECU.

### Botones de la ventana:

**Grabar** : Permite grabar el registro en la base de datos.

Cancelar : Cancela la operación y retorna a la ventana anterior

Neosoft

## 3.5.35. Tabla Relación Cuadratura FECU:

Esta tabla posee la información de la tabla general SBIF Relación Cuadratura FECU. La ventana para este proceso se muestra a continuación:

| Mantenedor de Cuadratura t | abla FECU           |                         | ۲   |
|----------------------------|---------------------|-------------------------|-----|
|                            |                     |                         |     |
| I odas las cuentas         |                     | <b>•</b>                |     |
| Cuenta FECU Cuadrable      | Descripción de FECU | ▲ <u>B</u> uscar        |     |
| 1000000                    | 6 digitos.          |                         |     |
| 1102000                    | 6 digitos.          | <u>N</u> uevo           |     |
| 1102100                    | 6 digitos.          |                         |     |
| 1102200                    | 6 digitos.          | Modificar               |     |
| 1102600                    | 6 digitos.          |                         |     |
| 200000                     | 6 digitos.          |                         |     |
| 2100000                    | 6 digitos.          | <u>E</u> liminar        |     |
| 2101000                    | 6 digitos.          |                         |     |
| 2101300                    | 6 digitos.          |                         |     |
| 2200000                    | 6 digitos.          |                         |     |
| 300000                     | 6 digitos.          |                         |     |
| 3010000                    | 6 digitos.          |                         |     |
| 3020000                    | 6 digitos.          |                         |     |
| 3030000                    | 6 digitos.          |                         |     |
| 3040000                    | 6 digitos.          |                         |     |
| 3050000                    | 6 digitos.          |                         |     |
| 3060000                    | 6 digitos.          |                         | ъIJ |
| 3070000                    | 6 digitos.          | <u> <u>C</u>ancelar</u> | JI  |
| Total de Registros : 72    |                     |                         |     |

### Datos de la Ventana:

En esta ventana se muestra una lista de Tipo de Relación Cuadratura FECU con su respectiva glosa, detallándose:

- Lista código de Relación Cuadratura FECU y glosa.

### Botones de la ventana:

**Buscar** : Permite traer los datos de la tabla a la lista para su modificación o eliminación según filtro dado por lista desplegable que contiene los Tipos disponibles.

Nuevo : Permite Agregar un registro nuevo a la tabla.

**Modificar** : Al presionar este botón permite editar la información contenida para el Tipo de Relación de Cuadratura Fecu la cual se detalla mas adelante en el punto "Ventana Edición".

Eliminar : Permite la eliminación completa de un registro en la base de datos.

**Cancelar** : Permite cancelar la operación volviendo a la ventana anterior.

| Descripción código<br>Código FECU Cuadra | FECU Tipo FECU de | 6 digitos. | Ŧ       |
|------------------------------------------|-------------------|------------|---------|
| Cuentas Hijas                            | Valor Signo (+,-) |            |         |
| 11010                                    | 00                | +          | Elimina |
| 11020                                    | 00                | +          |         |
| 11030                                    | 00                | +          |         |
| 11040                                    | 00                | +          |         |
| 11050                                    | 00                | +          |         |
| 11060                                    | 00                | +          |         |
| 11070                                    | 00                | +          |         |
| 11080                                    | 00                | +          |         |
| 11090                                    | 00                | +          | -       |
| Cuenta Seleccio                          | ne Cta. 💌 Si      | gno        | Agrega  |

En esta ventana se muestra el registro a agregar o a ser modificado detallándose:

- Descripción Código FECU, lista desplegable que permite seleccionar la cuenta FECU que se desea crear. Para el caso de "Modificar" un registro, este campo no puede ser editado.

- Código FECU Cuadrable, lista desplegable, la cual se puebla según la selección realizada del campo Descripción código FECU. Para el caso de "Modificar" un registro, este campo no puede ser editado.

- Cuenta, lista desplegable que contiene planes de cuenta "Hijas" que serán relacionados al código FECU cuadrable y Descripción de código FECU. Se debe seleccionar el signo de la cuenta ya sea positivo o negativo.

| Elimina : Permite eliminar una cuenta hija seleccionad | da. |
|--------------------------------------------------------|-----|
|--------------------------------------------------------|-----|

- Agrega : Permite agregar una cuenta hija.
- **Grabar** : Permite grabar el registro en la base de datos.
- **Cancelar** : Cancela la operación y retorna a la ventana anterior.

## 3.5.36. Tabla Ctas. SBIF que no Informan:

Esta tabla posee la información de la tabla general SBIF Ctas. SBIF que no Informan.

La ventana para este proceso se muestra a continuación:

| Cuenta SBIF que no Informa | Buscar           |
|----------------------------|------------------|
| 010044000<br>010044002     | Nuevo            |
|                            | <u>E</u> liminar |
|                            |                  |
|                            |                  |
|                            |                  |
|                            |                  |

### Datos de la Ventana:

En esta ventana se muestra una lista de Tipo de Ctas. SBIF que no Informan, detallándose: - Lista código de Ctas. SBIF que no Informan.

### Botones de la ventana:

Buscar : Permite traer los datos de la tabla a la lista para su modificación o eliminación.

**Nuevo** : Permite Agregar un registro nuevo a la tabla.

Eliminar : Permite la eliminación completa de un registro en la base de datos.

**Cancelar** : Permite cancelar la operación volviendo a la ventana anterior.

| 3 | Edición de Cu | uentas SBIF que r | o Informan | <br>-   | _             | _ |
|---|---------------|-------------------|------------|---------|---------------|---|
|   | Código        |                   |            |         |               |   |
|   |               |                   |            |         |               |   |
|   |               |                   |            | Agregar | <u>S</u> alir |   |

## Datos de la Ventana:

En esta ventana se muestra el registro a agregar detallándose:

- Código de Tabla Relación Cuadratura FECU, este dato sólo está habilitado para un nuevo registro, no así para la modificación.

## Botones de la ventana:

**Agregar** : Permite grabar el registro en la base de datos.

Salir : Cancela la operación y retorna a la ventana anterior

## 3.5.37. Tabla Tipo Doc. Para Informe D40:

Esta tabla posee la información de la tabla general SBIF Tipo Doc. Para Informe D40. La ventana para este proceso se muestra a continuación:

| 🔄 Mantenedo    | or de Tipo Documento para Informe D40 |                   | x   |
|----------------|---------------------------------------|-------------------|-----|
|                |                                       |                   |     |
|                |                                       |                   |     |
|                |                                       |                   |     |
| l              |                                       |                   | .   |
| Código         | Descripción                           | <u>B</u> uscar    |     |
| 01             | documrnto 01                          |                   |     |
| 02             | documento 02                          | <u>N</u> uevo     |     |
|                |                                       |                   |     |
|                |                                       | <u>M</u> odificar |     |
|                |                                       |                   |     |
|                |                                       | <u>E</u> liminar  |     |
|                |                                       |                   |     |
|                |                                       |                   |     |
|                |                                       |                   |     |
|                |                                       |                   |     |
|                |                                       |                   |     |
|                |                                       |                   |     |
|                |                                       |                   |     |
|                |                                       |                   | - 1 |
|                |                                       | <u>L</u> ancelar  |     |
| Total de Ber   | nietros · 2                           |                   |     |
| . otal de lleg |                                       |                   |     |
|                |                                       |                   |     |

### Datos de la Ventana:

En esta ventana se muestra una lista de Tipo Doc. Para Informe D40 con su respectiva glosa, detallándose:

- Código de Tipo Doc. Para Informe D40 y glosa.

### Botones de la ventana:

**Buscar** : Permite traer los datos de la tabla a la lista para su modificación o eliminación.

**Nuevo** : Permite Agregar un registro nuevo a la tabla.

**Modificar** : Permite editar el registro con el fin de ser modificado, sólo se modifica la glosa, para cambiar el código se debe eliminar y luego agregar el registro. Tanto esta opción como la opción **Nuevo** presentan la siguiente

Eliminar : Permite la eliminación completa de un registro en la base de datos.

**Cancelar** : Permite cancelar la operación volviendo a la ventana anterior.

130 •

| Edición de Tipo       | o Documento para Informe D40    |  |
|-----------------------|---------------------------------|--|
| Código<br>Descripción | 01<br>documrnto 01              |  |
|                       | <u>G</u> rabar <u>C</u> ancelar |  |

Datos de la Ventana:

En esta ventana se muestra el registro a agregar o a ser modificado detallándose:

- Código de Tabla Tipo Doc. Para Informe D40, este dato sólo está habilitado para un nuevo registro, no así para la modificación.

- Descripción de Tipo Doc. Para Informe D40.

- **Grabar** : Permite grabar el registro en la base de datos.
- **Cancelar** : Cancela la operación y retorna a la ventana anterior

## 3.5.38. Agrupación de Monedas

Esta tabla posee la información de la tabla general SBIF Agrupación de Monedas.

La ventana para este proceso se muestra a continuación:

| ٦ | Mantenedor de Agrup   | pador de Monedas  |   |                   |
|---|-----------------------|-------------------|---|-------------------|
| Γ |                       |                   |   |                   |
|   |                       |                   |   |                   |
|   |                       |                   |   |                   |
|   | Código                | Descripción       |   | <u>B</u> uscar    |
|   | 1                     | grupo 1           |   | Nuevo             |
|   | 2                     | comunidad europea | J |                   |
|   |                       |                   |   | <u>M</u> odificar |
|   |                       |                   |   | Eliminar          |
|   |                       |                   |   |                   |
|   |                       |                   |   |                   |
|   |                       |                   |   |                   |
|   |                       |                   |   |                   |
|   |                       |                   |   |                   |
|   |                       |                   |   |                   |
|   |                       |                   |   | <u>C</u> ancelar  |
| 1 | otal de Registros : 🛛 | 2                 |   |                   |
|   |                       |                   |   |                   |

### Datos de la Ventana:

En esta ventana se muestra una lista de Agrupación de Monedas con su respectiva glosa, detallándose:

- Código Agrupación de Monedas y glosa.

### Botones de la ventana:

**Buscar** : Permite traer los datos de la tabla a la lista para su modificación o eliminación.

Nuevo : Permite Agregar un registro nuevo a la tabla.

**Modificar** : Al presionar este botón permite editar la Descripción además de la Moneda asociada y País, la cual se detalla más adelante en el punto "Ventana Edición". Para cambiar el código se debe eliminar y luego agregar el registro.

Eliminar : Permite la eliminación completa de un registro en la base de datos.

**Cancelar** : Permite cancelar la operación volviendo a la ventana anterior.

132 •

| Edición de Agr   | upador de Monedas                              |
|------------------|------------------------------------------------|
| Código<br>Descri | p 1<br>ipción grupo 1                          |
| Monedas As       | ociadas                                        |
| Código           | Nombre Pais                                    |
| 13               | Dolar Estados Unidos Elimina                   |
| 994              | T.C. Pesos chilenos reajustables segun el tipo |
|                  |                                                |
|                  |                                                |
|                  |                                                |
|                  |                                                |
| Pais             | Agrega                                         |
|                  |                                                |
|                  | <u>G</u> rabar <u>C</u> ancelar                |

## Datos de la Ventana:

En esta ventana se muestra el registro a agregar o a ser modificado detallándose:

- Código de Tabla Agrupación de Monedas, Se agregan los nuevos códigos creados. Este dato sólo está habilitado para un nuevo registro, no así para la modificación.

- Descripción de Agrupación de Monedas.

- País, permite la selección del país relacionado al agrupador de Monedas que se está creando o editando.

| <b>Elimina</b><br>Nombre Pais. | : Permite eliminar un registro seleccionado de la grilla correspondiente a Código y |
|--------------------------------|-------------------------------------------------------------------------------------|
| Agrega                         | : Permite agregar un registro País al mantenedor.                                   |
| Grabar                         | : Permite grabar el registro en la base de datos.                                   |
| Cancelar                       | : Cancela la operación y retorna a la ventana anterior.                             |

## 3.5.39. Tabla Banda Temporal:

Esta tabla posee la información de la tabla general SBIF Banda Temporal.

La ventana para este proceso se muestra a continuación:

| Código | Banda Temporal               | Cambio de Tasa | Sensibil | <u>B</u> uscar   |
|--------|------------------------------|----------------|----------|------------------|
| 1      | Disponible 0 hasta 30 dias   | 0              | 0,01     |                  |
| 5      | 31 dias hasta 3 meses        | 0,15           | 0,01     | Nuevo            |
| 10     | mas de 6 meses hasta 6 meses | 0,34           | 0,01     |                  |
| 15     | mas de 6 meses a 1 año       | 0,68           | 0,01     | Modificar        |
| 20     | mas de 1 año hasta 2 años    | 1,3            | 0,01     |                  |
| 25     | mas de 2 años hasta 3 años   | 2,04           | 0,0075   |                  |
| 30     | mas de 3 años hasta 4 años   | 2,69           | 0,0075   | <u>E</u> liminar |
| 35     | mas de 4 años hasta 5 años   | 3,27           | 0,0075   |                  |
| 40     | mas de 5 años hasta 7 años   | 3,99           | 0,0075   |                  |
| 45     | mas de 7 años hasta 10 años  | 4,89           | 0,0075   |                  |
| 50     | mas de 10 años hasta 15 años | 5,69           | 0,0075   |                  |
| 55     | mas de 15 años hasta 20 años | 5,95           | 0,0075   |                  |
| 60     | mas de 20 años               | 5,95           | 0,0075   |                  |

### Datos de la Ventana:

En esta ventana se muestra una lista Bandas Temporales con su respectiva glosa, detallándose:

- Código Banda Temporal.
- Descripción Banda Temporal.
- Cambio de Tasa.
- Sensibilidad del Flujo.

### Botones de la ventana:

Buscar : Permite traer los datos de la tabla a la lista para su modificación o eliminación.

Nuevo : Permite Agregar un registro nuevo a la tabla.

**Modificar** : Permite editar el registro con el fin de ser modificado, sólo se modifica la glosa, para cambiar el código se debe eliminar y luego agregar el registro. Tanto esta opción como la opción **Nuevo** presentan la siguiente

**Eliminar** : Permite la eliminación completa de un registro en la base de datos.

**Cancelar** : Permite cancelar la operación volviendo a la ventana anterior.

134 •

| Edición de Banda T        | emporal                         |
|---------------------------|---------------------------------|
|                           |                                 |
|                           |                                 |
| Código                    | 1                               |
| Banda Temporal            | Disponible 0 hasta 30 dias      |
| Cambio de Tasa            | 0                               |
| Sensibilidad<br>del Flujo | 0,01                            |
|                           |                                 |
|                           |                                 |
|                           |                                 |
|                           | <u>G</u> rabar <u>C</u> ancelar |

### Datos de la Ventana:

En esta ventana se muestra el registro a agregar o a ser modificado detallándose:

- Código de Banda Temporal, este dato sólo está habilitado para un nuevo registro, no así para la modificación.

- Descripción Banda Temporal, glosa de la banda temporal.
- Cambio de Tasa, valor del cambio
- Sensibilidad del Flujo, correspondiente al valor de sensibilidad.

- **Grabar** : Permite grabar el registro en la base de datos.
- **Cancelar** : Cancela la operación y retorna a la ventana anterior.

## 3.5.40. Parámetros Riesgo

## 3.5.40.1. Relación Origen Registro

Esta tabla posee la información de la tabla general SBIF Relación Origen Registro.

La ventana para este proceso se muestra a continuación:

|   | Relacion o | origen registro | D        |   | <b></b> ×        |
|---|------------|-----------------|----------|---|------------------|
| F |            |                 |          |   |                  |
|   | Reporte    |                 |          |   |                  |
|   |            |                 |          |   |                  |
|   | Reporte    | Origen flujo    | Registro |   |                  |
|   | C41        | 303             | 07       |   | Buscar           |
|   | C41        | 301             | 07       |   |                  |
|   | C41        | 302             | 07       |   | Nuevo            |
|   | C41        | 304             | 07       |   |                  |
|   | C41        | 305             | 07       |   |                  |
|   | C41        | 306             | 07       |   |                  |
|   | C41        | 307             | 07       |   |                  |
|   | C41        | 351             | 07       |   | <u>E</u> liminar |
|   | C41        | 352             | 07       |   |                  |
|   | C41        | 353             | 07       |   | Cancelar         |
|   | C41        | 354             | 07       |   |                  |
|   | C41        | 451             | 07       |   |                  |
|   | C41        | 452             | 07       |   |                  |
|   | C41        | 453             | 07       |   |                  |
|   | C41        | 454             | 07       |   |                  |
|   | C41        | 603             | 07       |   |                  |
|   | C41        | 604             | 07       | ▼ |                  |
|   | Total d    | e Registros :   | 0        |   |                  |
|   |            |                 |          |   |                  |

### Datos de la Ventana:

En esta ventana se muestra una lista de Relación Origen Registro, que contiene código de reporte, origen y registros asociados a este, detallándose:

- Reporte, se indica el reporte.
- Origen de flujo, indica el valor del origen.
- Registro, Se indica el valor del registro.

### Botones de la ventana:

| Buscar | : Permite traer | los datos | de la tabla | a la lista p | ara su modificación o | eliminación |
|--------|-----------------|-----------|-------------|--------------|-----------------------|-------------|
|--------|-----------------|-----------|-------------|--------------|-----------------------|-------------|

Nuevo : Permite Agregar un registro nuevo a la tabla.

Eliminar : Permite la eliminación completa de un registro en la base de datos.

**Cancelar** : Permite cancelar la operación volviendo a la ventana anterior.

Este mantenedor no posee la opción de edición de los registros.

136 •

## 3.5.40.2. Origen Registro

Esta tabla posee la información de la tabla general SBIF Origen Registro.

La ventana para este proceso se muestra a continuación:

| 🔁 Origen Riesgo                                                          | ×                                     |
|--------------------------------------------------------------------------|---------------------------------------|
| Origen                                                                   |                                       |
| Codigo origen Descripcion Origen Banda temporal Libro   01 Riesgo 1 02 B | <u>B</u> uscar<br><u>N</u> uevo       |
|                                                                          | <u>M</u> odificar<br><u>E</u> liminar |
|                                                                          |                                       |
| Total de Registros : 0                                                   |                                       |

## Datos de la Ventana:

En esta ventana se muestra una lista de Agrupación de Monedas con su respectiva glosa, detallándose:

- Código Origen, Concepto Origen, Banda temporal, Libro

| Buscar    | : Permite traer los datos de la tabla a la lista para su modificación o eliminación.                                                                                                    |
|-----------|----------------------------------------------------------------------------------------------------|
| Nuevo     | : Permite Agregar un registro nuevo a la tabla.                                                                                                    |
| Modificar | : Permite editar el registro con el fin de ser modificado, sólo se modifica la glosa,<br>para cambiar el código se debe eliminar y luego agregar el registro. Tanto esta<br>opción como la opción <b>Nuevo</b> presentan la siguiente |
| Eliminar  | : Permite la eliminación completa de un registro en la base de datos.                                                                                                    |
| Cancelar  | : Permite cancelar la operación volviendo a la ventana anterior.                                                                                                    |
|           |                                                                                                    |

### Neosoft

## Ventana de edición:

| 🔄. Origen riesgo | - Inger (b           | and respect ( | -          | ×                     |
|------------------|----------------------|---------------|------------|-----------------------|
| Código<br>01     | Concepto<br>Riesgo 1 |               |            | <u>G</u> rabar        |
| Banda Temp       | oral                 |               | Libro      | <u>C</u> ancelar      |
| 02 Desde 3       | 0 Hasta 90           | •             | B (B<br>(N | )anca<br>I)egociacion |
|                  |                      |               |            |                       |

### Datos de la Ventana:

En esta ventana se muestra el registro a agregar o a ser modificado detallándose:

- Código de riesgo, este dato sólo está habilitado para un nuevo registro, no así para la modificación.

- Concepto, indica la glosa del concepto

Banda Temporal, se selecciona la banda de la lista desplegable.

Libro, Se indica el tipo de libro ya sea asociado a Banca o Negociación.

## Botones de la ventana:

**Grabar** : Permite grabar el registro en la base de datos.

**Cancelar** : Cancela la operación y retorna a la ventana anterior.

## 3.5.40.3. Relación banda temporal - zona

Esta tabla posee la información de la tabla general SBIF Relación Banda temporal -zona.

La ventana para este proceso se muestra a continuación:

| Relacion banda t                                                                                         | emporal - zona                                                                                                    | <b>— X</b> —                                                        |
|----------------------------------------------------------------------------------------------------|----------------------------------------------------------------------------------------------------|---------------------------------------------------------------------|
| Banda temporal<br>01<br>02<br>03<br>04<br>05<br>06<br>07<br>08<br>09<br>10<br>11<br>11<br>12<br>13<br>14 | Codigo Zona<br>Z01<br>Z01<br>Z01<br>Z01<br>Z01<br>Z02<br>Z02<br>Z02<br>Z02<br>Z02<br>Z03<br>Z03<br>Z03<br>Z03<br>Z03<br>Z03<br>Z03<br>Z03 | <u>Buscar</u><br><u>Nuevo</u><br><u>Eliminar</u><br><u>Cancelar</u> |
| Total de Regi                                                                                            | stros : O                                                                                                    |                                                                     |

### Datos de la Ventana:

En esta ventana se muestra una lista que contiene la relación de Banda temporal - Zona, detallándose:

- Banda temporal, Código Zona.

Botones de la ventana:

**Buscar** : Permite traer los datos de la tabla a la lista para su eliminación.

**Nuevo** : Permite Agregar un registro nuevo a la tabla.

Eliminar : Permite la eliminación completa de un registro en la base de datos.

**Cancelar** : Permite cancelar la operación volviendo a la ventana anterior.

Este mantenedor no posee la opción de edición.

### Neosoft

### Ventana de edición:

| 🛱. Relacionbanda temporal - zona | ×                               |
|----------------------------------|---------------------------------|
| Banda Temporal Codigo zona       | <u>Agregar</u><br><u>S</u> alir |
|                                  |                                 |

## Datos de la Ventana:

En esta ventana se muestra el registro a agregar detallándose:

- Banda Temporal, este dato está habilitado para crear un nuevo registro
- Código zona, indica el código de la zona a agregar.

- **Grabar** : Permite grabar el registro en la base de datos.
- **Cancelar** : Cancela la operación y retorna a la ventana anterior.

## 3.5.40.4. Factor de riesgo

Esta tabla posee la información de la tabla general SBIF Factor de riesgo.

La ventana para este proceso se muestra a continuación:

| Mantenedor de factor de riesgo |                |        |      |            |          |                   |
|--------------------------------|----------------|--------|------|------------|----------|-------------------|
| Cod. de factor                 |                |        |      |            |          |                   |
| Código riesgo                  | Banda temporal | Moneda | Zona | Factor     | <b>•</b> | 1                 |
| ALFA                           | 01             | 1      |      | 0,00050000 |          | Buscar            |
| ALFA                           | 02             | 1      |      | 0,00190000 | -        |                   |
| ALFA                           | 03             | 1      |      | 0,00420000 |          | Nuevo             |
| ALFA                           | 04             | 1      |      | 0,00690000 |          |                   |
| ALFA                           | 05             | 1      |      | 0,00950000 |          |                   |
| ALFA                           | 06             | 1      |      | 0,01240000 |          | <u>M</u> odificar |
| ALFA                           | 07             | 1      |      | 0,01910000 |          |                   |
| ALFA                           | 08             | 1      |      | 0,02480000 |          | Cancelar          |
| ALFA                           | 09             | 1      |      | 0,02210000 |          |                   |
| ALFA                           | 10             | 1      |      | 0,02630000 |          |                   |
| ALFA                           | 11             | 1      |      | 0,03070000 |          | <u>E</u> liminar  |
| ALFA                           | 12             | 1      |      | 0,03320000 |          |                   |
| ALFA                           | 13             | 1      |      | 0,03170000 |          |                   |
| ALFA                           | 14             | 1      |      | 0,02780000 |          |                   |
| ALFA                           | 01             | 2      |      | 0,00140000 |          |                   |
| ALFA                           | 02             | 2      |      | 0,00470000 |          |                   |
| ALFA                           | 03             | 2      |      | 0,00880000 |          |                   |
| ALFA                           | 04             | 2      |      | 0,01160000 |          |                   |
| ALFA                           | 05             | 2      |      | 0,01400000 |          |                   |
| AI FA                          | 06             | 2      |      | 0.01660000 | •        | Ĺ                 |
| Total de Registros : 112       |                |        |      |            |          |                   |

### Datos de la Ventana:

En esta ventana se muestra una lista de Factores de Riesgo, detallándose:

- Cod. Factor, banda Temporal, Moneda, Zona, Factor

| Buscar    | : Permite traer los datos de la tabla a la lista para su modificación o eliminación.                                                                                                    |  |
|-----------|----------------------------------------------------------------------------------------------------|--|
| Nuevo     | : Permite Agregar un registro nuevo a la tabla.                                                                                                    |  |
| Modificar | : Permite editar el registro con el fin de ser modificado, sólo se modifica la glosa,<br>para cambiar el código se debe eliminar y luego agregar el registro. Tanto esta<br>opción como la opción <b>Nuevo</b> presentan la siguiente |  |
| Eliminar  | : Permite la eliminación completa de un registro en la base de datos.                                                                                                    |  |
| Cancelar  | : Permite cancelar la operación volviendo a la ventana anterior.                                                                                                    |  |
|           |                                                                                                    |  |

| 🔄 Factor de riesgo                      |                                              | ×                                  |
|-----------------------------------------|----------------------------------------------|------------------------------------|
| Cod. factor<br>Banda temporal<br>Moneda | R0<br>14 Desde 7200 Hasta 99999999999 ▼<br>3 | <u>G</u> rabar<br><u>C</u> ancelar |
| Zona<br>Factor                          | 0,148000                                     |                                    |

Datos de la Ventana:

En esta ventana se muestra el registro a agregar detallándose:

- Código riesgo Agrupación de Monedas, este dato sólo está habilitado para un nuevo registro, no así para la modificación.
- Banda temporal, se selecciona de una lista desplegable
- Moneda, contiene el código de moneda
- Zona, correspondiente a la zona de riesgo.
- Factor, correspondiente a valor de factor

- **Grabar** : Permite grabar el registro en la base de datos.
- **Cancelar** : Cancela la operación y retorna a la ventana anterior.

## 3.5.40.5. Distribución

Esta tabla posee la información de la tabla general SBIF Distribución.

La ventana para este proceso se muestra a continuación:

| 🖱 Mantenedor de Distribucion |          |                              |            |                |                                      |
|------------------------------|----------|------------------------------|------------|----------------|--------------------------------------|
|                              | Cod.     | de distribución              | Banda te   | mporal         | •                                    |
| Г                            | Código   | Descripción                  | Porcentaje | Banda temporal |                                      |
|                              | A1       | ponderacion activo 1         | 0          | 01             | Buscar                               |
|                              | A2       | activos pond 2               | 0,1        | 01             |                                      |
|                              | A4       | activos ponderados 4         | 0,6        | 01             | Nuevo                                |
|                              | A3       | activos ponderados 3         | 0,2        | 01             | <u>II</u> ucro                       |
|                              | A5       | ACTIVOS PONDERADOS 5         | 1          | 01             |                                      |
|                              | 66       | porcentaje limite art 66 LGB | 0,08       |                | <u>M</u> odificar                    |
|                              |          |                              |            |                | <u>C</u> ancelar<br><u>E</u> liminar |
|                              | Total de | e Registros : 6              |            |                |                                      |

### Datos de la Ventana:

En esta ventana se muestra una Distribución con su respectivos códigos, descripción, porcentaje, Banda temporal detallándose:

- Código, Descripción, Porcentaje, Banda temporal.

| Buscar    | : Permite traer los datos de la tabla a la lista para su modificación o eliminación.                                                                                                    |  |
|-----------|----------------------------------------------------------------------------------------------------|--|
| Nuevo     | : Permite Agregar un registro nuevo a la tabla.                                                                                                    |  |
| Modificar | : Permite editar el registro con el fin de ser modificado, sólo se modifica la glosa,<br>para cambiar el código se debe eliminar y luego agregar el registro. Tanto esta<br>opción como la opción <b>Nuevo</b> presentan la siguiente |  |
| Eliminar  | : Permite la eliminación completa de un registro en la base de datos.                                                                                                    |  |
| Cancelar  | : Permite cancelar la operación volviendo a la ventana anterior.                                                                                                    |  |
| Cod. de distribución         | 66   | <u>G</u> rabar |
|------------------------------|------|----------------|
| Porcentaje<br>Banda temporal | 0,08 | Lancelar       |
|                              |      |                |

Datos de la Ventana:

En esta ventana se muestra el registro a agregar detallándose:

- Código de distribución, este dato sólo está habilitado para un nuevo registro, no así para la modificación.

- Descripción de código de distribución.
- Porcentaje: valor expresado en porcentaje de distribución
- Banda temporal, selección de banda temporal de lista desplegable relacionada.

### Botones de la ventana:

**Grabar** : Permite grabar el registro en la base de datos.

**Cancelar** : Cancela la operación y retorna a la ventana anterior.

# 3.5.40.6. Factor ponderado de moneda

Esta tabla posee la información de la tabla general SBIF Factor ponderado de Monedas.

La ventana para este proceso se muestra a continuación:

| Factor de Ponderació | òn             |                      |                  | ×                |
|----------------------|----------------|----------------------|------------------|------------------|
| Cod. Mon. SB         | IF             |                      |                  |                  |
| Cod. Moneda SBIF     | Cat. de Riesgo | Ponderador de Riesgo | Factor con. de 🔺 |                  |
| 006                  | AAA            | 1,50                 | .080000000       | Buscar           |
| 030                  | AAA            | 1,00                 | .080000000       |                  |
| 036                  | AAA            | 1,50                 | .080000000       |                  |
| 037                  | AAA            | 1,00                 | .080000000       | Nuevo            |
| 040                  | AA+            | 1,00                 | .35000000        |                  |
| 051                  | AAA            | 1,50                 | .080000000       | Modificar        |
| 053                  | AAA            | 1,00                 | .080000000       |                  |
| 057                  | AAA            | 1,00                 | .080000000       |                  |
| 058                  | AAA            | 1,00                 | .080000000       |                  |
| 064                  | AAA            | 1,00                 | .080000000       |                  |
| 071                  | AA-            | 1,00                 | .35000000        |                  |
| 072                  | AA-            | 1,00                 | .35000000        |                  |
| 082                  | AAA            | 1,00                 | .080000000       |                  |
| 096                  | AAA            | 1,00                 | .080000000       |                  |
| 097                  | AA+            | 1,50                 | .35000000        |                  |
| 102                  | AAA            | 1,00                 | .080000000 👻     | Cancelar         |
| •                    |                |                      | •                |                  |
| Total de Registro    | s : 33         | 2                    | _                | <u>E</u> liminar |

## Datos de la Ventana:

En esta ventana se muestra una lista de Factores de ponderación según código de monedas SBIF:

- Cod. Moneda SBIF, Cat. De Riesgo, Ponderador de Riesgo, Factor Conversión, Fecha Vigencia Ponderadores.

| Buscar : Permite traer los datos de la tabla a la lista para su modificación o eliminac | ción. |
|-----------------------------------------------------------------------------------------|-------|
|-----------------------------------------------------------------------------------------|-------|

- **Nuevo** : Permite Agregar un registro nuevo a la tabla.
- **Modificar** : Permite editar el registro con el fin de ser modificado, sólo se modifica la glosa, para cambiar el código se debe eliminar y luego agregar el registro. Tanto esta opción como la opción **Nuevo** presentan la siguiente
- Eliminar : Permite la eliminación completa de un registro en la base de datos.
- **Cancelar** : Permite cancelar la operación volviendo a la ventana anterior.

| Factor de Pon      | deración           |            |                                    |
|--------------------|--------------------|------------|------------------------------------|
| Cod.               | Moneda SBIF        | 001        | <u>G</u> rabar<br><u>C</u> ancelar |
| Cat. de            | Riesgo             | NB         |                                    |
| Pondera            | ndor de Riesgo     | 1.50       |                                    |
| Factor (           | Conversión         | .35000000  |                                    |
| Fecha V<br>Pondera | 'igencia<br>Idores | 03/05/2005 |                                    |
|                    |                    |            |                                    |
|                    |                    |            |                                    |

# Datos de la Ventana:

En esta ventana se muestra el registro a agregar detallándose:

- Código Moneda SBIF, este dato sólo está habilitado para un nuevo registro, no así para la modificación.
- Cat. De Riesgo, corresponde a categoría dada para este registro
- Ponderador de Riesgo, corresponde a valor de cálculo ponderador
- Factor Conversión, Corresponde a valor de conversión
- Fecha Vigencia Ponderadores, corresponde a la fecha de caducidad de los ponderadores.

### Botones de la ventana:

**Grabar** : Permite grabar el registro en la base de datos.

**Cancelar** : Cancela la operación y retorna a la ventana anterior.

146 •

# 3.5.40.7. Equivalencia de tipo de moneda

Esta tabla posee la información de la tabla general SBIF Equivalencia tipo de Monedas.

La ventana para este proceso se muestra a continuación:

| Agrupacion de Mon | edas                |                         |        | ×                |
|-------------------|---------------------|-------------------------|--------|------------------|
| C                 | ód. Moneda Sbif     |                         |        |                  |
| Cod Moneda SBIF   | Tipo de Moneda SBIF | Descripcion Moneda Sbif | Cod. 🔺 |                  |
| 001               | EXT                 | ARP                     | 001    | <u>B</u> uscar   |
| 004               | EXT                 | BOB                     | 004    |                  |
| 005               | EXT                 | BRR                     | 005    | Num              |
| 006               | EXT                 | CAN                     | 006    | Nuevo            |
| 013               | EXT                 | USD                     | 013    |                  |
| 023               | EXT                 | PAG                     | 023    | Modificar        |
| 024               | EXT                 | PES                     | 024    |                  |
| 026               | EXT                 | URP                     | 026    |                  |
| 030               | EXT                 | DEM                     | 030    |                  |
| 036               | EXT                 | AUST                    | 036    |                  |
| 037               | EXT                 | SCHA                    | 037    |                  |
| 040               | EXT                 | BEF                     | 040    |                  |
| 048               | EXT                 | CHY                     | 048    |                  |
| 051               | EXT                 | DKK                     | 051    |                  |
| 053               | EXT                 | PTAS                    | 053    |                  |
| 057               | EXT                 | MARK.F                  | 057 🗸  | Cancelar         |
| 4                 | 4                   |                         | •      |                  |
| Total de Registro | is : 43             |                         | _      | <u>E</u> liminar |

#### Datos de la Ventana:

En esta ventana se muestra una lista de Equivalencia de Monedas con su respectiva información, detallándose:

- Código moneda SBIF, Tipo de Moneda SBIF, Desc. Mon. SBIF, Cod. Mon Reporte, Cod. Mon. Indexación, Cod. Canasta de Mon.

| <b>Buscar</b> : Permite traer los datos de la tabla a la lista para su modificaci | ón o elimina | ción. |
|-----------------------------------------------------------------------------------|--------------|-------|
|-----------------------------------------------------------------------------------|--------------|-------|

| Nuevo | : Permite Agregar | un registro nuevo | o a la tabla |
|-------|-------------------|-------------------|--------------|
|       |                   |                   |              |

- **Modificar** : Permite editar el registro con el fin de ser modificado, sólo se modifica la glosa, para cambiar el código se debe eliminar y luego agregar el registro. Tanto esta opción como la opción **Nuevo** presentan la siguiente
- Eliminar : Permite la eliminación completa de un registro en la base de datos.
- **Cancelar** : Permite cancelar la operación volviendo a la ventana anterior.

#### Neosoft

### Ventana de edición:

| Equivalencia de Monedas |     | <b>×</b>                           |
|-------------------------|-----|------------------------------------|
| Cod. Moneda SBIF        | 138 | <u>G</u> rabar<br><u>C</u> ancelar |
| Tipo de Moneda SBIF     | EXT |                                    |
| Desc. Mon. SBIF         | CAD |                                    |
| Cod. Mon. Reporte       | 138 |                                    |
| Cod. Mon. Idexación     | 138 |                                    |
| Cod. Canasta de Mon.    | 3   |                                    |
|                         |     |                                    |
|                         |     |                                    |

# Datos de la Ventana:

En esta ventana se muestra el registro a agregar detallándose:

- Código Moneda SBIF, este dato sólo está habilitado para un nuevo registro, no así para la modificación.

- Tipo de Moneda SBIF, corresponde al tipo de moneda sea nacional, extranjera, etc.
- Desc. Mon. SBIF, corresponde a la descripción de la moneda
- Cod. Mon. Reporte, corresponde al código de moneda relacionada con el reporte
- Cod. Mon. Indexación, corresponde al código de indexación de esta
- Cod. Canasta de Mon, corresponde al código de canasta.

#### Botones de la ventana:

**Grabar** : Permite grabar el registro en la base de datos.

**Cancelar** : Cancela la operación y retorna a la ventana anterior.

148 •

# 3.5.41. Clasificación Riesgo

Esta tabla posee la información de la tabla general SBIF Clasificación Riesgo.

La ventana para este proceso se muestra a continuación:

| Clasificación de riesgo |                             |                            |
|-------------------------|-----------------------------|----------------------------|
| Clasificadora de riesg  | o Clasificación de riesgo   | <u>G</u> uardar<br>Limpiar |
| Clasificadore re riesgo | Clasificación de riesgo 📃 🔺 | Eliminar                   |
| 10                      | AA                          |                            |
| 40                      | AAA                         |                            |
| 10                      | AA+                         |                            |
| 20                      | AA+                         |                            |
| 10                      | A+                          |                            |
| 20                      | A+                          |                            |
| 20                      | ΑΑ-                         |                            |
| 30                      | AA-                         |                            |
| 30                      | AA                          |                            |
| 20                      | AA                          |                            |
| 10                      | DD .                        |                            |
| 20                      | BBB+                        |                            |
| 40                      | A.                          |                            |
|                         | <u>م</u>                    |                            |
| 11                      |                             |                            |
|                         | ···· · ·                    | <u>S</u> alır              |
|                         | <u> </u>                    |                            |
| Total Regsitros         | 21                          |                            |

### Datos de la Ventana:

En esta ventana se muestra una lista de Clasificación de Riesgo con su respectiva Clasificadora y Clasificación de Riesgo, detallándose:

- Clasificadora de riesgo, Clasificación de riesgo.

| Guardar  | : Permite Agregar un registro nuevo a la tabla.                       |
|----------|-----------------------------------------------------------------------|
| Limpiar  | : Permite limpiar los campos borrando su contenido.                   |
| Eliminar | : Permite la eliminación completa de un registro en la base de datos. |
| Salir    | : Permite salir del mantenedor.                                       |
|          |                                                                       |

# 3.5.42. Mantenedor de Feriados

Esta tabla posee la información de la tabla general SBIF Feriados.

La ventana para este proceso se muestra a continuación:

| 🔄 Mantenedor o | le Feriados                                                           |   | ×                         |
|----------------|-----------------------------------------------------------------------|---|---------------------------|
|                |                                                                       |   |                           |
|                |                                                                       |   |                           |
|                |                                                                       |   |                           |
|                |                                                                       |   |                           |
| Fechas         | Descripción Feriado                                                   |   | ▲ <u>B</u> uscar          |
| 01/01/2014     |                                                                       |   |                           |
| 10/01/2014     | Minerona Cianta (foriado voligiono)                                   |   | Nuevo                     |
| 19/04/2014     | vienies santo (renado religioso)<br>Sãibado Santo (feriado religioso) |   |                           |
| 01/05/2014     | DĂ-a Nacional del Trabajo (irrenunciable)                             |   |                           |
| 21/05/2014     | DĂ a Nacional del Mabajo (menunciable)<br>DĂ-a de las Glorias Navales |   | Modificar                 |
| 29/06/2014     | San Pedro u San Pablo (feriado religioso)                             |   |                           |
| 16/07/2014     | Virgen del Carmen (feriado religioso)                                 |   | <u>E</u> liminar          |
| 15/08/2014     | AsunciÃ <sup>3</sup> n de la Virgen (feriado religioso)               |   |                           |
| 18/09/2014     | DĂ-a de la Independencia Nacional (irrenunciable)                     |   |                           |
| 19/09/2014     | DĂ-a de las Glorias del Eiército (irrenunciable)                      |   |                           |
| 12/10/2014     | Encuentro de Dos Mundos                                               |   |                           |
| 31/10/2014     | DÃ-a Nacional de las Iglesias Evangélicas y Protestante               |   |                           |
| 01/11/2014     | DÃ-a de Todos los Santos (feriado religioso)                          |   |                           |
| 08/12/2014     | Inmaculada Concepción de la Virgen (feriado religioso)                |   |                           |
| 25/12/2014     | Natividad del Señor (feriado religioso) (irrenunciable)               |   |                           |
| 31/12/2014     | feriado bancario de fin de año                                        |   |                           |
| 01/01/2013     | Año Nuevo (irrenunciable)                                             |   |                           |
| 29/03/2013     | Viernes Santo (feriado religioso)                                     | • | <u> <u> C</u>ancelar </u> |
| Total de Regis | tros : 234                                                            |   |                           |
| 1              |                                                                       |   |                           |

### Datos de la Ventana:

En esta ventana se muestra una lista de Feriados configurados para el País/Región en que se está trabajando, detallándose:

- Fechas, Descripción Feriado..

| Buscar    | : Permite traer los datos de la tabla a la lista para su modificación o eliminación.                                                                                                    |
|-----------|----------------------------------------------------------------------------------------------------|
| Nuevo     | : Permite Agregar un registro nuevo a la tabla.                                                                                                    |
| Modificar | : Permite editar el registro con el fin de ser modificado, sólo se modifica la glosa,<br>para cambiar la Fecha se debe eliminar y luego agregar el registro. Tanto esta<br>opción como la opción <b>Nuevo</b> presentan la siguiente |
| Eliminar  | : Permite la eliminación completa de un registro en la base de datos.                                                                                                    |
| Salir     | : Permite salir del mantenedor.                                                                                                    |

|   | Edición de Fer | iados 🗾                         |
|---|----------------|---------------------------------|
| F |                |                                 |
|   |                |                                 |
|   | Fecha          | 01/01/2014                      |
|   | Descripción    | irrenunciable)                  |
|   |                |                                 |
|   |                |                                 |
|   |                | <u>G</u> rabar <u>C</u> ancelar |
|   |                |                                 |

# Datos de la Ventana:

En esta ventana se muestra el registro a agregar detallándose:

- Fecha, este dato sólo está habilitado para un nuevo registro, no así para la modificación.
- Descripción del Feriado.

- **Grabar** : Permite grabar el registro en la base de datos.
- **Cancelar** : Cancela la operación y retorna a la ventana anterior.

# 3.5.43. Tablas IFRS

# 3.5.43.1. Plan de cuentas IFRS

Esta tabla posee la información de la tabla general SBIF Plan de cuentas IFRS.

La ventana para este proceso se muestra a continuación:

| C | 🗂 Mantenedor de Plan de Cuentas IFRS |                                  |                 |                  |          |          |         |   |                  |
|---|--------------------------------------|----------------------------------|-----------------|------------------|----------|----------|---------|---|------------------|
|   | Codigo Cuenta                        |                                  |                 |                  |          |          |         |   |                  |
|   | Código                               | Glosa                            | Inicio Vigencia | Término Vigencia | Reportes | Reajuste | Totales |   | <u>B</u> uscar   |
|   | 1000000                              | ACTIVOS                          | 200808          | 209912           | MB1-MB2  | No       | No      |   |                  |
|   | 1100000                              | EFECTIVO Y DEPOSITOS EN B/       | 200808          | 209912           | MB1-MB2  | No       | No      |   | Nuevo            |
|   | 1100100                              | Efectivo                         | 200808          | 209912           | MB1-MB2  | No       | No      |   |                  |
|   | 1100101                              | Efectivo en oficinas             | 200808          | 209912           | MB1-MB2  | No       | No      |   | Modificar        |
|   | 1100110                              | Efectivo en empresas transporta  | 200808          | 209912           | MB1-MB2  | No       | No      |   | Teamoan          |
|   | 1100111                              | Efectivo en custodia en otras en | 200808          | 209912           | MB1-MB2  | No       | No      |   |                  |
|   | 1100200                              | Depósitos en el Banco Central d  | 200808          | 209912           | MB1-MB2  | No       | No      |   | <u>E</u> liminar |
|   | 1100201                              | Depósitos en cuenta corriente    | 200808          | 209912           | MB1-MB2  | No       | No      |   |                  |
|   | 1100202                              | Depósitos overnight              | 200808          | 209912           | MB1-MB2  | No       | No      |   |                  |
|   | 1100290                              | Otros depósitos disponibles      | 200808          | 209912           | MB1-MB2  | No       | No      |   |                  |
|   | 1100300                              | Depósitos en bancos del país     | 200808          | 209912           | MB1-MB2  | No       | No      |   |                  |
|   | 1100400                              | Depósitos en el exterior         | 200808          | 209912           | MB1-MB2  | No       | No      |   |                  |
|   | 1130000                              | <b>OPERACIONES CON LIQUIDACI</b> | 200808          | 209912           | MB1-MB2  | No       | No      |   |                  |
|   | 1130100                              | Documentos a cargo de otros ba   | 200808          | 209912           | MB1-MB2  | No       | No      |   |                  |
|   | 1130101                              | Canje no deducible               | 200808          | 209912           | MB1-MB2  | No       | No      |   |                  |
|   | 1130102                              | Canje de la plaza                | 200808          | 209912           | MB1-MB2  | No       | No      |   |                  |
|   | 1130103                              | Canje de otras plazas            | 200808          | 209912           | MB1-MB2  | No       | No      |   |                  |
|   | 1130200                              | Transferencias de fondos en cur  | 200808          | 209912           | MB1-MB2  | No       | No      | - | <u>C</u> ancelar |
|   | Total de Registros : 1180            |                                  |                 |                  |          |          |         |   |                  |

#### Datos de la Ventana:

En esta ventana se muestra una lista de Plan de Cuentas IFRS, detallándose:

- Código Plan de Cuentas.
- Glosa de Plan de Cuentas.
- Inicio Vigencia, corresponde al Año y mes de inicio de vigencia.
- Término Vigencia, corresponde al Año y mes de fin de vigencia.
- Reportes, se indica el reporte asociado.
- Reajuste, si indica si la cuenta es reajustable o no.
- Totales, se indica si cuenta posee totales.

### Botones de la ventana:

| Buscar    | : Permite traer los datos de la tabla a la lista para su modificación o eliminación.                                                                                                    |
|-----------|----------------------------------------------------------------------------------------------------|
| Nuevo     | : Permite Agregar un registro nuevo a la tabla.                                                                                                    |
| Modificar | : Permite editar el registro con el fin de ser modificado, sólo se modifica la glosa,<br>para cambiar el código se debe eliminar y luego agregar el registro. Tanto esta<br>opción como la opción <b>Nuevo</b> presentan la siguiente |
| Eliminar  | : Permite la eliminación completa de un registro en la base de datos.                                                                                                    |
| Cancelar  | : Permite cancelar la operación volviendo a la ventana anterior.                                                                                                    |
|           |                                                                                                    |

152 •

| Edición de Cuentas                                                     | IFRS                                              |                  |                 |      |                  | <b>x</b>         |
|------------------------------------------------------------------------|---------------------------------------------------|------------------|-----------------|------|------------------|------------------|
| Código Cuenta<br>Glosa<br>Vigencia Desde<br>Vigencia Hasta<br>Reportes | 1000000<br>ACTIVOS<br>200808<br>209912<br>MB1-MB2 | ААААММ<br>ААААММ |                 |      |                  |                  |
| Opciones<br>Reaj                                                       | usta<br>Si ©                                      | No               | Totales<br>C Si | © No |                  |                  |
|                                                                        |                                                   |                  |                 |      | <u>G</u> rabar ! | <u>C</u> ancelar |

## Datos de la Ventana:

En esta ventana se muestra el registro a agregar detallándose:

- Código Cuenta, este dato sólo está habilitado para un nuevo registro, no así para la modificación.
- Glosa, indica glosa de plan de cuenta.
- Vigencia Desde, Año y mes inicio vigencia
- Vigencia Hasta, Año y mes termino vigencia
- Reportes, indica reporte asociado a plan de cuenta
- Reajuste, selección de opción (Si-NO)
- Totales, selección de opción (Si-NO)
- Т

- **Grabar** : Permite grabar el registro en la base de datos.
- **Cancelar** : Cancela la operación y retorna a la ventana anterior.

# 3.5.43.2. Cuentas IFRS que Informan en cero por reporte

Esta tabla posee la información de la tabla general SBIF Cuentas IFRS que informan en cero por reporte.

La ventana para este proceso se muestra a continuación:

| Ma | Mantenedor Cuentas IFRS que Informan en cero por reporte |                            |         |                   |  |  |
|----|----------------------------------------------------------|----------------------------|---------|-------------------|--|--|
|    |                                                          |                            |         |                   |  |  |
|    |                                                          |                            |         |                   |  |  |
|    |                                                          |                            |         |                   |  |  |
|    |                                                          |                            |         |                   |  |  |
|    |                                                          |                            |         |                   |  |  |
|    | Código reporte                                           | Cuenta IFRS que no Informa |         | <u>B</u> uscar    |  |  |
|    | MB1                                                      |                            | 1400101 | Nuevo             |  |  |
|    | MB1                                                      |                            | 1400102 |                   |  |  |
|    | MB2                                                      |                            | 3200000 |                   |  |  |
|    | MB1                                                      |                            | 4700101 | <u>M</u> odificar |  |  |
|    | MB1                                                      |                            | 4700102 |                   |  |  |
|    | MR2                                                      |                            | 4900000 | Eliminar          |  |  |
|    |                                                          |                            |         |                   |  |  |
|    |                                                          |                            |         |                   |  |  |
|    |                                                          |                            |         |                   |  |  |
|    |                                                          |                            |         |                   |  |  |
|    |                                                          |                            |         |                   |  |  |
|    |                                                          |                            |         |                   |  |  |
|    |                                                          |                            |         |                   |  |  |
|    |                                                          |                            |         |                   |  |  |
|    |                                                          |                            |         |                   |  |  |
|    |                                                          |                            |         |                   |  |  |
|    |                                                          |                            |         | Cancelar          |  |  |
|    |                                                          |                            |         |                   |  |  |
|    | Total de Registros :                                     | 6                          |         |                   |  |  |
|    |                                                          |                            |         |                   |  |  |
|    |                                                          |                            |         |                   |  |  |

#### Datos de la Ventana:

En esta ventana se muestra una lista Con los Códigos de Reporte y Cuentas IFRS que no Informan, detallándose:

-Código Reporte, Cuenta IFRS que no informa

| Buscar    | scar : Permite traer los datos de la tabla a la lista para su modificación o eliminación.                                                                                                    |  |  |
|-----------|----------------------------------------------------------------------------------------------------|--|--|
| Nuevo     | uevo : Permite Agregar un registro nuevo a la tabla.                                                                                                    |  |  |
| Modificar | : Permite editar el registro con el fin de ser modificado, sólo se modifica la glosa,<br>para cambiar el código se debe eliminar y luego agregar el registro. Tanto esta<br>opción como la opción <b>Nuevo</b> presentan la siguiente |  |  |
| Eliminar  | : Permite la eliminación completa de un registro en la base de datos.                                                                                                    |  |  |
| Cancelar  | : Permite cancelar la operación volviendo a la ventana anterior.                                                                                                    |  |  |

| Edición de Cuentas | Edición de Cuentas IFRS que Informan cero |   |  |  |  |  |
|--------------------|-------------------------------------------|---|--|--|--|--|
|                    |                                           | - |  |  |  |  |
| Código Reporte     | MB1                                       | ŀ |  |  |  |  |
| Cuenta IFRS        | 1400101                                   |   |  |  |  |  |
|                    |                                           |   |  |  |  |  |
|                    |                                           |   |  |  |  |  |
|                    |                                           |   |  |  |  |  |
|                    |                                           |   |  |  |  |  |
|                    | <u>G</u> rabar <u>C</u> ancelar           |   |  |  |  |  |

# Datos de la Ventana:

En esta ventana se muestra el registro a agregar detallándose:

- Código de Reporte, este dato sólo está habilitado para un nuevo registro, no así para la modificación.
- Cuenta IFRS, cuenta asociada al código del Reporte.

- Agregar : Permite grabar el registro en la base de datos.
- Salir : Cancela la operación y retorna a la ventana anterior.

# 3.5.43.3. Totales por Reportes IFRS

Esta tabla posee la información de la tabla general SBIF Totales por Reportes IFRS.

La ventana para este proceso se muestra a continuación:

| Totales por Repo | rte IFRS           |                   |       |   |         |                  |
|------------------|--------------------|-------------------|-------|---|---------|------------------|
|                  |                    |                   |       |   |         |                  |
| Reporte MB1      | T CI               | a.<br>otalizadora |       | • |         |                  |
| Código Reporte   | Cuenta Totalizador | Cta.IFRS          | Signo |   | <b></b> |                  |
| MB1              | 5100000            | 1302000           | +     |   |         | Buscar           |
| MB1              | 5100000            | 1304000           | +     |   |         |                  |
| MB1              | 5100000            | 1305000           | +     |   |         |                  |
| MB1              | 5001000            | 3101000           | +     |   |         | Nuevo            |
| MB1              | 5001000            | 3102000           | +     |   |         |                  |
| MB1              | 5001000            | 3103000           | +     |   |         | Modificar        |
| MB1              | 5001000            | 3104000           | +     |   |         |                  |
| MB1              | 5002000            | 2000000           | +     |   |         |                  |
| MB1              | 5002000            | 3000000           | +     |   |         |                  |
| MB1              | 1300000            | 1302000           | +     |   |         |                  |
| MB1              | 1300000            | 1304000           | +     |   |         |                  |
| MB1              | 1300000            | 1305000           | +     |   |         |                  |
| MB1              | 1300000            | 1309000           | +     |   |         |                  |
| MB1              | 1000000            | 1100000           | +     |   |         |                  |
| MB1              | 1000000            | 1130000           | +     |   |         |                  |
| MB1              | 1000000            | 1150000           | +     |   |         | Cancelar         |
| MB1              | 1000000            | 1160000           | +     |   | -       |                  |
| Total de Regis   | tros : 56          |                   |       |   |         | <u>E</u> liminar |

## Datos de la Ventana:

En esta ventana se muestra una lista que contiene detalle de códigos de reporte, y sus cuentas totalizadoras, detallándose:

- Código Reporte, Cuenta Totalizadora, Cta. .IFRS, Signo.

| Buscar    | : Permite traer los datos de la tabla a la lista para su modificación o eliminación.                                                                                                    |  |  |  |
|-----------|----------------------------------------------------------------------------------------------------|--|--|--|
| Nuevo     | : Permite Agregar un registro nuevo a la tabla.                                                                                                    |  |  |  |
| Modificar | : Permite editar el registro con el fin de ser modificado, sólo se modifica el campo<br>Signo, para cambiar el Código, Cta. Totalizadora, Cta. IFRS se debe eliminar y<br>luego agregar el registro. Tanto esta opción como la opción <b>Nuevo</b> presentan la<br>siguiente |  |  |  |
| Eliminar  | : Permite la eliminación completa de un registro en la base de datos.                                                                                                    |  |  |  |
| Cancelar  | : Permite cancelar la operación volviendo a la ventana anterior.                                                                                                    |  |  |  |

| 🕒 Mapeo Modelo IFRS                     |                | ×                                  |
|-----------------------------------------|----------------|------------------------------------|
| Código del Reporte<br>Cta. Totalizadora | MB1<br>2400000 | <u>G</u> rabar<br><u>C</u> ancelar |
| Lta. IFRS<br>Signo (+ ó -)              | 2402000        |                                    |
|                                         |                |                                    |

Datos de la Ventana:

En esta ventana se muestra el registro a agregar detallándose:

- Código del Reporte, este dato sólo está habilitado para un nuevo registro, no así para la modificación.
- Cta. Totalizadora del Reporte, este dato sólo está habilitado para un nuevo registro, no así para la modificación.
- Cta. IFRS, este dato sólo está habilitado para un nuevo registro, no así para la modificación.
- Signo (+ o -), Permite el ingreso del signo correspondiente a la Cta. seleccionada.

- **Grabar** : Permite grabar el registro en la base de datos.
- **Cancelar** : Cancela la operación y retorna a la ventana anterior.

# 3.5.43.4. Signos Cuentas IFRS

Esta tabla posee la información de la tabla general SBIF Signos Cuentas IFRS.

La ventana para este proceso se muestra a continuación:

| ٦ | g Signos Cuentas IFRS |             |        |                                       |                   |  |
|---|-----------------------|-------------|--------|---------------------------------------|-------------------|--|
|   | Reporte MB1           | -MB2 ▼      | Cta. I | Contable                              |                   |  |
|   | Código Reporte        | Código Cta. | Signo  |                                       |                   |  |
|   | MB1-MB2               | 1270190     | -      |                                       | Buscar            |  |
|   | MB1-MB2               | 1270290     | -      | · · · · · · · · · · · · · · · · · · · |                   |  |
|   | MB1-MB2               | 1309000     | -      |                                       |                   |  |
|   | MB1-MB2               | 1309100     | -      |                                       | Nuevo             |  |
|   | MB1-MB2               | 1309101     | -      |                                       |                   |  |
|   | MB1-MB2               | 1309102     | -      |                                       | <u>M</u> odificar |  |
|   | MB1-MB2               | 1309103     | -      |                                       |                   |  |
|   | MB1-MB2               | 1309111     | -      |                                       |                   |  |
|   | MB1-MB2               | 1309112     | -      |                                       |                   |  |
|   | MB1-MB2               | 1309200     | -      |                                       |                   |  |
|   | MB1-MB2               | 1309201     | -      |                                       |                   |  |
|   | MB1-MB2               | 1309202     | -      |                                       |                   |  |
|   | MB1-MB2               | 1309300     | -      |                                       |                   |  |
|   | MB1-MB2               | 1309301     | -      |                                       |                   |  |
|   | MB1-MB2               | 1309302     | -      |                                       |                   |  |
|   | MB1-MB2               | 1600110     | -      |                                       | Cancelar          |  |
|   | MB1-MB2               | 1600210     | -      | <b>▼</b>                              |                   |  |
|   | Total de Regis        | tros : 20   |        |                                       | <u>E</u> liminar  |  |

#### Datos de la Ventana:

En esta ventana se muestra una lista con cada código de reporte, Código de Cta. Y signo, detallándose:

- Código Reporte, Código Cta., Signo.

| Buscar    | : Permite traer los datos de la tabla a la lista para su modificación o eliminación.                                                                                                    |
|-----------|----------------------------------------------------------------------------------------------------|
| Nuevo     | : Permite Agregar un registro nuevo a la tabla.                                                                                                    |
| Modificar | : Permite editar el registro con el fin de ser modificado, sólo se modifica el Signo,<br>para cambiar el Código de Reporte y Cta.IFRS se debe eliminar y luego agregar<br>el registro. Tanto esta opción como la opción <b>Nuevo</b> presentan la siguiente |
| Eliminar  | : Permite la eliminación completa de un registro en la base de datos.                                                                                                    |
| Cancelar  | : Permite cancelar la operación volviendo a la ventana anterior.                                                                                                    |

| 🖻 Signo Cta. IFRS  |         | <b>X</b> |
|--------------------|---------|----------|
| Código del Reporte | MB1-MB2 | Grabar   |
| Cta. IFRS          | 3104300 |          |
| Signo (+ ó -)      |         | Lancelar |

Datos de la Ventana:

En esta ventana se muestra el registro a agregar detallándose:

- Código de Reporte, este dato sólo está habilitado para un nuevo registro, no así para la modificación.

- Cta.IFRS, este dato sólo está habilitado para un nuevo registro, no así para la modificación.
- Signo (+ o -), corresponde al signo de la cuenta.

### Botones de la ventana:

**Grabar** : Permite grabar el registro en la base de datos.

**Cancelar** : Cancela la operación y retorna a la ventana anterior.

# 3.5.44. Tenedores de Inversión.

Esta tabla posee la información de la tabla general SBIF Tenedores de Inversión.

La ventana para este proceso se muestra a continuación:

| Mantenedor de Tenedores de instrumentos de inversion |                            |                                                                                                  |  |  |  |
|------------------------------------------------------|----------------------------|--------------------------------------------------------------------------------------------------|--|--|--|
|                                                      |                            |                                                                                                  |  |  |  |
|                                                      |                            |                                                                                                  |  |  |  |
|                                                      |                            |                                                                                                  |  |  |  |
|                                                      |                            |                                                                                                  |  |  |  |
| Código                                               | Descripción                | ▲ <u>B</u> uscar                                                                                 |  |  |  |
| 001                                                  | BBVA                       |                                                                                                  |  |  |  |
| 009                                                  | BANCO                      | Nuevo                                                                                            |  |  |  |
| 012                                                  | asda                       |                                                                                                  |  |  |  |
| 014                                                  | SCOTIABANK                 | Modificar                                                                                        |  |  |  |
| 016                                                  | asdasdas                   |                                                                                                  |  |  |  |
| 028                                                  | FILIAL 028                 |                                                                                                  |  |  |  |
| 039                                                  | FILIAL 039                 |                                                                                                  |  |  |  |
| 046                                                  | THE ROYAL BANK OF SCOTLAND |                                                                                                  |  |  |  |
| 049                                                  | SECURITY                   |                                                                                                  |  |  |  |
| 051                                                  | Prueba 1 ccv               |                                                                                                  |  |  |  |
| 052                                                  | DEUTCHBANK                 |                                                                                                  |  |  |  |
| 053                                                  | Banco Rip                  |                                                                                                  |  |  |  |
| 055                                                  | Banco Monex                |                                                                                                  |  |  |  |
| 057                                                  | PARIS                      |                                                                                                  |  |  |  |
| 104                                                  | asds                       |                                                                                                  |  |  |  |
| 105                                                  | SCOTIABANK                 |                                                                                                  |  |  |  |
| 106                                                  | dasdasdas                  |                                                                                                  |  |  |  |
| 107                                                  | BBVA                       | <u> <u> </u> <u> </u> <u> </u> <u> </u> <u> </u> <u> </u> <u> </u> <u> </u> <u> </u> <u></u></u> |  |  |  |
| Total de Registros : 50                              |                            |                                                                                                  |  |  |  |

### Datos de la Ventana:

En esta ventana se muestra una lista de Tenedores de instrumento de inversión, detallándose:

- Código, Descripción.

| Buscar    | : Permite traer los datos de la tabla a la lista para su modificación o eliminación.                                                                                                    |  |
|-----------|----------------------------------------------------------------------------------------------------|--|
| Nuevo     | : Permite Agregar un registro nuevo a la tabla.                                                                                                    |  |
| Modificar | : Permite editar el registro con el fin de ser modificado, sólo se modifica la glosa,<br>para cambiar el código se debe eliminar y luego agregar el registro. Tanto esta<br>opción como la opción <b>Nuevo</b> presentan la siguiente |  |
| Eliminar  | : Permite la eliminación completa de un registro en la base de datos.                                                                                                    |  |
| Cancelar  | : Permite cancelar la operación volviendo a la ventana anterior.                                                                                                    |  |

|   | Edición de Ten | nedores de instrumentos de inversion |  |
|---|----------------|--------------------------------------|--|
| F |                |                                      |  |
|   |                |                                      |  |
|   | Código         | 001                                  |  |
|   | Descripción    | BBVA                                 |  |
|   |                |                                      |  |
|   |                |                                      |  |
|   |                | <u>G</u> rabar <u>C</u> ancelar      |  |
|   |                |                                      |  |

## Datos de la Ventana:

En esta ventana se muestra el registro a agregar detallándose:

- Código de Tenedor Agrupación de Monedas, este dato sólo está habilitado para un nuevo registro, no así para la modificación.
- Descripción de Tenedor.

- **Grabar** : Permite grabar el registro en la base de datos.
- **Cancelar** : Cancela la operación y retorna a la ventana anterior.

# 3.5.45. Mantenedor de Histórica inscripción de bonos.

Esta tabla posee la información de la tabla general SBIF Histórica Inscripción de Bonos.

La ventana para este proceso se muestra a continuación:

| 3. Mantenedor de His      | torica inscripción de bon | os                    |                    |       |                     | ×                |
|---------------------------|---------------------------|-----------------------|--------------------|-------|---------------------|------------------|
|                           |                           |                       |                    |       |                     |                  |
| Fecha Inscripción         | Num Mto Fijo/Línea        | Modal o Num de emisie | Año Mto Fijo/Línea | Serie | Тіро                | <u>B</u> uscar   |
| 06-03-2014                | 1                         | 001                   | 2014               | A     | 01- Bono Ordinario. |                  |
| 06-03-2014                | 1                         | 001                   | 2014               | В     | 01- Bono Ordinario. | <u>N</u> uevo    |
|                           |                           |                       |                    |       |                     | <u>E</u> liminar |
| ◀<br>Total de Registros : | 2                         |                       |                    |       | J                   | <u>C</u> ancelar |

### Datos de la Ventana:

En esta ventana se muestra una lista que contiene Históricos de inscripción de bonos detallándose:

- Fecha inscripción, Numero monto fijo/ Linea, Modalidad o número de emisión, Año monto fijo/Linea, serie, Tipo, Monto Serie, Moneda.

Este mantenedor no posee posibilidad de edición del registro ingresado, por tanto para modificar una inscripción existente, se debe eliminar el registro y luego ingresar uno nuevo.

#### Botones de la ventana:

| Buscar   | : Permite traer los datos de la tabla a la lista para su modificación o eliminación. |
|----------|--------------------------------------------------------------------------------------|
| Nuevo    | : Permite Agregar un registro nuevo a la tabla.                                      |
| Eliminar | : Permite la eliminación completa de un registro en la base de datos.                |
|          |                                                                                      |

Salir : Permite salir del mantenedor.

### Ventana Nuevo Registro:

| E | 3. Historica inscripción de bonc | s          |        | x     |
|---|----------------------------------|------------|--------|-------|
| [ |                                  |            |        |       |
| L | Fecha Inscripción                |            |        |       |
| H | Numero monto fijo / Línea        |            |        |       |
|   | Modalidad o numero de emisión    |            |        |       |
| L | Año monto Fijo / Línea           |            |        |       |
| L | Serie                            |            |        |       |
|   | Тіро                             | Seleccione | •      |       |
|   | Monto Serie                      |            |        |       |
|   | Moneda                           |            |        |       |
|   |                                  |            |        |       |
|   |                                  |            | Grabar | Salir |

#### Datos de la Ventana:

En esta ventana se muestra el registro a agregar detallándose:

- Fecha Inscripción, corresponde a la fecha de inscripción del bono
- Numero monto fijo / línea, valor correspondiente a este dato
- Modalidad o número de emisión,
- Año monto fijo(línea
- Serie, correspondiente a nomenclatura de la emisión.
- Tipo, correspondiente al tipo de bono seleccionable de lista desplegable (ordinario / Subordinado/ Hipotecario).
- Monto Serie: Monto original de la serie inscrita.
- Moneda: Moneda en que se expresa el monto.

- **Grabar** : Permite grabar el registro en la base de datos.
- Salir : Sale del mantenedor volviendo al menú.

# 3.5.46. Valor de Moneda.

Esta tabla posee la información de la tabla general SBIF **Valores de Moneda.** La información contenida en este mantenedor se almacena históricamente para ser usada en procesos de validaciones desde SISVAL FASE I en los informes que requieran esta.

La ventana para este proceso se muestra a continuación:

| Monoda Lassa |                   |                      |        |                   |
|--------------|-------------------|----------------------|--------|-------------------|
| (998)        | U.F. Pesos chilen | os reajustables segu | n la 💌 | Burner            |
| Fecha        | Codigo            | Valor                |        | <u>b</u> uscar    |
| 09-02-2014   | 998               | 23476,6100           |        | Nuevo             |
| 08-02-2014   | 998               | 23472,0800           |        | <u>Indevo</u>     |
| 07-02-2014   | 998               | 23467,5500           |        |                   |
| 06-02-2014   | 998               | 23463,0200           |        | <u>M</u> odificar |
| 05-02-2014   | 998               | 23458,5000           |        |                   |
| 04-02-2014   | 998               | 23453,9700           |        | Eliminar          |
| 03-02-2014   | 998               | 23449,4400           |        |                   |
| 02-02-2014   | 998               | 23444,9200           |        | Carga             |
| 01-02-2014   | 998               | 23440,4000           |        | Masiva            |
| 30-01-2014   | 998               | 23431,3500           |        |                   |
| 29-01-2014   | 998               | 23426,8300           |        |                   |
| 28-01-2014   | 998               | 23422,3100           |        | <u>S</u> alir     |
|              |                   |                      |        |                   |

### Datos de la Ventana:

En esta ventana se muestra una lista con la información de valores moneda, para cada tipo existente y cargada en la base de datos., detallándose:

- Moneda, Fecha, Código y Valor.

#### Botones de la ventana:

**Buscar** : Permite traer los datos de la tabla a la lista para su modificación o eliminación. Se debe seleccionar la moneda que deseamos ingresar, para este caso en particular seleccionaremos "(998) U.F. Pesos Chilenos Reajustables según la Unidad"

| 🔄, Valores de M | loneda             |                             | ×               |
|-----------------|--------------------|-----------------------------|-----------------|
| Moneda (998     | ) U.F. Pesos chile | nos reajustables segun la 💌 |                 |
| Fecha           | Codigo             | Valor                       | <u>B</u> uscar  |
|                 |                    |                             | Nuevo           |
|                 |                    |                             | Modificar       |
|                 |                    |                             | Eliminar        |
|                 |                    |                             | Carga<br>Masiva |
|                 |                    |                             | <u>S</u> alir   |
|                 |                    |                             |                 |

Una vez seleccionado el ítem se debe presionar botón "Buscar", el cual generara el proceso de

búsqueda de todas las monedas cargadas en el sistema, con un límite de 600 registros

**Nuevo** : Para el proceso de ingreso de un nuevo valor de mondas (U.F.), presionaremos el botón "Nuevo" donde se nos levantara una pequeña pantalla, la cual nos solicita que ingresemos la Fecha y el Valor

| Codigo moneda |        | 998        |  |
|---------------|--------|------------|--|
| Fecha         |        | 18-05-2012 |  |
| Valor         |        | 22611,3200 |  |
|               | Grabar | Cancelar   |  |

Una vez ingresado los datos presionaremos el botón "Agregar", el cual grabara el nuevo valor

| 3 | Valores de Mo | neda              |                            | ×               |
|---|---------------|-------------------|----------------------------|-----------------|
| [ | Moneda (998)  | U.F. Pesos chilen | os reajustables segun la 💌 |                 |
|   | Fecha         | Codigo            | Valor                      | <u>B</u> uscar  |
|   | 18-05-2012    | 998               | 22611,3200                 | Nuevo           |
|   |               |                   |                            | Modificar       |
|   |               |                   |                            | Eliminar        |
|   |               |                   |                            | Carga<br>Masiva |
|   |               |                   |                            | <u>S</u> alir   |
|   |               |                   |                            |                 |

**Modificar** : Para el proceso de modificar un valor ingresado, debemos presionar el botón "Modificar", el cual nos levantará la misma pantalla, en donde podremos modificar el Valor.

Antes:

Después:

| Codigo moneda         998           Fecha         18-05-2012           Valor         22611,3200 | Codigo moneda         998           Fecha         18-05-2012           Valor         22610,0000 |
|-------------------------------------------------------------------------------------------------|-------------------------------------------------------------------------------------------------|
| Grabar Cancelar                                                                                 | Grabar Cancelar                                                                                 |

### Neosoft

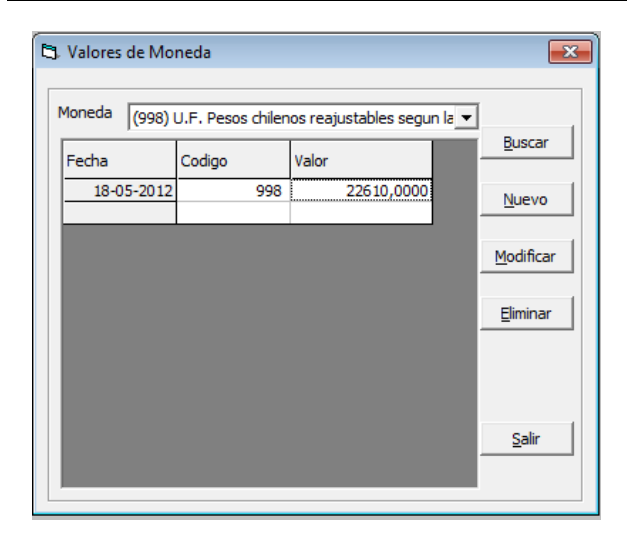

**Eliminar** : Para el proceso de eliminación de alguno de los valores ingresados debemos previamente seleccionar

de la grilla el registro que deseamos eliminar y posteriormente presionar el botón "Eliminar".

| 🖏 Valores de Mo | neda              |                             | <b>—</b> × |
|-----------------|-------------------|-----------------------------|------------|
| Moneda (998)    | U.F. Pesos chilen | nos reajustables segun la 🔻 | [          |
| Fecha           | Codigo            | Valor                       | Buscar     |
| 18-05-2012      | 998               | 22610,0000                  | Nuevo      |
|                 |                   |                             | Modificar  |
|                 |                   |                             | Eliminar   |
|                 |                   |                             | Salir      |

Una vez presionado el botón se nos levantara un mensaje de alerta, el cual nos señala de que si estamos seguros de eliminar el registro seleccionado

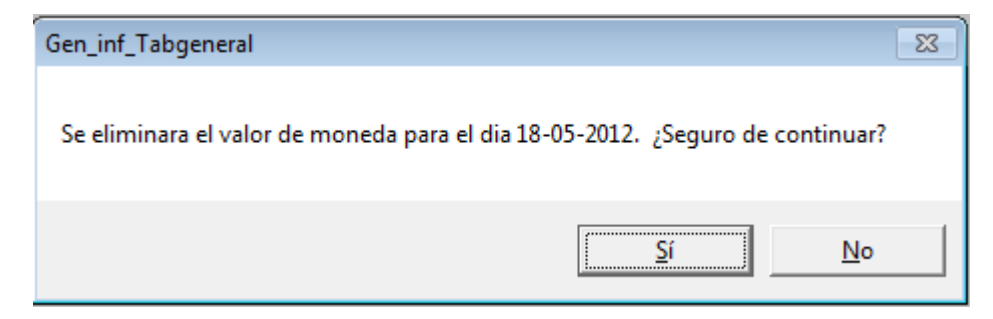

En caso de que estamos seguros de eliminar el registro presionaremos el botón "SI", de los contrario 166 • presionaremos el botón "NO"

Para finalizar y salir del mantenedor solo presionaremos el botón "Salir"

**Carga Masiva**: Permite realizar una carga masiva de la moneda. Esta carga puede ser parcial o completa desde una fecha de origen a fecha actual , y básicamente lo que realiza es reemplazar valores que ya se encuentren cargados o crearlos si estos no existen.

El proceso de carga masiva se realiza mediante la carga de un archivo en formato DAT. Para ello el documento debe poseer el siguiente formato:

# Nombre del archivo: val\_mon.dat

Estructura del archivo: Codigo\_moneda+AAMMDD+valor En donde:

- código moneda es de largo 3 caracteres
- Fecha, de largo8 caracteres
- Valor, de largo 14 caracteres considerando decimales sin separador

Ej:

## 9982012051800000<mark>226113200</mark>

| TextPad - [C:\NEOPATH\carga\VIEJOS\val_mon.dat] |           |           |      | X   | -   |
|-------------------------------------------------|-----------|-----------|------|-----|-----|
| 🖺 Archivo Editar Buscar Ver Herramientas Macros | Configura | r Ventana | Ауц  | ıda |     |
|                                                 |           |           | -    | 8   | ×   |
| 📋 🗅 🚅 🖬 🖪 🖨 💪 🖬 🗼 🏜 🕮 으 으 🚍                     | <b>→</b>  |           |      |     |     |
| ] ☴ ¶   � ♥ ⋬ 🕺   @ ལ फ   • □• →   №            |           |           |      |     |     |
| 998201302100000228091700                        |           |           |      |     | _   |
| 9982013021100000228108000                       |           |           |      |     | 9   |
| 9982013021200000228124200                       |           |           |      |     | -   |
| 998201302140000228156800                        |           |           |      |     |     |
| 9982013021500000228173100                       |           |           |      |     |     |
| 9982013021600000228189400                       |           |           |      |     |     |
| 9982013021700000228205600                       |           |           |      |     |     |
| 9982013021800000228221900                       |           |           |      |     |     |
| 9982013021900000228238200                       |           |           |      |     |     |
| 998201302200000228254500                        |           |           |      |     |     |
| 9982013022200000228287100                       |           |           |      |     |     |
| 9982013022300000228303400                       |           |           |      |     |     |
| 9982013022400000228319700                       |           |           |      |     | -   |
| aaoonionoocnnnnoococann                         |           |           |      |     | -   |
|                                                 |           |           |      | 1   | .11 |
|                                                 | 14        | 26        | Leer | Sob | n,  |

Este archivo debe encontrarse físicamente en la carpeta "Carga" del directorio definido como repositorio de archivos para ser cargados desde SISVAL

Ejemplo de una carga masiva:

# Neosoft

| Fecha                                            | Codigo                                                        | Valor                                                         |                                  | r        |
|--------------------------------------------------|---------------------------------------------------------------|---------------------------------------------------------------|----------------------------------|----------|
| 09-04-20                                         | 14 998                                                        | 22611,3200                                                    | Nuovo                            |          |
| 08-04-20                                         | 14 998                                                        | 23637,3700                                                    | Nuevo                            | <u> </u> |
| 07-04-20                                         | 14 998                                                        | 23633,5700                                                    |                                  |          |
| 06-04-20                                         | 14 998                                                        | 23629,7700                                                    | <u>M</u> odifica                 | ar       |
| 05-04-20                                         | 14 998                                                        | 23625,9700                                                    |                                  |          |
| 04-04-20                                         | 14 998                                                        | 23622,1700                                                    | Elimina                          | -        |
| 03-04-20                                         | 14 998                                                        | 23618,3700                                                    |                                  | <u> </u> |
| 02-04-20                                         | 14 998                                                        | 23614,5700                                                    | Carga                            |          |
| 01-04-20                                         | 14 998                                                        | 23610,7700                                                    | Masiva                           |          |
| 31-03-20                                         | 14 998                                                        | 23606,9700                                                    |                                  | _        |
| 30-03-20                                         | 14 998                                                        | 23603,1700                                                    |                                  |          |
| Generales, C<br>alizará la car<br>os los valores | arga masiva de v<br>ga de valores de r<br>: que existan serár | alores de moneda<br>nonedas desde C:\n<br>n remplazados, ¿Des | eopath\carga\va<br>ea Continuar? | al_mon.d |

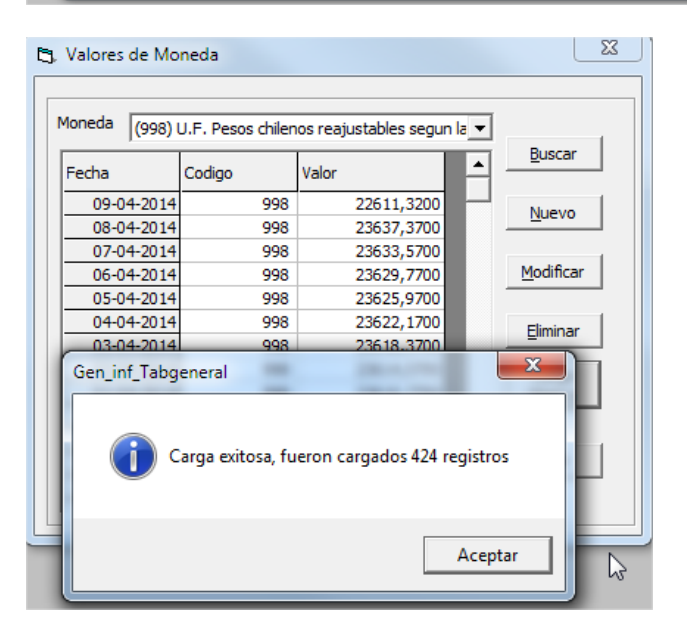

Salir

: Permite Salir del mantenedor.

| Cod   | 998    |            |  |
|-------|--------|------------|--|
| Fecha |        | 09-02-2014 |  |
| Valor |        | 23476,6100 |  |
|       | Grabar | Cancelar   |  |

## Datos de la Ventana:

En esta ventana se muestra el registro a agregar detallándose:

- Código Moneda, Código SBIF de moneda, este dato sólo está habilitado para un nuevo registro, no así para la modificación.

- Fecha: fecha de vigencia de moneda.

- Valor: Corresponde al valor de la moneda para esa fecha

# Botones de la ventana:

**Grabar** : Permite grabar el registro en la base de datos.

Cancelar : Cancela la eliminación o edición del registro.

# 3.5.47. Rango de RUT.

Esta tabla posee la información de la tabla general SBIF Rangos de Rut.

La ventana para este proceso se muestra a continuación:

| Mantenedor Rago de RUT |                                           |           |           |                  |  |  |
|------------------------|-------------------------------------------|-----------|-----------|------------------|--|--|
|                        |                                           |           |           |                  |  |  |
|                        |                                           |           |           |                  |  |  |
| Código                 | Descripción                               | RUT Desde | RUT Hasta | ▲ <u>B</u> uscar |  |  |
| FC                     | Rut ficticio asignado por institución     | 1         | 9999      |                  |  |  |
| PN                     | Persona natural chilena                   | 10000     | 29999999  | Nuevo            |  |  |
| FC                     | Rut ficticio asignado por institución     | 3000000   | 45999999  |                  |  |  |
| PN                     | Persona natural extranjera                | 4600000   | 46999999  | Modificar        |  |  |
| PJ                     | Persona jurídica extranjera               | 4700000   | 47999999  |                  |  |  |
| PN                     | Persona natural extranjera                | 48000000  | 48999999  |                  |  |  |
| PN                     | Persona natural diplomáticos              | 4900000   | 49999999  | <u>E</u> liminar |  |  |
| PJ                     | Sociedad de hecho - Pers. Juríd.          | 5000000   | 51999999  |                  |  |  |
| PN                     | E.I.R.L.   Persona natural                | 5200000   | 52999999  |                  |  |  |
| PJ                     | Sucesiones o comunidades - Pers. Juríd.   | 53000000  | 53999999  |                  |  |  |
| FC                     | Rut ficticio asignado por institución     | 5400000   | 55999999  |                  |  |  |
| PJ                     | Comunidades de edificios - Pers. Juríd.   | 5600000   | 56999999  |                  |  |  |
| FC                     | Rut ficticio asignado por institución     | 5700000   | 58999999  |                  |  |  |
| PJ                     | Sociedades extranjeras - Pers. Juríd.     | 59000000  | 59999999  |                  |  |  |
| PJ                     | Instituciones fiscales - Pers. Juríd.     | 6000000   | 68999999  |                  |  |  |
| PJ                     | Municipalidades - Pers. Juríd.            | 6900000   | 69499999  |                  |  |  |
| PJ                     | Organismos internacionales - Pers. Juríd. | 69500000  | 69899999  |                  |  |  |
|                        |                                           |           | •         | Lancelar         |  |  |
| Total de               | Total de Registros : 37                   |           |           |                  |  |  |
|                        |                                           |           |           |                  |  |  |

### Datos de la Ventana:

En esta ventana se muestra una lista con la definición de los Rangos de Rut según SBIF, detallándose:

- Código, Descripción, RUT Desde, RUT Hasta, ID.

| Buscar    | : Permite traer los datos de la tabla a la lista para su modificación o eliminación.                                                                                                    |
|-----------|----------------------------------------------------------------------------------------------------|
| Nuevo     | : Permite Agregar un registro nuevo a la tabla.                                                                                                    |
| Modificar | : Permite editar el registro con el fin de ser modificado, sólo se modifica la glosa,<br>para cambiar el código se debe eliminar y luego agregar el registro. Tanto esta<br>opción como la opción <b>Nuevo</b> presentan la siguiente |
| Eliminar  | : Permite la eliminación completa de un registro en la base de datos.                                                                                                    |
| Cancelar  | : Permite cancelar la operación volviendo a la ventana anterior.                                                                                                    |

| jo de Rut                             |                                                          | <b>X</b>                                                                   |
|---------------------------------------|----------------------------------------------------------|----------------------------------------------------------------------------|
|                                       |                                                          |                                                                            |
| FC                                    |                                                          |                                                                            |
| Rut ficticio asignado por institución |                                                          | ]                                                                          |
| 1                                     |                                                          |                                                                            |
| 9999                                  |                                                          | 1                                                                          |
|                                       | <u>G</u> rabar                                           | <u>C</u> ancelar                                                           |
|                                       | FC<br>Rut ficticio asignado por institución<br>1<br>9999 | FC<br>FUL ficticio asignado por institución<br>1<br>9999<br><u>G</u> rabar |

Datos de la Ventana:

En esta ventana se muestra el registro a agregar detallándose:

- Código, este dato sólo está habilitado para un nuevo registro, no así para la modificación.

- Descripción, Descripción del Rut
- RUT Desde, corresponde a rango inicial
- RUT Hasta, corresponde a rango final.

Botones de la ventana:

**Grabar** : Permite grabar el registro en la base de datos.

**Cancelar** : Cancela la eliminación o edición del registro.

# 3.5.48. Sociedades de Garantías Recíprocas

Este mantenedor se ocupara para avalar a cliente, como avales calificados.

La ventana para este proceso se muestra a continuación:

| 🔄 Mantenedor de Sociedades de Garantía Recíproca |                                   |             |                  |  |  |
|--------------------------------------------------|-----------------------------------|-------------|------------------|--|--|
|                                                  |                                   |             |                  |  |  |
| RUT                                              | Nombre                            | Clasif. Cat | <u>B</u> uscar   |  |  |
| 065997310K                                       | Congarantía S A G B               |             |                  |  |  |
| 0760360696                                       | Confianza S & G B                 | <u>م</u>    | Nuevo            |  |  |
| 076037556K                                       | Aval Chile S A G B                | Δ           |                  |  |  |
| 076070945K                                       | Fianzas Insur S A G B             |             | Madificant       |  |  |
| 0760744239                                       | First Aval S.A.G.B.               | A           | Modificar        |  |  |
| 0760793426                                       | MásAVAL S.A.G.R.                  | A           |                  |  |  |
| 0761028022                                       | Suaval S.A.G.R.                   | A           | <u>E</u> liminar |  |  |
| 0761200631                                       | Agroaval S.A.G.R.                 | A           |                  |  |  |
| 0761254073                                       | Aval Pyme S.A.G.R.                | A           |                  |  |  |
| 0761296434                                       | Contémpora S.A.G.R.               | A           |                  |  |  |
| 0761339788                                       | Pymer S.A.G.R.                    | A           |                  |  |  |
| 0761383469                                       | Multiaval S.A.G.R.                | Α           |                  |  |  |
| 0761499823                                       | Avales y Garantías Pymes S.A.G.R. | В           |                  |  |  |
| 0761741950                                       | South Cone S.A.G.R.               | A           |                  |  |  |
| 0762105691                                       | Solución Aval S.A.G.R.            | A           |                  |  |  |
|                                                  |                                   |             |                  |  |  |
|                                                  |                                   |             |                  |  |  |
| <u>L</u> ancelar                                 |                                   |             |                  |  |  |
| 15                                               |                                   |             |                  |  |  |
| Total de Registros : 13                          |                                   |             |                  |  |  |
|                                                  |                                   |             |                  |  |  |
|                                                  |                                   |             |                  |  |  |

### Datos de la Ventana:

En esta ventana se muestra una lista con la definición de Nombres, Rut y Clasificación, detallándose:

- Rut, Nombre, Clasif. Cat.

### Botones de la ventana:

Nuevo : Permite Agregar un registro nuevo a la tabla.

- **Modificar** : Permite editar el registro con el fin de ser modificado, sólo se modifica la glosa, para cambiar el código se debe eliminar y luego agregar el registro. Tanto esta opción como la opción **Nuevo** presentan la siguiente
- Eliminar : Permite la eliminación completa de un registro en la base de datos.
- **Cancelar** : Permite cancelar la operación volviendo a la ventana anterior.
- 172 •

| Edición de Socieo                  | lades de Garantía Recíproca          |                |                  |
|------------------------------------|--------------------------------------|----------------|------------------|
| RUT<br>Nombre<br>Clasif. Categoría | 076070945K<br>Fianzas Insur S.A.G.R. |                |                  |
|                                    |                                      | <u>G</u> rabar | <u>C</u> ancelar |

Datos de la Ventana:

En esta ventana se muestra el registro a agregar detallándose:

- RUT, este dato sólo está habilitado para un nuevo registro, no así para la modificación.
- Nombre, este dato sólo está habilitado para un nuevo registro, no así para la modificación.
- Clasificación Categoría, corresponde a cada institución.

- **Grabar** : Permite grabar el registro en la base de datos.
- **Cancelar** : Cancela la eliminación o edición del registro.